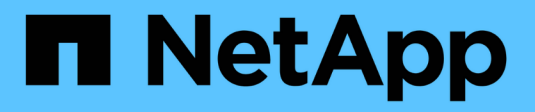

## Cisco Nexus 9336C-FX2

Cluster and storage switches

NetApp April 25, 2024

This PDF was generated from https://docs.netapp.com/de-de/ontap-systems-switches/switch-cisco-9336c-fx2-shared/configure-switch-overview-9336c-shared.html on April 25, 2024. Always check docs.netapp.com for the latest.

# Inhalt

| Cisco Nexus 9336C-FX2                                       | <br>1   |
|-------------------------------------------------------------|---------|
| Überblick                                                   | <br>1   |
| Hardware installieren                                       | <br>3   |
| Software konfigurieren                                      | <br>14  |
| Switches migrieren                                          | <br>68  |
| Ersetzen Sie einen gemeinsamen Cisco Nexus 9336C-FX2 Switch | <br>107 |

# Cisco Nexus 9336C-FX2

# Überblick

## Überblick über Installation und Konfiguration für gemeinsame Cisco Nexus 9336C-FX2-Switches

Der gemeinsame Switch der Cisco Nexus 9336C-FX2 ist Teil der Cisco Nexus 9000 Plattform und kann in einem NetApp Systemschrank installiert werden. Gemeinsam genutzte Switches ermöglichen es Ihnen, Cluster- und Storage-Funktionen in einer gemeinsamen Switch-Konfiguration zu kombinieren, indem Sie gemeinsam genutzte Cluster- und Speicherreferenzkonfigurationsdateien unterstützen.

### Überblick über die Erstkonfiguration

Gehen Sie wie folgt vor, um einen Cisco Nexus 9336C-FX2 Switch auf Systemen mit ONTAP zu konfigurieren:

1. "Füllen Sie das Verkabelungsarbeitsblatt aus".

Verwenden Sie die Verkabelungsabbilder, um die Verkabelung zwischen den Controllern und den Switches abzuschließen.

- 2. "Den Schalter einbauen".
- 3. "Konfigurieren Sie den Switch".
- 4. "Switch in NetApp-Schrank einbauen".

Je nach Konfiguration können Sie den Cisco Nexus 9336C-FX2 Switch und die Pass-Through-Panel in einem NetApp Rack mit den im Lieferumfang des Switches enthaltenen Standardhalterungen installieren.

- 5. "Bereiten Sie sich auf die Installation von NX-OS und RCF vor".
- 6. "Installieren Sie die NX-OS-Software".
- 7. "Installieren Sie die RCF-Konfigurationsdatei".

Installieren Sie den RCF, nachdem Sie den Nexus 9336C-FX2-Schalter zum ersten Mal eingerichtet haben. Sie können dieses Verfahren auch verwenden, um Ihre RCF-Version zu aktualisieren.

#### Weitere Informationen

Bevor Sie mit der Installation oder Wartung beginnen, überprüfen Sie bitte die folgenden Punkte:

- "Konfigurationsanforderungen"
- "Komponenten und Teilenummern"
- "Erforderliche Dokumentation"

## Konfigurationsanforderungen für gemeinsame Cisco Nexus 9336C-FX2 Switches

Prüfen Sie bei der Installation und Wartung von Cisco Nexus 9336C-FX2 Switches die Konfigurations- und Netzwerkanforderungen.

#### **ONTAP Support**

Ab ONTAP 9.9 können Sie mithilfe von Cisco Nexus 9336C-FX2 Switches Storage- und Cluster-Funktionen in einer gemeinsamen Switch-Konfiguration kombinieren.

Wenn Sie ONTAP Cluster mit mehr als zwei Nodes erstellen möchten, sind zwei unterstützte Netzwerk-Switches erforderlich.

#### Konfigurationsanforderungen

Für die Konfiguration benötigen Sie die entsprechende Anzahl und Art von Kabeln und Kabelanschlüssen für Ihre Switches.

Je nach Art des Switches, den Sie zunächst konfigurieren, müssen Sie mit dem mitgelieferten Konsolenkabel eine Verbindung zum Switch-Konsolen-Port herstellen. Außerdem müssen Sie spezifische Netzwerkinformationen bereitstellen.

#### Netzwerkanforderungen

Für alle Switch-Konfigurationen benötigen Sie die folgenden Netzwerkinformationen.

- IP-Subnetz für den Management-Netzwerkdatenverkehr
- · Host-Namen und IP-Adressen für jeden Storage-System-Controller und alle entsprechenden Switches
- Die meisten Storage-System-Controller werden über die Schnittstelle E0M verwaltet durch eine Verbindung zum Ethernet-Service-Port (Symbol Schraubenschlüssel). Auf AFF A800 und AFF A700s Systemen verwendet die E0M Schnittstelle einen dedizierten Ethernet-Port.
- Siehe "Hardware Universe" Aktuelle Informationen.

Weitere Informationen zur Erstkonfiguration des Switches finden Sie im folgenden Handbuch: "Cisco Nexus 9336C-FX2 – Installations- und Upgrade-Leitfaden".

### Komponenten und Teilenummern für gemeinsam genutzte Cisco Nexus 9336C-FX2-Switches

Informationen zur Installation und Wartung von Cisco Nexus 9336C-FX2 Switches finden Sie in der Liste der Komponenten und Teilenummern.

In der folgenden Tabelle sind die Teilenummer und Beschreibung für den Switch 9336C-FX2, die Lüfter und die Netzteile aufgeführt:

| Teilenummer         | Beschreibung                                             |
|---------------------|----------------------------------------------------------|
| X190200-CS-PE       | N9K-9336C-FX2, CS, PTSX,<br>36PT10/25/40/100GQSFP28      |
| X190200-CS-PI       | N9K-9336C-FX2, CS, PSIN,<br>36PT10/25/40/100GQSFP28      |
| X190002             | Zubehörkit X190001/X190003                               |
| X-NXA-PAC-1100W-PE2 | N9K-9336C AC 1100 W Netzteil – Luftstrom am Port<br>Side |

| Teilenummer           | Beschreibung                                                                |
|-----------------------|-----------------------------------------------------------------------------|
| X-NXA-PAC-1100W-PI2   | N9K-9336C AC 1100 W Netzteil – Luftstrom für den seitlichen Ansauganschluss |
| X-NXA-LÜFTER-65CFM-PE | N9K-9336C 65 CFM, Luftstrom nach Anschlussseite                             |
| X-NXA-LÜFTER-65CFM-PI | N9K-9336C 65 CFM, Luftstrom zur Ansaugöffnung an der Seite des Ports        |

## Dokumentationsanforderungen für Cisco Nexus 9336C-FX2 Shared-Switches

Überprüfen Sie bei der Installation und Wartung des Cisco Nexus 9336C-FX2 Switches spezielle Switch- und Controller-Dokumentation, um Ihre Cisco 9336-FX2-Switches und das ONTAP-Cluster einzurichten.

Informationen zum Einrichten der gemeinsamen Cisco Nexus 9336C-FX2-Switches finden Sie im "Switches Der Cisco Nexus 9000-Serie Unterstützen" Seite.

| Dokumenttitel                                                                                                    | Beschreibung                                                                                                    |
|----------------------------------------------------------------------------------------------------|----------------------------------------------------------------------------------------------------|
| "Hardware-Installationsleitfaden Der Nexus 9000-<br>Serie"                                                                                             | Detaillierte Informationen zu Standortanforderungen,<br>Hardwaredetails zu Switches und<br>Installationsoptionen.                                                                                                    |
| "Cisco Nexus 9000-Serie Switch – Software-<br>Konfigurationsleitfäden" (Im Leitfaden für die auf den<br>Switches installierte NX-OS Version finden)    | Stellt Informationen zur Erstkonfiguration des<br>Switches bereit, die Sie benötigen, bevor Sie den<br>Switch für den ONTAP-Betrieb konfigurieren können.                                                            |
| "Cisco Nexus 9000 Serie NX-OS Software-Upgrade<br>und Downgrade Guide" (Im Leitfaden für die auf den<br>Switches installierte NX-OS Version finden)    | Enthält Informationen zum Downgrade des Switch auf<br>ONTAP unterstützte Switch-Software, falls<br>erforderlich.                                                                                                    |
| "Cisco Nexus 9000-Serie NX-OS Command<br>Reference Master Index"                                                                                       | Enthält Links zu den verschiedenen von Cisco bereitgestellten Befehlsreferenzen.                                                                                                    |
| "Cisco Nexus 9000 MIBs Referenz"                                                                                                    | Beschreibt die MIB-Dateien (Management Information Base) für die Nexus 9000-Switches.                                                                                                    |
| "Nachrichtenreferenz für das NX-OS-System der<br>Serie Nexus 9000"                                                                                     | Beschreibt die Systemmeldungen für Switches der<br>Cisco Nexus 9000 Serie, Informationen und andere,<br>die bei der Diagnose von Problemen mit Links,<br>interner Hardware oder der Systemsoftware helfen<br>können. |
| "Versionshinweise für die Cisco Nexus 9000-Serie<br>NX-OS" (Wählen Sie die Hinweise für die NX-OS<br>Version, die auf Ihren Switches installiert ist.) | Beschreibt die Funktionen, Bugs und<br>Einschränkungen der Cisco Nexus 9000 Serie.                                                                                                    |
| "Compliance- und Sicherheitsinformationen für die<br>Cisco Nexus 9000-Serie"                                                                           | Bietet internationale Compliance-, Sicherheits- und gesetzliche Informationen für Switches der Serie Nexus 9000.                                                                                                    |

## Hardware installieren

## Füllen Sie das Cisco Nexus 9336C-FX2-Verkabelungsarbeitsblatt aus

Verwenden Sie die folgenden Verkabelungsabbilder, um die Verkabelung zwischen den Controllern und den Switches abzuschließen.

#### Kabel NS224 Speicher als Switch-Attached

Wenn Sie NS224-Speicher als Switch-Attached verkabeln möchten, folgen Sie dem Schaltplan:

#### Switch Attached

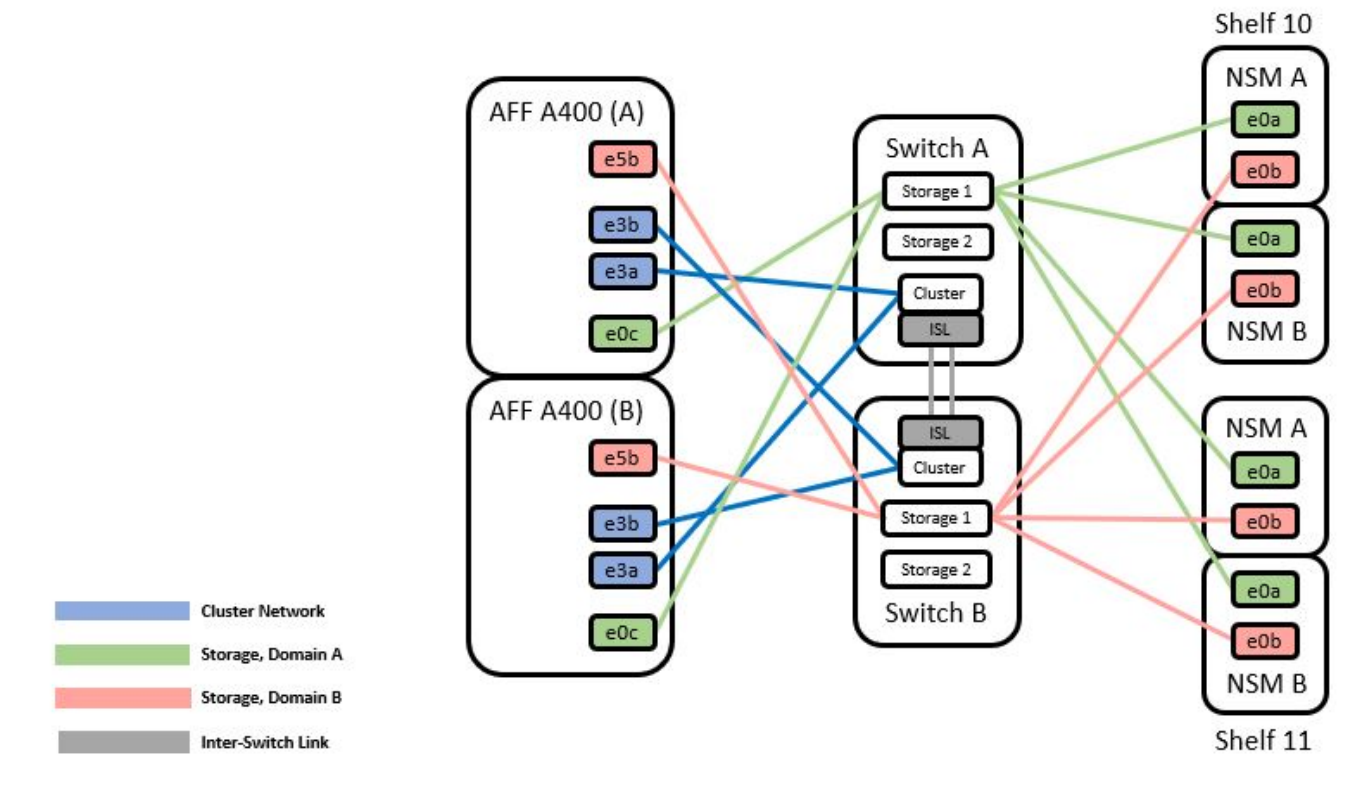

Siehe "Hardware Universe" Weitere Informationen zu Switch-Ports.

#### Kabel-NS224-Speicher als Direct-Attached

Wenn Sie NS224-Speicher als Direct-Attached anstatt die Shared Switch-Speicherports verkabeln möchten, folgen Sie dem direkt angeschlossenen Diagramm:

#### Direct Attached

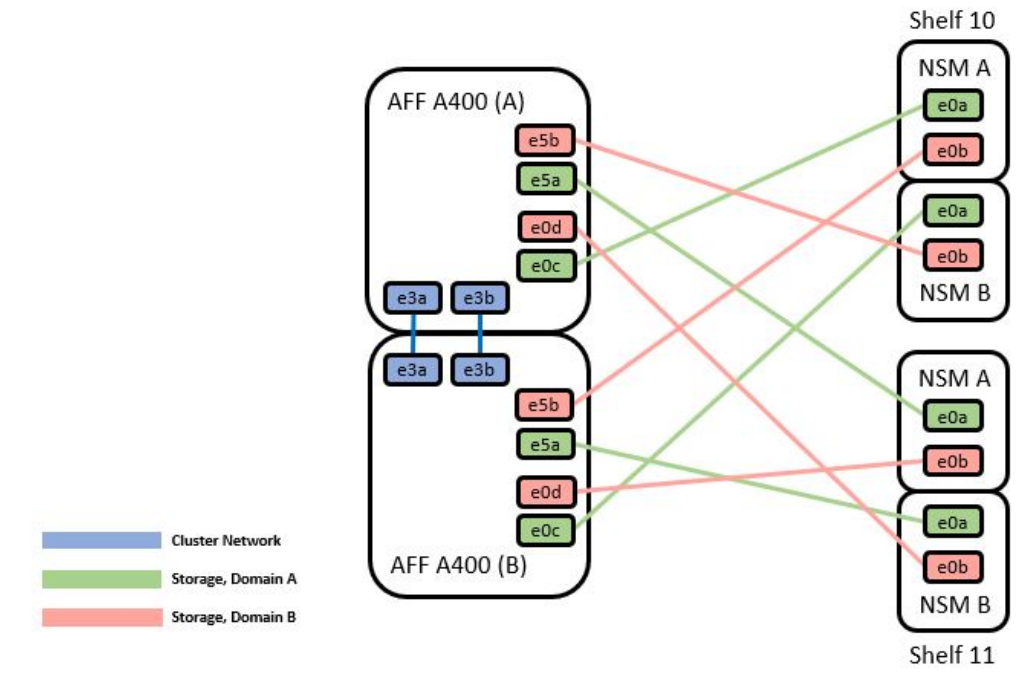

|        | Port       | Node   |
|--------|------------|--------|
|        |            | Node_A |
| Dath A | eOc<br>e5a | Node_B |
| Path_A |            | Node_A |
|        |            | Node_B |
|        | e5b        | Node_A |
|        |            | Node_B |
| Path_B |            | Node_A |
|        | eud        | Node B |

Siehe "Hardware Universe" Weitere Informationen zu Switch-Ports.

#### Cisco Nexus 9336C-FX2 – Verkabelungsarbeitsblatt

Wenn Sie die unterstützten Plattformen dokumentieren möchten, müssen Sie das leere Verkabelungsarbeitsblatt ausfüllen, indem Sie als Anleitung ein ausgefülltes Beispiel-Verkabelungsarbeitsblatt verwenden.

Die Beispielanschlussdefinition für jedes Switch-Paar lautet wie folgt:

|             | Switch A  |                      |             | Switch B  |                      |
|-------------|-----------|----------------------|-------------|-----------|----------------------|
| Switch Port | Port Role | Port Usage           | Switch Port | Port Role | Port Usage           |
| 1           | Cluster   | 40/100GbE            | 1           | Cluster   | 40/100GbE            |
| 2           | Cluster   | 40/100GbE            | 2           | Cluster   | 40/100GbE            |
| 3           | Cluster   | 40/100GbE            | 3           | Cluster   | 40/100GbE            |
| 4           | Cluster   | 40/100GbE            | 4           | Cluster   | 40/100GbE            |
| 5           | Cluster   | 40/100GbE            | 5           | Cluster   | 40/100GbE            |
| 6           | Cluster   | 40/100GbE            | 6           | Cluster   | 40/100GbE            |
| 7           | Cluster   | 40/100GbE            | 7           | Cluster   | 40/100GbE            |
| 8           | Cluster   | 40/100GbE            | 8           | Cluster   | 40/100GbE            |
| 9           | Cluster   | 40GbE w/4x10GbE b/o  | 9           | Cluster   | 40GbE w/4x10GbE b/o  |
| 10          | Cluster   | 100GbE w/4x25GbE b/o | 10          | Cluster   | 100GbE w/4x25GbE b/o |
| 11          | Storage   | 100GbE               | 11          | Storage   | 100GbE               |
| 12          | Storage   | 100GbE               | 12          | Storage   | 100GbE               |
| 13          | Storage   | 100GbE               | 13          | Storage   | 100GbE               |
| 14          | Storage   | 100GbE               | 14          | Storage   | 100GbE               |
| 15          | Storage   | 100GbE               | 15          | Storage   | 100GbE               |
| 16          | Storage   | 100GbE               | 16          | Storage   | 100GbE               |
| 17          | Storage   | 100GbE               | 17          | Storage   | 100GbE               |
| 18          | Storage   | 100GbE               | 18          | Storage   | 100GbE               |
| 19          | Storage   | 100GbE               | 19          | Storage   | 100GbE               |
| 20          | Storage   | 100GbE               | 20          | Storage   | 100GbE               |
| 21          | Storage   | 100GbE               | 21          | Storage   | 100GbE               |
| 22          | Storage   | 100GbE               | 22          | Storage   | 100GbE               |
| 23          | Storage   | 100GbE               | 23          | Storage   | 100GbE               |
| 24          | Storage   | 100GbE               | 24          | Storage   | 100GbE               |
| 25          | Storage   | 100GbE               | 25          | Storage   | 100GbE               |
| 26          | Storage   | 100GbE               | 26          | Storage   | 100GbE               |
| 27          | Storage   | 100GbE               | 27          | Storage   | 100GbE               |
| 28          | Storage   | 100GbE               | 28          | Storage   | 100GbE               |
| 29          | Storage   | 100GbE               | 29          | Storage   | 100GbE               |
| 30          | Storage   | 100GbE               | 30          | Storage   | 100GbE               |
| 31          | Storage   | 100GbE               | 31          | Storage   | 100GbE               |
| 32          | Storage   | 100GbE               | 32          | Storage   | 100GbE               |
| 33          | Storage   | 100GbE               | 33          | Storage   | 100GbE               |
| 34          | Storage   | 100GbE               | 34          | Storage   | 100GbE               |
| 35          | ISL       | 100GbE               | 35          | ISL       | 100GbE               |
| 36          | ISL       | 100GbE               | 36          | ISL       | 100GbE               |
| 50          | 1.JE      | 10000L               | 50          | 1.JE      | TOODE                |

#### Wo?

- 100-GB-ISL für Switch A-Port 35
- 100-GB-ISL für Switch A-Port 36
- 100-GB-ISL zu Switch B-Port 35
- 100-GB-ISL zu Switch B-Port 36

#### Leeres Verkabelungsarbeitsblatt

Sie können das leere Verkabelungsarbeitsblatt verwenden, um die Plattformen zu dokumentieren, die als Nodes in einem Cluster unterstützt werden. Die Tabelle der unterstützten Cluster-Verbindungen der Hardware Universe definiert die von der Plattform verwendeten Cluster-Ports.

|             | Switch A  |            |             | Switch B  |            |
|-------------|-----------|------------|-------------|-----------|------------|
| Switch Port | Port Role | Port Usage | Switch Port | Port Role | Port Usage |
| 1           |           |            | 1           |           |            |
| 2           |           |            | 2           |           |            |
| 3           |           |            | 3           |           |            |
| 4           |           |            | 4           |           |            |
| 5           |           |            | 5           |           |            |
| 6           |           |            | 6           |           |            |
| 7           |           |            | 7           |           |            |
| 8           |           |            | 8           |           |            |
| 9           |           |            | 9           |           |            |
| 10          |           |            | 10          |           |            |
| 11          |           |            | 11          |           |            |
| 12          |           |            | 12          |           |            |
| 13          |           |            | 13          |           |            |
| 14          |           |            | 14          |           |            |
| 15          |           |            | 15          |           |            |
| 16          |           |            | 16          |           |            |
| 17          |           |            | 17          |           |            |
| 18          |           |            | 18          |           |            |
| 19          |           |            | 19          |           |            |
| 20          |           |            | 20          |           |            |
| 21          |           |            | 21          |           |            |
| 22          |           |            | 22          |           |            |
| 23          |           |            | 23          |           |            |
| 24          |           |            | 24          |           |            |
| 25          |           |            | 25          |           |            |
| 26          |           |            | 26          |           |            |
| 27          |           |            | 27          |           |            |
| 28          |           |            | 28          |           |            |
| 29          |           |            | 29          |           |            |
| 30          |           |            | 30          |           |            |
| 31          |           |            | 31          |           |            |
| 32          |           |            | 32          |           |            |
| 33          |           |            | 33          |           |            |
| 34          |           |            | 34          |           |            |
| 35          |           |            | 35          |           |            |

Wo?

36

- 100-GB-ISL für Switch A-Port 35
- 100-GB-ISL für Switch A-Port 36
- 100-GB-ISL zu Switch B-Port 35
- 100-GB-ISL zu Switch B-Port 36

## Installieren Sie gemeinsam genutzte Cisco Nexus 9336C-FX2 Switches

Befolgen Sie diese Anweisungen, um gemeinsam genutzte Cisco Nexus 9336C-FX2-Switches zu konfigurieren.

36

#### Was Sie benötigen

- Erforderliche Dokumentation f
  ür gemeinsamen Switch, Controller-Dokumentation und ONTAP-Dokumentation Siehe "Dokumentationsanforderungen f
  ür Cisco Nexus 9336C-FX2 Shared-Switches" Und "NetApp ONTAP-Dokumentation".
- Anwendbare Lizenzen, Netzwerk- und Konfigurationsinformationen und Kabel
- Abgeschlossene Verkabelungsarbeitsblätter. Siehe "Füllen Sie das Cisco Nexus 9336C-FX2-Verkabelungsarbeitsblatt aus". Weitere Informationen zur Verkabelung finden Sie im "Hardware Universe".

#### Schritte

1. Racks für Switches, Controller und NS224 NVMe Storage-Shelfs

Siehe "Anweisungen zum Rack" Erfahren Sie, wie Sie den Switch in einem NetApp Rack unterbringen.

2. Schalten Sie die Switches, Controller und NS224 NVMe Storage-Shelfs ein.

#### Was kommt als Nächstes?

Gehen Sie zu "Konfigurieren Sie den gemeinsamen Cisco Nexus 9336C-FX2 Switch".

## Konfigurieren Sie gemeinsam genutzte Cisco Nexus 9336C-FX2 Switches

Befolgen Sie diese Anweisungen, um gemeinsam genutzte Cisco Nexus 9336C-FX2-Switches zu konfigurieren.

#### Was Sie benötigen

- Erforderliche Dokumentation f
  ür gemeinsamen Switch, Controller-Dokumentation und ONTAP-Dokumentation Siehe "Dokumentationsanforderungen f
  ür Cisco Nexus 9336C-FX2 Shared-Switches" Und "NetApp ONTAP-Dokumentation".
- Anwendbare Lizenzen, Netzwerk- und Konfigurationsinformationen und Kabel
- Abgeschlossene Verkabelungsarbeitsblätter. Siehe "Füllen Sie das Cisco Nexus 9336C-FX2-Verkabelungsarbeitsblatt aus". Weitere Informationen zur Verkabelung finden Sie im "Hardware Universe".

#### Schritte

1. eine Erstkonfiguration der Switches durchführen.

Für die Konfiguration benötigen Sie die entsprechende Anzahl und Art von Kabeln und Kabelanschlüssen für Ihre Switches.

Je nach Art des Switches, den Sie zunächst konfigurieren, müssen Sie mit dem mitgelieferten Konsolenkabel eine Verbindung zum Switch-Konsolen-Port herstellen. Außerdem müssen Sie spezifische Netzwerkinformationen bereitstellen.

2. Starten Sie den Switch.

Geben Sie beim ersten Booten des Switches die entsprechenden Antworten auf die folgenden Einrichtungsfragen an.

Die Sicherheitsrichtlinie Ihres Standorts definiert die zu erstellenenden Antworten und Services.

a. Automatische Bereitstellung abbrechen und mit der normalen Einrichtung fortfahren? (ja/nein)

Antworten Sie mit ja. Der Standardwert ist Nein

b. Wollen Sie den sicheren Kennwortstandard durchsetzen? (ja/nein)

Antworten Sie mit ja. Die Standardeinstellung ist ja.

c. Geben Sie das Passwort für den Administrator ein.

Das Standardpasswort lautet admin. Sie müssen ein neues, starkes Passwort erstellen.

Ein schwaches Kennwort kann abgelehnt werden.

d. Möchten Sie das Dialogfeld Grundkonfiguration aufrufen? (ja/nein)

Reagieren Sie mit ja bei der Erstkonfiguration des Schalters.

e. Noch ein Login-Konto erstellen? (ja/nein)

Ihre Antwort hängt von den Richtlinien Ihrer Site ab, die von alternativen Administratoren abhängen. Der Standardwert ist Nein

f. Schreibgeschützte SNMP-Community-String konfigurieren? (ja/nein)

Antworten Sie mit Nein. Der Standardwert ist Nein

g. Lese-Schreib-SNMP-Community-String konfigurieren? (ja/nein)

Antworten Sie mit Nein. Der Standardwert ist Nein

h. Geben Sie den Switch-Namen ein.

Der Switch-Name ist auf 63 alphanumerische Zeichen begrenzt.

i. Mit Out-of-Band-Management-Konfiguration (mgmt0) fortfahren? (ja/nein)

Beantworten Sie mit **ja** (der Standardeinstellung) bei dieser Aufforderung. Geben Sie an der Eingabeaufforderung mgmt0 IPv4 Adresse: ip\_address Ihre IP-Adresse ein

j. Standard-Gateway konfigurieren? (ja/nein)

Antworten Sie mit **ja**. Geben Sie an der IPv4-Adresse des Standard-Gateway: Prompt Ihren Standard\_Gateway ein.

k. Erweiterte IP-Optionen konfigurieren? (ja/nein)

Antworten Sie mit Nein. Der Standardwert ist Nein

I. Telnet-Dienst aktivieren? (ja/nein)

Antworten Sie mit Nein. Der Standardwert ist Nein

m. SSH-Dienst aktivieren? (ja/nein)

Antworten Sie mit ja. Die Standardeinstellung ist ja.

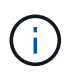

SSH wird empfohlen, wenn Sie Cluster Switch Health Monitor (CSHM) für seine Protokollerfassung verwenden. SSHv2 wird auch für erhöhte Sicherheit empfohlen.

- a. Geben Sie den Typ des zu generierende SSH-Schlüssels ein (dsa/rsa/rsa1). Die Standardeinstellung ist rsa.
- b. Geben Sie die Anzahl der Schlüsselbits ein (1024-2048).
- c. Konfigurieren Sie den NTP-Server? (ja/nein)

Antworten Sie mit Nein. Der Standardwert ist Nein

d. Standard-Schnittstellenebene konfigurieren (L3/L2):

Antworten Sie mit L2. Der Standardwert ist L2.

e. Konfigurieren Sie den Status der Switch-Schnittstelle (shut/noshut) als Standard-Switch-Port:

Antworten Sie mit noshut. Die Standardeinstellung ist noshut.

f. Konfiguration des CoPP-Systemprofils (streng/mittel/lenient/dense):

Reagieren Sie mit \* Strict\*. Die Standardeinstellung ist streng.

g. Möchten Sie die Konfiguration bearbeiten? (ja/nein)

Die neue Konfiguration sollte jetzt angezeigt werden. Überprüfen Sie die soeben eingegebene Konfiguration und nehmen Sie alle erforderlichen Änderungen vor. Wenn Sie mit der Konfiguration zufrieden sind, beantworten Sie mit Nein. Beantworten Sie mit **ja**, wenn Sie Ihre Konfigurationseinstellungen bearbeiten möchten.

h. Verwenden Sie diese Konfiguration und speichern Sie sie? (ja/nein)

Antworten Sie mit **ja**, um die Konfiguration zu speichern. Dadurch werden die Kickstart- und Systembilder automatisch aktualisiert.

3. Überprüfen Sie die Konfigurationseinstellungen, die Sie am Ende der Einrichtung in der Anzeige vorgenommen haben, und stellen Sie sicher, dass Sie die Konfiguration speichern.

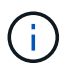

Wenn Sie die Konfiguration zu diesem Zeitpunkt nicht speichern, werden keine Änderungen beim nächsten Neustart des Switches wirksam.

4. Überprüfen Sie die Version der Cluster-Netzwerk-Switches und laden Sie bei Bedarf die von NetApp unterstützte Version der Software von auf die Switches von herunter "Cisco Software-Download" Seite.

#### Was kommt als Nächstes?

Je nach Konfiguration können Sie dies tun "Switch in NetApp-Schrank einbauen". Andernfalls fahren Sie mit fort "Bereiten Sie sich auf die Installation von NX-OS und RCF vor".

## Installation eines Cisco Nexus 9336C-FX2 Switch in einem NetApp Rack

Je nach Konfiguration müssen Sie möglicherweise den Cisco Nexus 9336C-FX2 Switch und die Pass-Through-Tafel in einem NetApp Rack installieren. Standardhalterungen sind im Lieferumfang des Schalters enthalten.

#### Was Sie benötigen

• Für jeden Switch müssen Sie die acht 10-32- oder 12-24-Schrauben und Muttern bereitstellen, um die

Halterungen und Gleitschienen an den vorderen und hinteren Schrankleisten zu befestigen.

• Sie müssen den Cisco Standard-Schienensatz verwenden, um den Switch in einem NetApp Rack zu installieren.

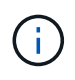

Die Jumper-Kabel sind nicht im Lieferumfang des Pass-Through-Kits enthalten und sollten in Ihrem Switch enthalten sein. Wenn die Switches nicht im Lieferumfang enthalten sind, können Sie sie bei NetApp bestellen (Teilenummer X1558A-R6).

#### **Erforderliche Dokumentation**

Lesen Sie die anfänglichen Vorbereitungsanforderungen, den Inhalt des Kits und die Sicherheitsvorkehrungen im "Hardware-Installationsleitfaden Der Cisco Nexus 9000-Serie".

#### Schritte

1. Die Pass-Through-Blindplatte in den NetApp-Schrank einbauen.

Die Pass-Through-Panel-Kit ist bei NetApp erhältlich (Teilenummer X8784-R6).

Das NetApp Pass-Through-Panel-Kit enthält die folgende Hardware:

- Ein Durchlauf-Blindblech
- Vier 10-32 x 0,75 Schrauben
- Vier 10-32-Clip-Muttern
  - i. Stellen Sie die vertikale Position der Schalter und der Blindplatte im Schrank fest.

Bei diesem Verfahren wird die Blindplatte in U40 installiert.

- ii. Bringen Sie an jeder Seite zwei Klemmmuttern an den entsprechenden quadratischen Löchern für die vorderen Schrankschienen an.
- iii. Zentrieren Sie die Abdeckung senkrecht, um ein Eindringen in den benachbarten Rack zu verhindern, und ziehen Sie die Schrauben fest.
- iv. Stecken Sie die Buchsen der beiden 48-Zoll-Jumper-Kabel von der Rückseite der Abdeckung und durch die Bürstenbaugruppe.

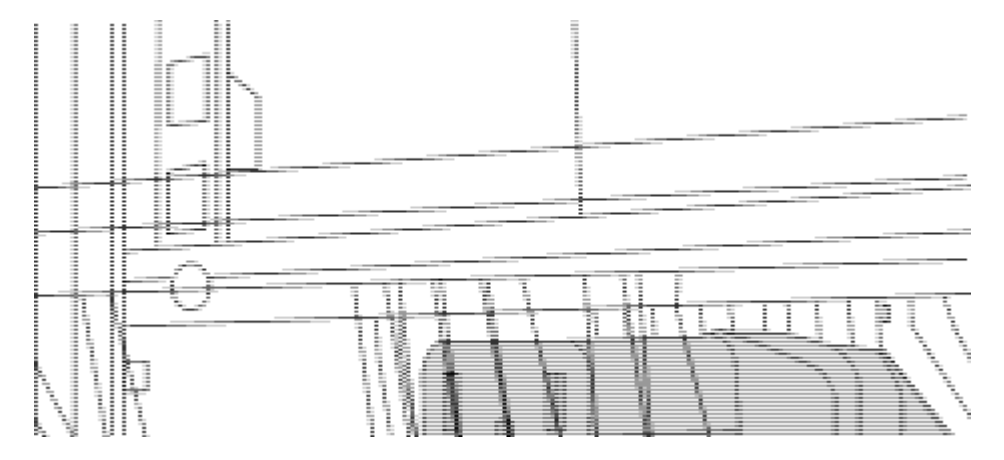

(1) Buchsenleiste des Überbrückungskabels.

- 2. Installieren Sie die Halterungen für die Rack-Montage am Switch-Gehäuse des Nexus 9336C-FX2.
  - a. Positionieren Sie eine vordere Rack-Mount-Halterung auf einer Seite des Switch-Gehäuses so, dass das Montagewinkel an der Gehäusefaceplate (auf der Netzteilseite oder Lüfterseite) ausgerichtet ist.

Verwenden Sie dann vier M4-Schrauben, um die Halterung am Gehäuse zu befestigen.

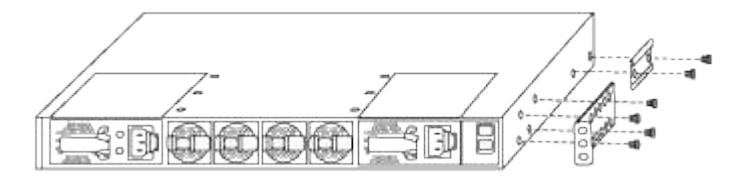

- b. Wiederholen Sie den Schritt 2 a Mit der anderen vorderen Halterung für die Rackmontage auf der anderen Seite des Schalters.
- c. Setzen Sie die hintere Rack-Halterung am Switch-Gehäuse ein.
- d. Wiederholen Sie den Schritt 2c Mit der anderen hinteren Halterung für die Rackmontage auf der anderen Seite des Schalters.
- 3. Die Klemmmuttern für alle vier IEA-Stützen an den Stellen der quadratischen Bohrung anbringen.

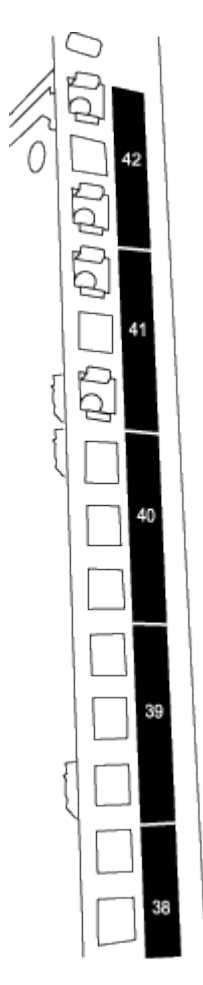

Die beiden 9336C-FX2 Schalter werden immer in der oberen 2 HE des Schrankes RU41 und 42 montiert.

- 4. Installieren Sie die Gleitschienen im Schrank.
  - Positionieren Sie die erste Gleitschiene an der RU42-Markierung auf der Rückseite des hinteren linken Pfosten, legen Sie die Schrauben mit dem entsprechenden Gewindetyp ein und ziehen Sie die Schrauben mit den Fingern fest.

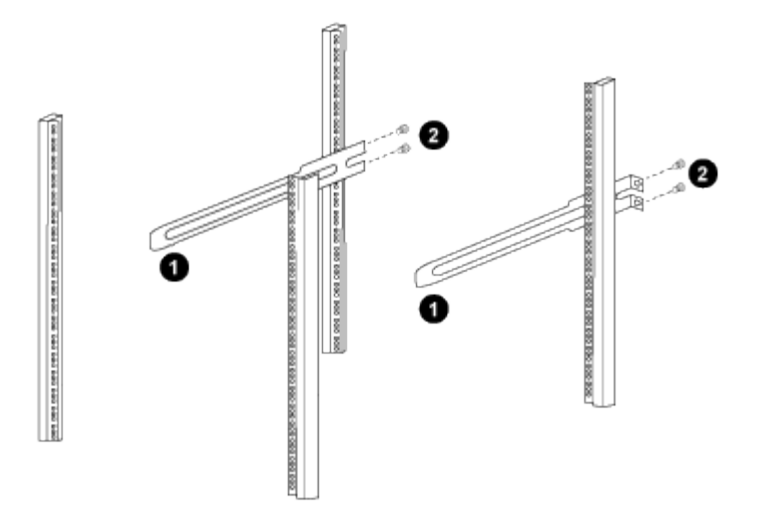

(1) beim sanften Schieben der Gleitschiene richten Sie sie an den Schraubenbohrungen im Rack aus.

(2) Schrauben der Gleitschienen an den Schrankleisten festziehen.

- a. Wiederholen Sie den Schritt 4 a Für den hinteren Pfosten auf der rechten Seite.
- b. Wiederholen Sie die Schritte 4 a Und 4b An den RU41 Standorten auf dem Schrank.
- 5. Den Schalter in den Schrank einbauen.

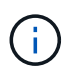

Für diesen Schritt sind zwei Personen erforderlich: Eine Person muss den Schalter von vorne und von der anderen in die hinteren Gleitschienen führen.

a. Positionieren Sie die Rückseite des Schalters an RU41.

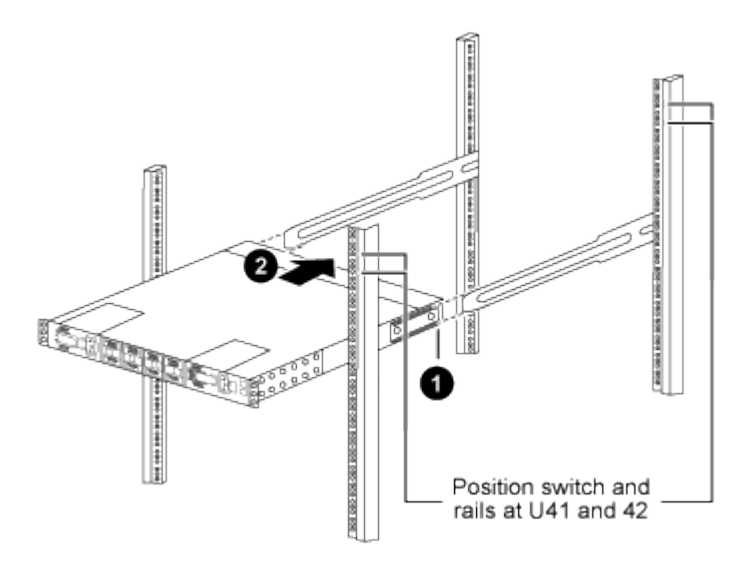

(1) Da das Gehäuse in Richtung der hinteren Pfosten geschoben wird, richten Sie die beiden hinteren Rackmontageführungen an den Gleitschienen aus.

(2) Schieben Sie den Schalter vorsichtig, bis die vorderen Halterungen der Rackmontage bündig mit den vorderen Pfosten sind.

b. Befestigen Sie den Schalter am Gehäuse.

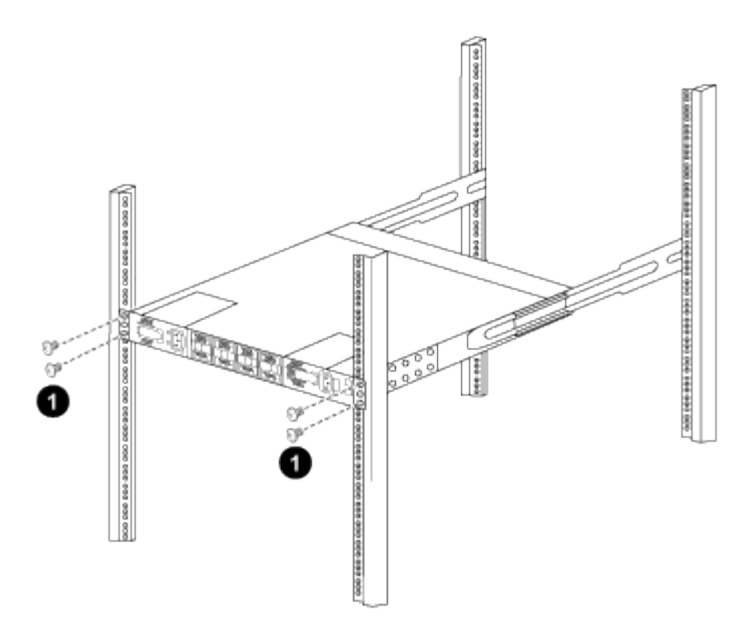

(1) mit einer Person, die die Vorderseite des Chassis hält, sollte die andere Person die vier hinteren Schrauben vollständig an den Schrankpfosten festziehen.

- a. Wenn das Gehäuse nun ohne Unterstützung unterstützt wird, ziehen Sie die vorderen Schrauben fest an den Stützen.
- b. Wiederholen Sie die Schritte 5a Bis 5c Für den zweiten Schalter an der RU42-Position.

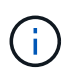

Durch die Verwendung des vollständig installierten Schalters als Unterstützung ist es nicht erforderlich, während des Installationsvorgangs die Vorderseite des zweiten Schalters zu halten.

- 6. Wenn die Switches installiert sind, verbinden Sie die Jumper-Kabel mit den Switch-Netzeinkabeln.
- Verbinden Sie die Stecker beider Überbrückungskabel mit den am nächsten verfügbaren PDU-Steckdosen.

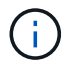

Um Redundanz zu erhalten, müssen die beiden Kabel mit verschiedenen PDUs verbunden werden.

8. Verbinden Sie den Management Port an jedem 9336C-FX2 Switch mit einem der Management-Switches (falls bestellt) oder verbinden Sie sie direkt mit dem Management-Netzwerk.

Der Management-Port ist der oben rechts gelegene Port auf der PSU-Seite des Switch. Das CAT6-Kabel für jeden Switch muss über die Passthrough-Leiste geführt werden, nachdem die Switches zur Verbindung mit den Management-Switches oder dem Management-Netzwerk installiert wurden.

## Software konfigurieren

## Workflow für die Softwareinstallation für gemeinsam genutzte Cisco Nexus 9336C-FX2-Switches

So installieren und konfigurieren Sie Software für einen Cisco Nexus 9336C-FX2 Switch:

1. "Bereiten Sie sich auf die Installation von NX-OS und RCF vor".

- 2. "Installieren Sie die NX-OS-Software".
- 3. "Installieren Sie das RCF".

Installieren Sie den RCF, nachdem Sie den Nexus 9336C-FX2-Schalter zum ersten Mal eingerichtet haben. Sie können dieses Verfahren auch verwenden, um Ihre RCF-Version zu aktualisieren.

## Bereiten Sie sich auf die Installation der NX-OS-Software und der RCF vor

Bevor Sie die NX-OS-Software und die RCF-Datei (Reference Configuration File) installieren, gehen Sie wie folgt vor:

#### Zu den Beispielen

Die Beispiele in diesem Verfahren verwenden die folgende Nomenklatur für Switches und Knoten:

- Die Namen der beiden Cisco Switches sind cs1 und cs2.
- Die Node-Namen sind cluster1-01 und cluster1-02.
- Die Cluster-LIF-Namen sind Cluster1-01\_clus1 und cluster1-01\_clus2 für cluster1-01 und cluster1-02\_clusions1 und cluster1-02\_clus2 für cluster1-02.
- Der cluster1::\*> Eine Eingabeaufforderung gibt den Namen des Clusters an.

#### Über diese Aufgabe

Das Verfahren erfordert die Verwendung von ONTAP Befehlen und den Switches der Cisco Nexus 9000 Serie. ONTAP Befehle werden verwendet, sofern nicht anders angegeben.

#### Schritte

1. Wenn AutoSupport in diesem Cluster aktiviert ist, unterdrücken Sie die automatische Erstellung eines Falls durch Aufrufen einer AutoSupport Meldung: system node autosupport invoke -node \* -type all -message MAINT=x h

Wobei x die Dauer des Wartungsfensters in Stunden ist.

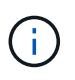

Die AutoSupport Meldung wird vom technischen Support dieser Wartungsaufgabe benachrichtigt, damit die automatische Case-Erstellung während des Wartungsfensters unterdrückt wird.

2. Ändern Sie die Berechtigungsebene in Erweitert, und geben Sie **y** ein, wenn Sie dazu aufgefordert werden, fortzufahren:

set -privilege advanced

Die erweiterte Eingabeaufforderung (`\*>`Erscheint.

 Zeigen Sie an, wie viele Cluster-Interconnect-Schnittstellen in jedem Node f
ür jeden Cluster Interconnect-Switch konfiguriert sind:

network device-discovery show -protocol cdp

```
cluster1::*> network device-discovery show -protocol cdp
Node/ Local Discovered
Protocol Port Device (LLDP: ChassisID) Interface
Platform
_____ ____
_____
cluster1-02/cdp
                                  Eth1/2
                                                N9K-
         e0a cs1
C9336C
                                  Eth1/2
         e0b cs2
                                                N9K-
C9336C
cluster1-01/cdp
                                  Eth1/1
         e0a cs1
                                                N9K-
C9336C
                                  Eth1/1
         e0b cs2
                                                N9K-
C9336C
4 entries were displayed.
```

- 4. Überprüfen Sie den Administrations- oder Betriebsstatus der einzelnen Cluster-Schnittstellen.
  - a. Zeigen Sie die Attribute des Netzwerkports an:

`network port show -ipspace Cluster`

```
cluster1::*> network port show -ipspace Cluster
Node: cluster1-02
                                  Speed(Mbps)
Health
Port IPspace Broadcast Domain Link MTU Admin/Oper
Status
_____ ___ ____
_____
e0a Cluster Cluster up 9000 auto/10000
healthy
    Cluster Cluster up 9000 auto/10000
e0b
healthy
Node: cluster1-01
                                  Speed(Mbps)
Health
Port IPspace Broadcast Domain Link MTU Admin/Oper
Status
_____
    Cluster Cluster up 9000 auto/10000
e0a
healthy
   Cluster Cluster up 9000 auto/10000
e0b
healthy
4 entries were displayed.
```

b. Zeigt Informationen zu den LIFs an:

network interface show -vserver Cluster

```
Beispiel anzeigen
```

```
cluster1::*> network interface show -vserver Cluster
        Logical Status Network Current
Current Is
Vserver Interface Admin/Oper Address/Mask Node
Port Home
_____ ____
----- -----
Cluster
      cluster1-01_clus1 up/up 169.254.209.69/16
cluster1-01 e0a true
       cluster1-01 clus2 up/up 169.254.49.125/16
cluster1-01 e0b true
       cluster1-02_clus1_up/up 169.254.47.194/16
cluster1-02 e0a true
       cluster1-02 clus2 up/up 169.254.19.183/16
cluster1-02 e0b true
4 entries were displayed.
```

5. Ping für die Remote-Cluster-LIFs:

cluster ping-cluster -node node-name

```
cluster1::*> cluster ping-cluster -node cluster1-02
Host is cluster1-02
Getting addresses from network interface table...
Cluster cluster1-01 clus1 169.254.209.69 cluster1-01
                                                         e0a
Cluster cluster1-01 clus2 169.254.49.125 cluster1-01
                                                         e0b
Cluster cluster1-02 clus1 169.254.47.194 cluster1-02
                                                         e0a
Cluster cluster1-02 clus2 169.254.19.183 cluster1-02
                                                         e0b
Local = 169.254.47.194 169.254.19.183
Remote = 169.254.209.69 169.254.49.125
Cluster Vserver Id = 4294967293
Ping status:
Basic connectivity succeeds on 4 path(s)
Basic connectivity fails on 0 path(s)
Detected 9000 byte MTU on 4 path(s):
    Local 169.254.19.183 to Remote 169.254.209.69
    Local 169.254.19.183 to Remote 169.254.49.125
    Local 169.254.47.194 to Remote 169.254.209.69
    Local 169.254.47.194 to Remote 169.254.49.125
Larger than PMTU communication succeeds on 4 path(s)
RPC status:
2 paths up, 0 paths down (tcp check)
2 paths up, 0 paths down (udp check)
```

6. Vergewissern Sie sich, dass der automatische Zurücksetzen-Befehl auf allen Cluster-LIFs aktiviert ist:

network interface show -vserver Cluster -fields auto-revert

 Aktivieren Sie f
ür ONTAP 9.8 und h
öher die Protokollerfassungsfunktion f
ür die Ethernet Switch-Systemzustands
überwachung, um Switch-bezogene Protokolldateien zu erfassen. Verwenden Sie dazu die folgenden Befehle:

```
system switch ethernet log setup-password \mathsf{Und}\xspace switch ethernet log enable-collection
```

```
cluster1::*> system switch ethernet log setup-password
Enter the switch name: <return>
The switch name entered is not recognized.
Choose from the following list:
cs1
cs2
cluster1::*> system switch ethernet log setup-password
Enter the switch name: cs1
RSA key fingerprint is
e5:8b:c6:dc:e2:18:18:09:36:63:d9:63:dd:03:d9:cc
Do you want to continue? {y|n}::[n] y
Enter the password: <enter switch password>
Enter the password again: <enter switch password>
cluster1::*> system switch ethernet log setup-password
Enter the switch name: cs2
RSA key fingerprint is
57:49:86:a1:b9:80:6a:61:9a:86:8e:3c:e3:b7:1f:b1
Do you want to continue? {y|n}:: [n] y
Enter the password: <enter switch password>
Enter the password again: <enter switch password>
cluster1::*> system switch ethernet log enable-collection
Do you want to enable cluster log collection for all nodes in the
cluster?
{y|n}: [n] y
Enabling cluster switch log collection.
cluster1::*>
```

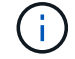

Wenn einer dieser Befehle einen Fehler sendet, wenden Sie sich an den NetApp Support.

system cluster-switch log setup-password  $\mathsf{Und}\xspace$  system cluster-switch log enable-collection

#### **Beispiel anzeigen**

```
cluster1::*> system cluster-switch log setup-password
Enter the switch name: <return>
The switch name entered is not recognized.
Choose from the following list:
cs1
cs2
cluster1::*> system cluster-switch log setup-password
Enter the switch name: csl
RSA key fingerprint is
e5:8b:c6:dc:e2:18:18:09:36:63:d9:63:dd:03:d9:cc
Do you want to continue? {y|n}::[n] y
Enter the password: <enter switch password>
Enter the password again: <enter switch password>
cluster1::*> system cluster-switch log setup-password
Enter the switch name: cs2
RSA key fingerprint is
57:49:86:a1:b9:80:6a:61:9a:86:8e:3c:e3:b7:1f:b1
Do you want to continue? {y|n}:: [n] y
Enter the password: <enter switch password>
Enter the password again: <enter switch password>
cluster1::*> system cluster-switch log enable-collection
Do you want to enable cluster log collection for all nodes in the
cluster?
{y|n}: [n] y
Enabling cluster switch log collection.
cluster1::*>
```

Wenn einer dieser Befehle einen Fehler sendet, wenden Sie sich an den NetApp Support.

#### Was kommt als Nächstes?

## Installieren Sie die NX-OS-Software

Gehen Sie folgendermaßen vor, um die NX-OS-Software auf dem gemeinsamen Switch Nexus 9336C-FX2 zu installieren.

Bevor Sie beginnen, führen Sie den Vorgang in durch "Bereiten Sie sich auf die Installation von NX-OS und RCF vor".

#### Prüfen Sie die Anforderungen

#### Was Sie benötigen

- Ein aktuelles Backup der Switch-Konfiguration.
- Ein voll funktionsfähiges Cluster (keine Fehler in den Protokollen oder ähnlichen Problemen).
- "Cisco Ethernet Switch Seite". In der Tabelle zur Switch-Kompatibilität finden Sie Informationen zu den unterstützten ONTAP- und NX-OS-Versionen.
- Entsprechende Leitfäden für Software und Upgrades auf der Cisco Website für die Upgrade- und Downgrade-Verfahren von Cisco Switches. Siehe "Switches Der Cisco Nexus 9000-Serie".

#### Zu den Beispielen

Die Beispiele in diesem Verfahren verwenden die folgende Nomenklatur für Switches und Knoten:

- Die Namen der beiden Cisco Switches sind cs1 und cs2.
- Die Node-Namen sind cluster1-01, cluster1-02, cluster1-03 und cluster1-04.
- Die Cluster-LIF-Namen sind Cluster1-01\_clus1, cluster1-01\_clus2, cluster1-02\_clusions1, cluster1-02\_clus2, cluster1-03\_clus2, cluster1-04\_clus1, und cluster1-04\_clus2.
- Der cluster1::\*> Eine Eingabeaufforderung gibt den Namen des Clusters an.

#### Installieren Sie die Software

Das Verfahren erfordert die Verwendung von ONTAP Befehlen und den Switches der Cisco Nexus 9000 Serie. ONTAP Befehle werden verwendet, sofern nicht anders angegeben.

#### Schritte

- 1. Verbinden Sie den Cluster-Switch mit dem Managementnetzwerk.
- Überprüfen Sie mit dem Ping-Befehl die Verbindung zum Server, der die NX-OS-Software und die RCF hostet.

In diesem Beispiel wird überprüft, ob der Switch den Server unter der IP-Adresse 172.19.2 erreichen kann:

```
cs2# ping 172.19.2.1
Pinging 172.19.2.1 with 0 bytes of data:
Reply From 172.19.2.1: icmp_seq = 0. time= 5910 usec.
```

3. Kopieren Sie die NX-OS-Software und EPLD-Bilder auf den Nexus 9336C-FX2-Switch.

```
cs2# copy sftp: bootflash: vrf management
Enter source filename: /code/nxos.9.3.5.bin
Enter hostname for the sftp server: 172.19.2.1
Enter username: user1
Outbound-ReKey for 172.19.2.1:22
Inbound-ReKey for 172.19.2.1:22
user10172.19.2.1's password:
sftp> progress
Progress meter enabled
sftp> get /code/nxos.9.3.5.bin /bootflash/nxos.9.3.5.bin
/code/nxos.9.3.5.bin 100% 1261MB 9.3MB/s 02:15
sftp> exit
Copy complete, now saving to disk (please wait) ...
Copy complete.
cs2# copy sftp: bootflash: vrf management
Enter source filename: /code/n9000-epld.9.3.5.img
Enter hostname for the sftp server: 172.19.2.1
Enter username: user1
Outbound-ReKey for 172.19.2.1:22
Inbound-ReKey for 172.19.2.1:22
user10172.19.2.1's password:
sftp> progress
Progress meter enabled
sftp> get /code/n9000-epld.9.3.5.img /bootflash/n9000-
epld.9.3.5.img
/code/n9000-epld.9.3.5.img 100% 161MB 9.5MB/s 00:16
sftp> exit
Copy complete, now saving to disk (please wait) ...
Copy complete.
```

4. Überprüfen Sie die laufende Version der NX-OS-Software:

show version

```
Beispiel anzeigen
```

```
cs2# show version
Cisco Nexus Operating System (NX-OS) Software
TAC support: http://www.cisco.com/tac
Copyright (C) 2002-2020, Cisco and/or its affiliates.
All rights reserved.
The copyrights to certain works contained in this software are
owned by other third parties and used and distributed under their
own
licenses, such as open source. This software is provided "as is,"
and unless
otherwise stated, there is no warranty, express or implied,
including but not
limited to warranties of merchantability and fitness for a
particular purpose.
Certain components of this software are licensed under
the GNU General Public License (GPL) version 2.0 or
GNU General Public License (GPL) version 3.0 or the GNU
Lesser General Public License (LGPL) Version 2.1 or
Lesser General Public License (LGPL) Version 2.0.
A copy of each such license is available at
http://www.opensource.org/licenses/gpl-2.0.php and
http://opensource.org/licenses/gpl-3.0.html and
http://www.opensource.org/licenses/lgpl-2.1.php and
http://www.gnu.org/licenses/old-licenses/library.txt.
Software
 BIOS: version 08.38
 NXOS: version 9.3(4)
 BIOS compile time: 05/29/2020
 NXOS image file is: bootflash:///nxos.9.3.4.bin
  NXOS compile time: 4/28/2020 21:00:00 [04/29/2020 02:28:31]
Hardware
  cisco Nexus9000 C9336C-FX2 Chassis
  Intel(R) Xeon(R) CPU E5-2403 v2 @ 1.80GHz with 8154432 kB of
memory.
  Processor Board ID FOC20291J6K
  Device name: cs2
 bootflash: 53298520 kB
Kernel uptime is 0 day(s), 0 hour(s), 3 minute(s), 42 second(s)
```

```
Last reset at 157524 usecs after Mon Nov 2 18:32:06 2020
Reason: Reset Requested by CLI command reload
System version: 9.3(4)
Service:
plugin
Core Plugin, Ethernet Plugin
Active Package(s):
cs2#
```

5. Installieren Sie das NX-OS Image.

Durch die Installation der Image-Datei wird sie bei jedem Neustart des Switches geladen.

```
cs2# install all nxos bootflash:nxos.9.3.5.bin
Installer will perform compatibility check first. Please wait.
Installer is forced disruptive
Verifying image bootflash:/nxos.9.3.5.bin for boot variable "nxos".
[##################### 100% -- SUCCESS
Verifying image type.
Preparing "nxos" version info using image bootflash:/nxos.9.3.5.bin.
[#################### 100% -- SUCCESS
Preparing "bios" version info using image bootflash:/nxos.9.3.5.bin.
[###################### 100% -- SUCCESS
Performing module support checks.
[#################### ] 100% -- SUCCESS
Notifying services about system upgrade.
[#################### 100% -- SUCCESS
Compatibility check is done:
Module bootable Impact Install-type Reason
_____ _____
 1
              disruptive
                          reset default upgrade is
       yes
not hitless
Images will be upgraded according to following table:
Module Image Running-Version(pri:alt
                                                New-
Version
            Upg-Required
_____ _____
_____ _
1 nxos 9.3(4)
                                                 9.3(5)
yes
1 bios v08.37(01/28/2020):v08.23(09/23/2015)
v08.38(05/29/2020) yes
```

6. Überprüfen Sie nach dem Neustart des Switches die neue Version der NX-OS-Software:

show version

```
cs2# show version
Cisco Nexus Operating System (NX-OS) Software
TAC support: http://www.cisco.com/tac
Copyright (C) 2002-2020, Cisco and/or its affiliates.
All rights reserved.
The copyrights to certain works contained in this software are
owned by other third parties and used and distributed under their
own
licenses, such as open source. This software is provided "as is,"
and unless
otherwise stated, there is no warranty, express or implied,
including but not
limited to warranties of merchantability and fitness for a
particular purpose.
Certain components of this software are licensed under
the GNU General Public License (GPL) version 2.0 or
GNU General Public License (GPL) version 3.0 or the GNU
Lesser General Public License (LGPL) Version 2.1 or
Lesser General Public License (LGPL) Version 2.0.
A copy of each such license is available at
http://www.opensource.org/licenses/gpl-2.0.php and
http://opensource.org/licenses/gpl-3.0.html and
http://www.opensource.org/licenses/lgpl-2.1.php and
http://www.gnu.org/licenses/old-licenses/library.txt.
Software
  BIOS: version 05.33
 NXOS: version 9.3(5)
  BIOS compile time: 09/08/2018
  NXOS image file is: bootflash:///nxos.9.3.5.bin
  NXOS compile time: 11/4/2018 21:00:00 [11/05/2018 06:11:06]
Hardware
  cisco Nexus9000 C9336C-FX2 Chassis
  Intel(R) Xeon(R) CPU E5-2403 v2 @ 1.80GHz with 8154432 kB of
memory.
  Processor Board ID FOC20291J6K
  Device name: cs2
  bootflash: 53298520 kB
Kernel uptime is 0 day(s), 0 hour(s), 3 minute(s), 42 second(s)
```

```
Last reset at 277524 usecs after Mon Nov 2 22:45:12 2020
Reason: Reset due to upgrade
System version: 9.3(4)
Service:
plugin
Core Plugin, Ethernet Plugin
Active Package(s):
```

7. Aktualisieren Sie das EPLD-Bild, und starten Sie den Switch neu.

cs2# show version module 1 epld EPLD Device Version \_\_\_\_\_ MI FPGA 0x7 IO FPGA 0x17 0x2 MI FPGA2 0x2 GEM FPGA GEM FPGA 0x2 GEM FPGA 0x2 GEM FPGA 0x2 cs2# install epld bootflash:n9000-epld.9.3.5.img module 1 Compatibility check: Upgradable Impact Reason Module Туре \_\_\_\_\_ \_\_\_\_\_ 1 SUP Yes disruptive Module Upgradable Retrieving EPLD versions.... Please wait. Images will be upgraded according to following table: Running-Version New-Version Upg-Module Type EPLD Required \_\_\_\_\_ 1 SUP MI FPGA 0x07 0x07 No 1 SUP IO FPGA 0x17 0x19 Yes 1 SUP MI FPGA2 0x02 0x02 No The above modules require upgrade. The switch will be reloaded at the end of the upgrade Do you want to continue (y/n)? [n] y Proceeding to upgrade Modules. Starting Module 1 EPLD Upgrade Module 1 : IO FPGA [Programming] : 100.00% ( 64 of 64 sectors) Module 1 EPLD upgrade is successful. Module Type Upgrade-Result -----1 SUP Success EPLDs upgraded. Module 1 EPLD upgrade is successful.

8. Melden Sie sich nach dem Neustart des Switches erneut an, und überprüfen Sie, ob die neue EPLD-Version erfolgreich geladen wurde.

#### Beispiel anzeigen

| cs2#       | show version module 1 e | epld        |
|------------|-------------------------|-------------|
| EPLD       | Device                  | Version     |
| MI<br>IO   | FPGA<br>FPGA            | 0x7<br>0x19 |
| MI         | FPGA2                   | 0x2         |
| GEM<br>GEM | FPGA                    | 0x2<br>0x2  |
| GEM<br>GEM | FPGA<br>FPGA            | 0x2<br>0x2  |
|            |                         |             |

9. Wiederholen Sie die Schritte 1 bis 8, um die NX-OS-Software auf Switch cs1 zu installieren.

#### Was kommt als Nächstes?

"Installieren Sie die RCF-Konfigurationsdatei"

## Installieren Sie die Referenzkonfigurationsdatei (RCF).

Sie können den RCF nach dem ersten Einrichten des Nexus 9336C-FX2-Schalters installieren. Sie können dieses Verfahren auch verwenden, um Ihre RCF-Version zu aktualisieren.

Bevor Sie beginnen, führen Sie den Vorgang in durch "Bereiten Sie sich auf die Installation von NX-OS und RCF vor".

#### Prüfen Sie die Anforderungen

#### Was Sie benötigen

- Ein aktuelles Backup der Switch-Konfiguration.
- Ein voll funktionsfähiges Cluster (keine Fehler in den Protokollen oder ähnlichen Problemen).
- Die aktuelle RCF-Datei.
- Eine Konsolenverbindung mit dem Switch, die bei der Installation des RCF erforderlich ist.

#### Vorgeschlagene Dokumentation

- "Cisco Ethernet Switch Seite" In der Tabelle zur Switch-Kompatibilität finden Sie Informationen zu den unterstützten ONTAP- und RCF-Versionen. Beachten Sie, dass es Abhängigkeiten zwischen der Befehlssyntax im RCF und der in Versionen von NX-OS gibt.
- "Switches Der Cisco Nexus 3000-Serie". Ausführliche Dokumentation zu den Upgrade- und Downgrade-Verfahren für Cisco Switches finden Sie in den entsprechenden Software- und Upgrade-Leitfäden auf der Cisco Website.
# Installieren Sie das RCF

# Zu den Beispielen

Die Beispiele in diesem Verfahren verwenden die folgende Nomenklatur für Switches und Knoten:

- Die Namen der beiden Cisco Switches sind cs1 und cs2.
- Die Node-Namen sind cluster1-01, cluster1-02, cluster1-03 und cluster1-04.
- Die Cluster-LIF-Namen sind Cluster1-01\_clus1, cluster1-01\_clus2, cluster1-02\_clusions1, cluster1-02\_clus2, cluster1-03\_clug1, Cluster1-03\_clus2, cluster1-04\_clut1, und cluster1-04\_clus2.
- Der cluster1::\*> Eine Eingabeaufforderung gibt den Namen des Clusters an.

Die Beispiele in diesem Verfahren verwenden zwei Knoten. Diese Nodes verwenden zwei 10-GbE-Cluster Interconnect-Ports e0a und e0b. Siehe "Hardware Universe" Um sicherzustellen, dass die korrekten Cluster-Ports auf Ihren Plattformen vorhanden sind.

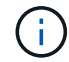

Die Ausgaben für die Befehle können je nach verschiedenen Versionen von ONTAP variieren.

# Über diese Aufgabe

Das Verfahren erfordert die Verwendung von ONTAP Befehlen und den Switches der Cisco Nexus 9000 Serie. ONTAP Befehle werden verwendet, sofern nicht anders angegeben.

Bei diesem Verfahren ist keine betriebsbereite ISL (Inter Switch Link) erforderlich. Dies ist von Grund auf so, dass Änderungen der RCF-Version die ISL-Konnektivität vorübergehend beeinträchtigen können. Um einen unterbrechungsfreien Clusterbetrieb zu gewährleisten, werden mit dem folgenden Verfahren alle Cluster-LIFs auf den betriebsbereiten Partner-Switch migriert, während die Schritte auf dem Ziel-Switch ausgeführt werden.

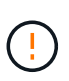

Bevor Sie eine neue Switch-Softwareversion und RCFs installieren, müssen Sie die Switch-Einstellungen löschen und die Grundkonfiguration durchführen. Sie müssen über die serielle Konsole mit dem Switch verbunden sein. Mit dieser Aufgabe wird die Konfiguration des Managementnetzwerks zurückgesetzt.

#### Schritt 1: Vorbereitung für die Installation

1. Anzeigen der Cluster-Ports an jedem Node, der mit den Cluster-Switches verbunden ist:

network device-discovery show

```
cluster1::*> network device-discovery show
Node/
         Local Discovered
         Port Device (LLDP: ChassisID) Interface
Protocol
Platform
cluster1-01/cdp
                                       Ethernet1/7
          e0a
                                                      N9K-
                cs1
C9336C
          e0d
                cs2
                                       Ethernet1/7
                                                      N9K-
C9336C
cluster1-02/cdp
                                       Ethernet1/8
          e0a
                cs1
                                                      N9K-
C9336C
          e0d
                cs2
                                       Ethernet1/8
                                                      N9K-
C9336C
cluster1-03/cdp
          e0a
                cs1
                                       Ethernet1/1/1
                                                      N9K-
C9336C
                                       Ethernet1/1/1
          e0b
                cs2
                                                      N9K-
C9336C
cluster1-04/cdp
          e0a
                cs1
                                       Ethernet1/1/2
                                                      N9K-
C9336C
                                       Ethernet1/1/2
          e0b
                cs2
                                                      N9K-
C9336C
cluster1::*>
```

- 2. Überprüfen Sie den Administrations- und Betriebsstatus der einzelnen Cluster-Ports.
  - a. Vergewissern Sie sich, dass alle Cluster-Ports **up** mit einem gesunden Status sind:

network port show -role cluster

```
cluster1::*> network port show -role cluster
Node: cluster1-01
Ignore
                                 Speed(Mbps)
Health Health
Port IPspace Broadcast Domain Link MTU Admin/Oper
Status Status
_____ ____
e0a Cluster Cluster up 9000 auto/100000
healthy false
eOd Cluster Cluster up 9000 auto/100000
healthy false
Node: cluster1-02
Ignore
                                 Speed(Mbps)
Health Health
Port IPspace Broadcast Domain Link MTU Admin/Oper
Status Status
_____ ____
     Cluster Cluster up 9000 auto/100000
e0a
healthy false
eOd Cluster Cluster up 9000 auto/100000
healthy false
8 entries were displayed.
Node: cluster1-03
 Ignore
                                 Speed(Mbps)
Health Health
Port IPspace Broadcast Domain Link MTU Admin/Oper
Status Status
_____ ____
e0a
     Cluster Cluster up 9000 auto/10000
healthy false
eOb Cluster Cluster up 9000 auto/10000
healthy false
```

b. Vergewissern Sie sich, dass sich alle Cluster-Schnittstellen (LIFs) im Home-Port befinden:

network interface show -role cluster

```
cluster1::*> network interface show -role cluster
         Logical
                        Status Network
         Current Is
Current
Vserver Interface Admin/Oper Address/Mask Node
Port Home
_____ ____
_____ _
Cluster
       cluster1-01 clus1 up/up 169.254.3.4/23
cluster1-01 e0a true
         cluster1-01_clus2_up/up 169.254.3.5/23
cluster1-01 e0d true
         cluster1-02 clus1 up/up 169.254.3.8/23
cluster1-02 e0a true
         cluster1-02_clus2_up/up
                                169.254.3.9/23
cluster1-02 e0d true
         cluster1-03 clus1 up/up 169.254.1.3/23
cluster1-03 e0a true
        cluster1-03_clus2_up/up 169.254.1.1/23
cluster1-03 e0b true
         cluster1-04 clus1 up/up 169.254.1.6/23
cluster1-04 e0a true
         cluster1-04_clus2_up/up 169.254.1.7/23
cluster1-04 e0b
             true
8 entries were displayed.
cluster1::*>
```

c. Vergewissern Sie sich, dass auf dem Cluster Informationen für beide Cluster-Switches angezeigt werden:

system cluster-switch show -is-monitoring-enabled-operational true

```
cluster1::*> system cluster-switch show -is-monitoring-enabled
-operational true
Switch
                                           Address
                          Туре
Model
_____
                          cluster-network 10.233.205.90 N9K-
cs1
C9336C
    Serial Number: FOCXXXXXGD
     Is Monitored: true
           Reason: None
 Software Version: Cisco Nexus Operating System (NX-OS) Software,
Version
                   9.3(5)
   Version Source: CDP
cs2
                         cluster-network 10.233.205.91
                                                           N9K-
C9336C
    Serial Number: FOCXXXXXGS
     Is Monitored: true
           Reason: None
 Software Version: Cisco Nexus Operating System (NX-OS) Software,
Version
                   9.3(5)
   Version Source: CDP
cluster1::*>
```

3. Deaktivieren Sie die automatische Zurücksetzen auf den Cluster-LIFs.

# Beispiel anzeigen

```
cluster1::*> network interface modify -vserver Cluster -lif * -auto
-revert false
```

#### Schritt 2: Ports konfigurieren

1. Fahren Sie beim Cluster-Switch cs2 die mit den Cluster-Ports der Nodes verbundenen Ports herunter.

```
cs2(config)# interface eth1/1/1-2,eth1/7-8
cs2(config-if-range)# shutdown
```

2. Überprüfen Sie, ob die Cluster-LIFs zu den Ports migriert wurden, die auf Cluster-Switch cs1 gehostet werden. Dies kann einige Sekunden dauern.

network interface show -role cluster

```
Beispiel anzeigen
```

| <pre>cluster1::*&gt; network interface show -role cluster</pre> |                   |            |                |         |
|-----------------------------------------------------------------|-------------------|------------|----------------|---------|
|                                                                 | Logical           | Status     | Network        | Current |
| Current Is                                                      |                   |            |                |         |
| Vserver                                                         | Interface         | Admin/Oper | Address/Mask   | Node    |
| Port Home                                                       | 9                 |            |                |         |
|                                                                 |                   |            |                |         |
|                                                                 |                   |            |                |         |
| Cluster                                                         |                   |            |                |         |
|                                                                 | cluster1-01_clus1 | up/up      | 169.254.3.4/23 |         |
| cluster1-01                                                     | e0a true          |            |                |         |
|                                                                 | cluster1-01_clus2 | up/up      | 169.254.3.5/23 |         |
| cluster1-01                                                     | e0a false         |            |                |         |
|                                                                 | cluster1-02_clus1 | up/up      | 169.254.3.8/23 |         |
| cluster1-02                                                     | e0a true          |            |                |         |
|                                                                 | cluster1-02_clus2 | up/up      | 169.254.3.9/23 |         |
| cluster1-02                                                     | e0a false         |            |                |         |
|                                                                 | cluster1-03_clus1 | up/up      | 169.254.1.3/23 |         |
| cluster1-03                                                     | e0a true          |            |                |         |
|                                                                 | cluster1-03_clus2 | up/up      | 169.254.1.1/23 |         |
| cluster1-03                                                     | e0a false         |            |                |         |
|                                                                 | cluster1-04_clus1 | up/up      | 169.254.1.6/23 |         |
| cluster1-04                                                     | e0a true          |            |                |         |
|                                                                 | cluster1-04_clus2 | up/up      | 169.254.1.7/23 |         |
| cluster1-04                                                     | e0a false         |            |                |         |
| 8 entries were displayed.                                       |                   |            |                |         |
| cluster1::*2                                                    | >                 |            |                |         |
|                                                                 |                   |            |                |         |

3. Vergewissern Sie sich, dass das Cluster sich in einem ordnungsgemäßen Zustand befindet:

cluster show

```
cluster1::*> cluster show
Node
                 Health Eligibility
                                    Epsilon
                                    _____
_____
cluster1-01
                                    false
                 true
                        true
cluster1-02
                                    false
                 true
                       true
cluster1-03
                                   true
                 true
                       true
cluster1-04
                                    false
                 true
                       true
4 entries were displayed.
cluster1::*>
```

4. Wenn Sie dies noch nicht getan haben, speichern Sie eine Kopie der aktuellen Switch-Konfiguration, indem Sie die Ausgabe des folgenden Befehls in eine Textdatei kopieren:

show running-config

5. Reinigen Sie die Konfiguration am Schalter cs2, und führen Sie eine grundlegende Einrichtung durch.

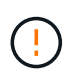

Wenn Sie eine neue RCF aktualisieren oder anwenden, müssen Sie die Switch-Einstellungen löschen und die Grundkonfiguration durchführen. Sie müssen mit dem seriellen Konsolenport des Switches verbunden sein, um den Switch erneut einzurichten.

a. Konfiguration bereinigen:

#### **Beispiel anzeigen**

```
(cs2)# write erase Warning: This command will erase the startup-configuration. Do you wish to proceed anyway? (y/n) [n] \mathbf{y}
```

b. Führen Sie einen Neustart des Switches aus:

#### **Beispiel anzeigen**

```
(cs2)# reload
Are you sure you would like to reset the system? (y/n) \mathbf{y}
```

6. Kopieren Sie die RCF auf den Bootflash von Switch cs2 mit einem der folgenden Übertragungsprotokolle: FTP, TFTP, SFTP oder SCP. Weitere Informationen zu Cisco-Befehlen finden Sie im entsprechenden Handbuch im "Cisco Nexus 9000-Serie NX-OS Command Reference" Leitfäden.

# **Beispiel anzeigen**

Dieses Beispiel zeigt, dass TFTP zum Kopieren eines RCF auf den Bootflash auf Switch cs2 verwendet wird:

```
cs2# copy tftp: bootflash: vrf management
Enter source filename: Nexus_9336C_RCF_v1.6-Cluster-HA-Breakout.txt
Enter hostname for the tftp server: 172.22.201.50
Trying to connect to tftp server....Connection to Server
Established.
TFTP get operation was successful
Copy complete, now saving to disk (please wait)...
```

7. Wenden Sie die RCF an, die zuvor auf den Bootflash heruntergeladen wurde.

Weitere Informationen zu Cisco-Befehlen finden Sie im entsprechenden Handbuch im "Cisco Nexus 9000-Serie NX-OS Command Reference" Leitfäden.

#### Beispiel anzeigen

```
Dieses Beispiel zeigt die RCF-Datei Nexus_9336C_RCF_v1.6-Cluster-HA-Breakout.txt Installation auf Schalter cs2:
```

```
cs2# copy Nexus_9336C_RCF_v1.6-Cluster-HA-Breakout.txt running-
config echo-commands
```

 Untersuchen Sie die Bannerausgabe aus dem show banner motd Befehl. Sie müssen diese Anweisungen lesen und befolgen, um sicherzustellen, dass der Schalter ordnungsgemäß konfiguriert und betrieben wird.

```
cs2# show banner motd
*******
* NetApp Reference Configuration File (RCF)
*
* Switch : Nexus N9K-C9336C-FX2
* Filename : Nexus 9336C RCF v1.6-Cluster-HA-Breakout.txt
* Date : 10-23-2020
* Version : v1.6
*
* Port Usage:
* Ports 1- 3: Breakout mode (4x10G) Intra-Cluster Ports, int
e1/1/1-4, e1/2/1-4
, e1/3/1-4
* Ports 4- 6: Breakout mode (4x25G) Intra-Cluster/HA Ports, int
e1/4/1-4, e1/5/
1-4, e1/6/1-4
* Ports 7-34: 40/100GbE Intra-Cluster/HA Ports, int e1/7-34
* Ports 35-36: Intra-Cluster ISL Ports, int e1/35-36
* Dynamic breakout commands:
* 10G: interface breakout module 1 port <range> map 10g-4x
* 25G: interface breakout module 1 port <range> map 25g-4x
* Undo breakout commands and return interfaces to 40/100G
configuration in confi
g mode:
* no interface breakout module 1 port <range> map 10g-4x
* no interface breakout module 1 port <range> map 25g-4x
* interface Ethernet <interfaces taken out of breakout mode>
* inherit port-profile 40-100G
* priority-flow-control mode auto
* service-policy input HA
* exit
*******
```

9. Vergewissern Sie sich, dass die RCF-Datei die richtige neuere Version ist:

```
show running-config
```

Wenn Sie die Ausgabe überprüfen, um zu überprüfen, ob Sie die richtige RCF haben, stellen Sie sicher, dass die folgenden Informationen richtig sind:

- Das RCF-Banner
- Die Node- und Port-Einstellungen
- Anpassungen

Die Ausgabe variiert je nach Konfiguration Ihres Standorts. Prüfen Sie die Porteinstellungen, und lesen Sie in den Versionshinweisen alle Änderungen, die für die RCF gelten, die Sie installiert haben.

10. Nachdem Sie überprüft haben, ob die RCF-Versionen und die Switch-Einstellungen korrekt sind, kopieren Sie die Running-config-Datei in die Start-config-Datei.

Weitere Informationen zu Cisco-Befehlen finden Sie im entsprechenden Handbuch im "Cisco Nexus 9000-Serie NX-OS Command Reference" Leitfäden.

#### **Beispiel anzeigen**

11. Schalter cs2 neu starten. Sie können die auf den Nodes gemeldeten Ereignisse "Cluster Ports down" ignorieren, während der Switch neu gebootet wird.

### **Beispiel anzeigen**

```
cs2# reload This command will reboot the system. (y/n)? [n] {\bf y}
```

- 12. Überprüfen Sie den Systemzustand der Cluster-Ports auf dem Cluster.
  - a. Vergewissern Sie sich, dass e0d-Ports über alle Nodes im Cluster hinweg ordnungsgemäß und ordnungsgemäß sind:

network port show -role cluster

```
cluster1::*> network port show -role cluster
Node: cluster1-01
Ignore
                                 Speed(Mbps) Health
Health
Port IPspace Broadcast Domain Link MTU Admin/Oper Status
Status
_____ ____
e0a
     Cluster Cluster up 9000 auto/10000
healthy false
eOb Cluster Cluster up 9000 auto/10000
healthy false
Node: cluster1-02
Ignore
                                 Speed(Mbps) Health
Health
Port IPspace Broadcast Domain Link MTU Admin/Oper Status
Status
_____ _
e0a
     Cluster Cluster up 9000 auto/10000
healthy false
eOb Cluster Cluster up 9000 auto/10000
healthy false
Node: cluster1-03
Ignore
                                 Speed(Mbps) Health
Health
Port IPspace Broadcast Domain Link MTU Admin/Oper Status
Status
_____ ___
e0a
      Cluster Cluster up 9000 auto/100000
healthy false
eOd Cluster Cluster up 9000 auto/100000
healthy false
```

a. Überprüfen Sie den Switch-Systemzustand des Clusters (dies zeigt möglicherweise nicht den Switch cs2 an, da LIFs nicht auf e0d homed sind).

```
cluster1::*> network device-discovery show -protocol cdp
Node/
         Local Discovered
Protocol
         Port Device (LLDP: ChassisID) Interface
Platform
cluster1-01/cdp
                                     Ethernet1/7
         e0a cs1
N9K-C9336C
        e0d cs2
                                     Ethernet1/7
N9K-C9336C
cluster01-2/cdp
                                     Ethernet1/8
         e0a
              cs1
N9K-C9336C
         e0d
              cs2
                                     Ethernet1/8
N9K-C9336C
cluster01-3/cdp
         e0a cs1
                                     Ethernet1/1/1
N9K-C9336C
        e0b cs2
                                     Ethernet1/1/1
N9K-C9336C
cluster1-04/cdp
         e0a cs1
                                     Ethernet1/1/2
N9K-C9336C
                                    Ethernet1/1/2
        e0b cs2
N9K-C9336C
cluster1::*> system cluster-switch show -is-monitoring-enabled
-operational true
Switch
                                       Address
                       Type
Model
_____
____
cs1
                       cluster-network 10.233.205.90
NX9-C9336C
    Serial Number: FOCXXXXXGD
     Is Monitored: true
          Reason: None
 Software Version: Cisco Nexus Operating System (NX-OS)
Software, Version
                9.3(5)
   Version Source: CDP
cs2
                       cluster-network 10.233.205.91
```

```
NX9-C9336C
Serial Number: FOCXXXXXGS
Is Monitored: true
Reason: None
Software Version: Cisco Nexus Operating System (NX-OS)
Software, Version
9.3(5)
Version Source: CDP
2 entries were displayed.
```

Je nach der zuvor auf dem Switch geladenen RCF-Version können Sie die folgende Ausgabe auf der cs1-Switch-Konsole beobachten:

```
2020 Nov 17 16:07:18 cs1 %$ VDC-1 %$ %STP-2-UNBLOCK_CONSIST_PORT:
Unblocking port port-channel1 on VLAN0092. Port consistency
restored.
2020 Nov 17 16:07:23 cs1 %$ VDC-1 %$ %STP-2-BLOCK_PVID_PEER:
Blocking port-channel1 on VLAN0001. Inconsistent peer vlan.
2020 Nov 17 16:07:23 cs1 %$ VDC-1 %$ %STP-2-BLOCK_PVID_LOCAL:
Blocking port-channel1 on VLAN0092. Inconsistent local vlan.
```

13. Fahren Sie beim Cluster-Switch cs1 die mit den Cluster-Ports der Nodes verbundenen Ports herunter.

# Beispiel anzeigen

Im folgenden Beispiel wird die Ausgabe des Schnittstellenbeispiels verwendet:

```
csl(config)# interface eth1/1/1-2,eth1/7-8
csl(config-if-range)# shutdown
```

14. Überprüfen Sie, ob die Cluster-LIFs zu den Ports migriert wurden, die auf dem Switch cs2 gehostet werden. Dies kann einige Sekunden dauern.

network interface show -role cluster

```
cluster1::*> network interface show -role cluster
        Logical
                      Status Network
                                            Current
Current Is
Vserver Interface Admin/Oper Address/Mask Node
Port Home
_____ ____
_____ _
Cluster
     cluster1-01_clus1 up/up 169.254.3.4/23
cluster1-01 eOd false
       cluster1-01_clus2 up/up 169.254.3.5/23
             e0d true
cluster1-01
       cluster1-02 clus1 up/up 169.254.3.8/23
cluster1-02 eOd false
       cluster1-02_clus2_up/up 169.254.3.9/23
cluster1-02
             e0d true
       cluster1-03 clus1 up/up 169.254.1.3/23
cluster1-03
             e0b false
       cluster1-03 clus2 up/up 169.254.1.1/23
             e0b true
cluster1-03
       cluster1-04 clus1 up/up 169.254.1.6/23
cluster1-04
             e0b false
       cluster1-04 clus2 up/up 169.254.1.7/23
cluster1-04
             e0b
                   true
8 entries were displayed.
cluster1::*>
```

15. Vergewissern Sie sich, dass das Cluster sich in einem ordnungsgemäßen Zustand befindet:

cluster show

```
cluster1::*> cluster show
Node
                    Health
                             Eligibility
                                           Epsilon
_____
                         ____ _
cluster1-01
                                           false
                    true
                             true
cluster1-02
                                           false
                    true
                             true
cluster1-03
                    true
                                           true
                             true
cluster1-04
                                           false
                    true
                             true
4 entries were displayed.
cluster1::*>
```

- 16. Wiederholen Sie die Schritte 4 bis 11 am Schalter cs1.
- 17. Aktivieren Sie die Funktion zum automatischen Zurücksetzen auf den Cluster-LIFs.

cluster1::\*> network interface modify -vserver Cluster -lif \* -auto
-revert True

18. Schalter cs1 neu starten. Sie führen dies aus, um die Cluster-LIFs auszulösen, die auf die Home-Ports zurückgesetzt werden. Sie können die auf den Nodes gemeldeten Ereignisse "Cluster Ports down" ignorieren, während der Switch neu gebootet wird.

# Beispiel anzeigen

```
cs1# reload This command will reboot the system. (y/n)? [n] {f y}
```

### Schritt 3: Überprüfen Sie die Konfiguration

1. Stellen Sie sicher, dass die mit den Cluster-Ports verbundenen Switch-Ports up sind.

show interface brief

```
cs1# show interface brief | grep up
•
Eth1/1/1
          1 eth access up
                                 none
10G(D) --
Eth1/1/2
           1 eth access up
                                none
10G(D) --
Eth1/7
          1 eth trunk up
                                none
100G(D) --
        1 eth trunk up
Eth1/8
                                none
100G(D) --
•
•
```

2. Überprüfen Sie, ob die erwarteten Nodes weiterhin verbunden sind:

show cdp neighbors

### Beispiel anzeigen

```
cs1# show cdp neighbors
Capability Codes: R - Router, T - Trans-Bridge, B - Source-Route-
Bridge
               S - Switch, H - Host, I - IGMP, r - Repeater,
               V - VoIP-Phone, D - Remotely-Managed-Device,
               s - Supports-STP-Dispute
Device-ID
               Local Intrfce Hldtme Capability Platform
Port ID
node1
               Eth1/1
                            133 Н
                                            FAS2980
e0a
node2
              Eth1/2
                            133 H FAS2980
e0a
cs2
             Eth1/35 175 R S I s N9K-C9336C
Eth1/35
cs2
                Eth1/36 175 R S I S N9K-C9336C
Eth1/36
Total entries displayed: 4
```

3. Überprüfen Sie mit den folgenden Befehlen, ob sich die Cluster-Nodes in den richtigen Cluster-VLANs befinden:

show vlan brief

show interface trunk

cs1# show vlan brief VLAN Name Status Ports \_\_\_\_\_ \_\_\_\_\_\_ -----default active Pol, Eth1/1, Eth1/2, 1 Eth1/3 Eth1/4, Eth1/5, Eth1/6, Eth1/7 Eth1/8, Eth1/35, Eth1/36 Eth1/9/1, Eth1/9/2, Eth1/9/3 Eth1/9/4, Eth1/10/1, Eth1/10/2 Eth1/10/3, Eth1/10/4 17 VLAN0017 Eth1/1, Eth1/2, active Eth1/3, Eth1/4 Eth1/5, Eth1/6, Eth1/7, Eth1/8 Eth1/9/1, Eth1/9/2, Eth1/9/3 Eth1/9/4, Eth1/10/1, Eth1/10/2 Eth1/10/3, Eth1/10/4 18 VLAN0018 active Eth1/1, Eth1/2, Eth1/3, Eth1/4 Eth1/5, Eth1/6, Eth1/7, Eth1/8 Eth1/9/1, Eth1/9/2, Eth1/9/3 Eth1/9/4, Eth1/10/1, Eth1/10/2 Eth1/10/3, Eth1/10/4 Eth1/11, Eth1/12, 31 VLAN0031 active Eth1/13 Eth1/14, Eth1/15, Eth1/16 Eth1/17, Eth1/18, Eth1/19 Eth1/20, Eth1/21, Eth1/22 32 VLAN0032 active Eth1/23, Eth1/24, Eth1/25

|             |        | Eth1/26,         | Eth1/27,       |
|-------------|--------|------------------|----------------|
| Eth1/28     |        | <b>T</b> 1 1 (00 | <b>-</b> 11/20 |
| E+b1/31     |        | Eth1/29,         | Ethl/30,       |
|             |        | Eth1/32,         | Eth1/33,       |
| Eth1/34     |        |                  |                |
| 33 VLAN0033 | active | Eth1/11,         | Eth1/12,       |
| Eth1/13     |        | Eth1/14,         | Eth1/15,       |
| Eth1/16     |        | - , ,            | - / -/         |
|             |        | Eth1/17,         | Eth1/18,       |
| Ethl/19     |        | Eth1/20          | E+b1/21        |
| Eth1/22     |        | LCIII / 20 /     | L CIII, 2 I,   |
| 34 VLAN0034 | active | Eth1/23,         | Eth1/24,       |
| Eth1/25     |        | n+h1/00          | R+h1 /07       |
| Eth1/28     |        | ELN1/20,         | EUNI/2/,       |
|             |        | Eth1/29,         | Eth1/30,       |
| Eth1/31     |        |                  |                |
| E+h1/34     |        | Eth1/32,         | Etn1/33,       |
|             |        |                  |                |

# cs1# show interface trunk

| Port      | Native<br>Vlan | Status   | Port<br>Channel |
|-----------|----------------|----------|-----------------|
| Eth1/1    | 1              | trunking |                 |
| Eth1/2    | 1              | trunking |                 |
| Eth1/3    | 1              | trunking |                 |
| Eth1/4    | 1              | trunking |                 |
| Eth1/5    | 1              | trunking |                 |
| Eth1/6    | 1              | trunking |                 |
| Eth1/7    | 1              | trunking |                 |
| Eth1/8    | 1              | trunking |                 |
| Eth1/9/1  | 1              | trunking |                 |
| Eth1/9/2  | 1              | trunking |                 |
| Eth1/9/3  | 1              | trunking |                 |
| Eth1/9/4  | 1              | trunking |                 |
| Eth1/10/1 | 1              | trunking |                 |
| Eth1/10/2 | 1              | trunking |                 |
| Eth1/10/3 | 1              | trunking |                 |
| Eth1/10/4 | 1              | trunking |                 |
| Eth1/11   | 33             | trunking |                 |
|           |                |          |                 |

| LTNI/12                                                                                                    | 33                                                                                                    | trunking                                                                                                    |                |  |
|----------------------------------------------------------------------------------------------------|----------------------------------------------------------------------------------------------------|----------------------------------------------------------------------------------------------------|----------------|--|
| Eth1/13                                                                                                    | 33                                                                                                    | trunking                                                                                                    |                |  |
| Eth1/14                                                                                                    | 33                                                                                                    | trunking                                                                                                    |                |  |
| Eth1/15                                                                                                    | 33                                                                                                    | trunking                                                                                                    |                |  |
| Eth1/16                                                                                                    | 33                                                                                                    | trunking                                                                                                    |                |  |
| Eth1/17                                                                                                    | 33                                                                                                    | trunking                                                                                                    |                |  |
| Eth1/18                                                                                                    | 33                                                                                                    | trunking                                                                                                    |                |  |
| Eth1/19                                                                                                    | 33                                                                                                    | trunking                                                                                                    |                |  |
| Eth1/20                                                                                                    | 33                                                                                                    | trunking                                                                                                    |                |  |
| Eth1/21                                                                                                    | 33                                                                                                    | trunking                                                                                                    |                |  |
| Eth1/22                                                                                                    | 33                                                                                                    | trunking                                                                                                    |                |  |
| Eth1/23                                                                                                    | 34                                                                                                    | trunking                                                                                                    |                |  |
| Eth1/24                                                                                                    | 34                                                                                                    | trunking                                                                                                    |                |  |
| Eth1/25                                                                                                    | 34                                                                                                    | trunking                                                                                                    |                |  |
| Eth1/26                                                                                                    | 34                                                                                                    | trunking                                                                                                    |                |  |
| Eth1/27                                                                                                    | 34                                                                                                    | trunking                                                                                                    |                |  |
| Eth1/28                                                                                                    | 34                                                                                                    | trunking                                                                                                    |                |  |
| Eth1/29                                                                                                    | 34                                                                                                    | trunking                                                                                                    |                |  |
| Eth1/30                                                                                                    | 34                                                                                                    | trunking                                                                                                    |                |  |
| Eth1/31                                                                                                    | 34                                                                                                    | trunking                                                                                                    |                |  |
| Eth1/32                                                                                                    | 34                                                                                                    | trunking                                                                                                    |                |  |
| Eth1/33                                                                                                    | 34                                                                                                    | trunking                                                                                                    |                |  |
| Eth1/34                                                                                                    | 34                                                                                                    | trunking                                                                                                    |                |  |
|                                                                                                    |                                                                                                    |                                                                                                    | Do1            |  |
| Eth1/35                                                                                                    | 1                                                                                                    | trnk-bndl                                                                                                    | POI            |  |
| Eth1/35<br>Eth1/36                                                                                                    | 1<br>1                                                                                                    | trnk-bndl<br>trnk-bndl                                                                                                    | Pol            |  |
| Eth1/35<br>Eth1/36<br>Po1                                                                                                    | 1<br>1<br>1                                                                                                    | trnk-bndl<br>trnk-bndl<br>trunking                                                                                                    | P01<br>        |  |
| Eth1/35<br>Eth1/36<br>Po1<br>Port                                                                                                    | 1<br>1<br>1<br>Vlans                                                                                                    | trnk-bndl<br>trnk-bndl<br>trunking<br>Allowed on Tru                                                                                    | Po1<br>        |  |
| Eth1/35<br>Eth1/36<br>Po1<br>Port<br>Eth1/1                                                                                                    | 1<br>1<br>1<br>Vlans<br>1,17-1                                                                                                    | trnk-bndl<br>trnk-bndl<br>trunking<br>Allowed on Tru                                                                                    | Po1<br><br>ink |  |
| Eth1/35<br>Eth1/36<br>Po1<br>Port<br>Eth1/1<br>Eth1/2                                                                                                    | 1<br>1<br>1<br>Vlans<br>1,17-1<br>1,17-1                                                                                                    | trnk-bndl<br>trnk-bndl<br>trunking<br>Allowed on Tru<br>18                                                                              | Po1<br><br>unk |  |
| Eth1/35<br>Eth1/36<br>Po1<br>Port<br>Eth1/1<br>Eth1/2<br>Eth1/3                                                                                                    | 1<br>1<br>1<br>Vlans<br>1,17-1<br>1,17-1                                                                                                    | trnk-bndl<br>trnk-bndl<br>trunking<br>Allowed on Tru<br>18<br>18                                                                        | Po1<br><br>ink |  |
| Eth1/35<br>Eth1/36<br>Po1<br>Port<br>Eth1/1<br>Eth1/2<br>Eth1/3<br>Eth1/4                                                                                                    | 1<br>1<br>1<br>Vlans<br>1,17-1<br>1,17-1<br>1,17-1                                                                                                    | trnk-bndl<br>trnk-bndl<br>trunking<br>Allowed on Tru<br>18<br>18<br>18                                                                  | Po1<br><br>unk |  |
| Eth1/35<br>Eth1/36<br>Po1<br>Port<br>Eth1/1<br>Eth1/2<br>Eth1/3<br>Eth1/4<br>Eth1/5                                                                                                    | 1<br>1<br>1<br>Vlans<br>1,17-1<br>1,17-1<br>1,17-1<br>1,17-1                                                                                                    | trnk-bndl<br>trnk-bndl<br>trunking<br>Allowed on Tru<br>18<br>18<br>18                                                                  | Po1<br>        |  |
| Eth1/35<br>Eth1/36<br>Po1<br>Port<br>Eth1/1<br>Eth1/2<br>Eth1/3<br>Eth1/4<br>Eth1/5<br>Eth1/6                                                                                                    | 1<br>1<br>1<br>Vlans<br>1,17-1<br>1,17-1<br>1,17-1<br>1,17-1<br>1,17-1<br>1,17-1                                                                                                    | trnk-bndl<br>trnk-bndl<br>trunking<br>Allowed on Tru<br>18<br>18<br>18<br>18                                                            | Po1<br>        |  |
| Eth1/35<br>Eth1/36<br>Po1<br>Port<br>Eth1/1<br>Eth1/2<br>Eth1/2<br>Eth1/3<br>Eth1/4<br>Eth1/5<br>Eth1/6<br>Eth1/7                                                                                                    | 1<br>1<br>1<br>Vlans<br>1,17-:<br>1,17-:<br>1,17-:<br>1,17-:<br>1,17-:<br>1,17-:<br>1,17-:<br>1,17-:                                                                                                    | trnk-bndl<br>trunking<br>Allowed on Tru<br>18<br>18<br>18<br>18                                                                         | Po1<br>        |  |
| Eth1/35<br>Eth1/36<br>Po1<br>Port<br>Eth1/1<br>Eth1/2<br>Eth1/3<br>Eth1/4<br>Eth1/5<br>Eth1/6<br>Eth1/7<br>Eth1/8                                                                                                    | 1<br>1<br>1<br>Vlans<br>1,17-:<br>1,17-:<br>1,17-:<br>1,17-:<br>1,17-:<br>1,17-:<br>1,17-:<br>1,17-:<br>1,17-:<br>1,17-:                                                                                                    | trnk-bndl<br>trunking<br>Allowed on Tru<br>18<br>18<br>18<br>18<br>18<br>18                                                             | Po1<br>        |  |
| Eth1/35<br>Eth1/36<br>Po1<br>Port<br>Eth1/1<br>Eth1/2<br>Eth1/2<br>Eth1/3<br>Eth1/4<br>Eth1/5<br>Eth1/6<br>Eth1/7<br>Eth1/8<br>Eth1/9/1                                                                              | 1<br>1<br>1<br>Vlans<br>1,17-<br>1,17-                                                                                                    | trnk-bndl<br>trunking<br>Allowed on Tru<br>Allowed on Tru<br>18<br>18<br>18<br>18<br>18<br>18                                           | Po1<br>        |  |
| Eth1/35<br>Eth1/36<br>Po1<br>Port<br>Eth1/1<br>Eth1/2<br>Eth1/3<br>Eth1/4<br>Eth1/5<br>Eth1/6<br>Eth1/7<br>Eth1/8<br>Eth1/9/1<br>Eth1/9/2                                                                            | 1<br>1<br>1<br>Vlans<br>1,17-:<br>1,17-: | trnk-bndl<br>trunking<br>Allowed on Tru<br>Allowed on Tru<br>18<br>18<br>18<br>18<br>18<br>18<br>18<br>18                               | Po1<br>        |  |
| Eth1/35<br>Eth1/36<br>Po1<br>Port<br>Eth1/1<br>Eth1/2<br>Eth1/2<br>Eth1/3<br>Eth1/4<br>Eth1/5<br>Eth1/6<br>Eth1/7<br>Eth1/8<br>Eth1/9/1<br>Eth1/9/2<br>Eth1/9/3                                                      | 1<br>1<br>1<br>Vlans<br>1,17-<br>1,17-                                                                                                    | trnk-bndl<br>trunking<br>Allowed on Tru<br>Allowed on Tru<br>18<br>18<br>18<br>18<br>18<br>18<br>18<br>18                               | Pol<br>Pol<br> |  |
| Eth1/35<br>Eth1/36<br>Po1<br><br>Port<br><br>Eth1/1<br>Eth1/2<br>Eth1/3<br>Eth1/4<br>Eth1/5<br>Eth1/6<br>Eth1/7<br>Eth1/8<br>Eth1/9/1<br>Eth1/9/2<br>Eth1/9/3<br>Eth1/9/4                                            | 1<br>1<br>1<br>Vlans<br>1,17-:<br>1,17-: | trnk-bndl<br>trunking<br>Allowed on Tru<br>Allowed on Tru<br>18<br>18<br>18<br>18<br>18<br>18<br>18<br>18<br>18<br>18                   | Pol<br>        |  |
| Eth1/35<br>Eth1/36<br>Po1<br>Port<br>Eth1/1<br>Eth1/2<br>Eth1/2<br>Eth1/3<br>Eth1/4<br>Eth1/5<br>Eth1/6<br>Eth1/7<br>Eth1/8<br>Eth1/9/1<br>Eth1/9/1<br>Eth1/9/2<br>Eth1/9/3<br>Eth1/9/4<br>Eth1/10/1                 | 1<br>1<br>1<br>Vlans<br>1,17-<br>1,17-                                                                                                    | trnk-bndl<br>trunking<br>Allowed on Tru<br>Allowed on Tru<br>18<br>18<br>18<br>18<br>18<br>18<br>18<br>18<br>18<br>18<br>18<br>18       | Pol<br><br>ink |  |
| Eth1/35<br>Eth1/36<br>Po1<br>Port<br>Eth1/1<br>Eth1/2<br>Eth1/3<br>Eth1/4<br>Eth1/5<br>Eth1/6<br>Eth1/7<br>Eth1/8<br>Eth1/9/1<br>Eth1/9/2<br>Eth1/9/3<br>Eth1/9/4<br>Eth1/9/4<br>Eth1/10/1                           | 1<br>1<br>1<br>Vlans<br>1,17-<br>1,17-                                                                                                    | trnk-bndl<br>trunking<br>Allowed on Tru<br>Allowed on Tru<br>18<br>18<br>18<br>18<br>18<br>18<br>18<br>18<br>18<br>18<br>18<br>18<br>18 | Pol<br>Pol     |  |
| Eth1/35<br>Eth1/36<br>Po1<br>Port<br>Eth1/1<br>Eth1/2<br>Eth1/3<br>Eth1/4<br>Eth1/5<br>Eth1/6<br>Eth1/7<br>Eth1/8<br>Eth1/9/1<br>Eth1/9/1<br>Eth1/9/2<br>Eth1/9/3<br>Eth1/9/4<br>Eth1/10/1<br>Eth1/10/2<br>Eth1/10/3 | 1<br>1<br>1<br>1<br>Vlans<br>1,17-<br>1,17-                                                                                                    | trnk-bndl<br>trunking<br>Allowed on Tru<br>Allowed on Tru<br>18<br>18<br>18<br>18<br>18<br>18<br>18<br>18<br>18<br>18<br>18<br>18<br>18 | Pol<br><br>ink |  |

|   | Eth1/11 | 31,33 |
|---|---------|-------|
|   | Eth1/12 | 31,33 |
|   | Eth1/13 | 31,33 |
|   | Eth1/14 | 31,33 |
|   | Eth1/15 | 31,33 |
|   | Eth1/16 | 31,33 |
|   | Eth1/17 | 31,33 |
|   | Eth1/18 | 31,33 |
|   | Eth1/19 | 31,33 |
|   | Eth1/20 | 31,33 |
|   | Eth1/21 | 31,33 |
|   | Eth1/22 | 31,33 |
|   | Eth1/23 | 32,34 |
|   | Eth1/24 | 32,34 |
|   | Eth1/25 | 32,34 |
|   | Eth1/26 | 32,34 |
|   | Eth1/27 | 32,34 |
|   | Eth1/28 | 32,34 |
|   | Eth1/29 | 32,34 |
|   | Eth1/30 | 32,34 |
|   | Eth1/31 | 32,34 |
|   | Eth1/32 | 32,34 |
|   | Eth1/33 | 32,34 |
| ( | Eth1/34 | 32,34 |
|   | Eth1/35 | 1     |
|   | Eth1/36 | 1     |
|   | Pol     | 1     |
|   |         |       |
|   | ••      |       |
|   | ••      |       |
|   | ••      |       |
|   | ••      |       |
|   |         |       |
|   |         |       |

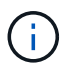

Einzelheiten zur Port- und VLAN-Nutzung finden Sie im Abschnitt Banner und wichtige Hinweise in Ihrem RCF.

4. Stellen Sie sicher, dass die ISL zwischen cs1 und cs2 funktionsfähig ist:

show port-channel summary

```
cs1# show port-channel summary
Flags: D - Down P - Up in port-channel (members)
     I - Individual H - Hot-standby (LACP only)
     s - Suspended r - Module-removed
     b - BFD Session Wait
     S - Switched R - Routed
     U - Up (port-channel)
     p - Up in delay-lacp mode (member)
     M - Not in use. Min-links not met
        _____
                             _____
Group Port- Type Protocol Member Ports Channel
_____
_____
1 Pol(SU) Eth LACP Eth1/35(P) Eth1/36(P)
cs1#
```

5. Vergewissern Sie sich, dass die Cluster-LIFs auf ihren Home-Port zurückgesetzt wurden:

network interface show -role cluster

```
cluster1::*> network interface show -role cluster
        Logical
                      Status Network
                                            Current
Current Is
Vserver Interface Admin/Oper Address/Mask Node
Port Home
_____ ____
_____ _
Cluster
     cluster1-01 clus1 up/up 169.254.3.4/23
cluster1-01 e0d true
       cluster1-01_clus2 up/up 169.254.3.5/23
             e0d true
cluster1-01
       cluster1-02 clus1 up/up 169.254.3.8/23
cluster1-02
             e0d true
       cluster1-02_clus2_up/up 169.254.3.9/23
cluster1-02
             e0d true
       cluster1-03 clus1 up/up 169.254.1.3/23
cluster1-03
             e0b true
       cluster1-03_clus2_up/up 169.254.1.1/23
             e0b true
cluster1-03
       cluster1-04 clus1 up/up 169.254.1.6/23
             e0b true
cluster1-04
       cluster1-04 clus2 up/up 169.254.1.7/23
             e0b
                   true
cluster1-04
8 entries were displayed.
cluster1::*>
```

6. Vergewissern Sie sich, dass das Cluster sich in einem ordnungsgemäßen Zustand befindet:

cluster show

```
cluster1::*> cluster show
Node
               Health Eligibility Epsilon
----- -----
cluster1-01
              true true
true true
                               false
cluster1-02
                               false
cluster1-03
                               true
               true
                     true
cluster1-04 true
                    true false
4 entries were displayed.
cluster1::*>
```

7. Ping für die Remote-Cluster-Schnittstellen zur Überprüfung der Konnektivität:

```
cluster ping-cluster -node local
```

```
cluster1::*> cluster ping-cluster -node local
Host is cluster1-03
Getting addresses from network interface table...
Cluster cluster1-03 clus1 169.254.1.3 cluster1-03 e0a
Cluster cluster1-03 clus2 169.254.1.1 cluster1-03 eOb
Cluster cluster1-04 clus1 169.254.1.6 cluster1-04 e0a
Cluster cluster1-04 clus2 169.254.1.7 cluster1-04 eOb
Cluster cluster1-01 clus1 169.254.3.4 cluster1-01 e0a
Cluster cluster1-01 clus2 169.254.3.5 cluster1-01 e0d
Cluster cluster1-02 clus1 169.254.3.8 cluster1-02 e0a
Cluster cluster1-02 clus2 169.254.3.9 cluster1-02 e0d
Local = 169.254.1.3 169.254.1.1
Remote = 169.254.1.6 169.254.1.7 169.254.3.4 169.254.3.5 169.254.3.8
169.254.3.9
Cluster Vserver Id = 4294967293
Ping status:
. . . . . . . . . . . .
Basic connectivity succeeds on 12 path(s)
Basic connectivity fails on 0 path(s)
Detected 9000 byte MTU on 12 path(s):
   Local 169.254.1.3 to Remote 169.254.1.6
   Local 169.254.1.3 to Remote 169.254.1.7
   Local 169.254.1.3 to Remote 169.254.3.4
   Local 169.254.1.3 to Remote 169.254.3.5
   Local 169.254.1.3 to Remote 169.254.3.8
   Local 169.254.1.3 to Remote 169.254.3.9
   Local 169.254.1.1 to Remote 169.254.1.6
   Local 169.254.1.1 to Remote 169.254.1.7
   Local 169.254.1.1 to Remote 169.254.3.4
   Local 169.254.1.1 to Remote 169.254.3.5
   Local 169.254.1.1 to Remote 169.254.3.8
   Local 169.254.1.1 to Remote 169.254.3.9
Larger than PMTU communication succeeds on 12 path(s)
RPC status:
6 paths up, 0 paths down (tcp check)
6 paths up, 0 paths down (udp check)
```

# Protokollerfassung der Ethernet-Switch-Statusüberwachung

Sie können die Protokollerfassungsfunktion verwenden, um Switch-bezogene Protokolldateien in ONTAP zu sammeln.

+

Die Ethernet-Switch-Integritätsüberwachung (CSHM) ist für die Sicherstellung des Betriebszustands von Cluster- und Speichernetzwerk-Switches und das Sammeln von Switch-Protokollen für Debugging-Zwecke verantwortlich. Dieses Verfahren führt Sie durch den Prozess der Einrichtung und Inbetriebnahme der Sammlung von detaillierten **Support**-Protokollen vom Switch und startet eine stündliche Erfassung von **periodischen** Daten, die von AutoSupport gesammelt werden.

# **Bevor Sie beginnen**

- Stellen Sie sicher, dass Sie Ihre Umgebung mit dem Cluster-Switch 9336C-FX2 \* CLI\* eingerichtet haben.
- Die Switch-Statusüberwachung muss für den Switch aktiviert sein. Überprüfen Sie dies, indem Sie sicherstellen, dass die Is Monitored: Feld wird in der Ausgabe des auf true gesetzt system switch ethernet show Befehl.

# Schritte

1. Erstellen Sie ein Passwort für die Protokollerfassungsfunktion der Ethernet-Switch-Statusüberwachung:

system switch ethernet log setup-password

# Beispiel anzeigen

```
cluster1::*> system switch ethernet log setup-password
Enter the switch name: <return>
The switch name entered is not recognized.
Choose from the following list:
cs1
cs2
cluster1::*> system switch ethernet log setup-password
Enter the switch name: cs1
Would you like to specify a user other than admin for log
collection? {y|n}: n
Enter the password: <enter switch password>
Enter the password again: <enter switch password>
cluster1::*> system switch ethernet log setup-password
Enter the switch name: cs2
Would you like to specify a user other than admin for log
collection? {y|n}: n
Enter the password: <enter switch password>
Enter the password again: <enter switch password>
```

2. Führen Sie zum Starten der Protokollerfassung den folgenden Befehl aus, um das GERÄT durch den im

vorherigen Befehl verwendeten Switch zu ersetzen. Damit werden beide Arten der Log-Erfassung gestartet: Die detaillierten **Support**-Protokolle und eine stündliche Erfassung von **Periodic**-Daten.

system switch ethernet log modify -device <switch-name> -log-request true

#### **Beispiel anzeigen**

```
cluster1::*> system switch ethernet log modify -device cs1 -log
-request true
Do you want to modify the cluster switch log collection
configuration? {y|n}: [n] y
Enabling cluster switch log collection.
cluster1::*> system switch ethernet log modify -device cs2 -log
-request true
Do you want to modify the cluster switch log collection
configuration? {y|n}: [n] y
Enabling cluster switch log collection.
```

Warten Sie 10 Minuten, und überprüfen Sie dann, ob die Protokollsammlung abgeschlossen ist:

system switch ethernet log show

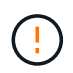

Wenn einer dieser Befehle einen Fehler zurückgibt oder die Protokollsammlung nicht abgeschlossen ist, wenden Sie sich an den NetApp Support.

# Fehlerbehebung

Wenn einer der folgenden Fehlerzustände auftritt, die von der Protokollerfassungsfunktion gemeldet werden (sichtbar in der Ausgabe von system switch ethernet log show), versuchen Sie die entsprechenden Debug-Schritte:

| Fehlerstatus der Protokollsammlung | * Auflösung*                                                                                                    |
|------------------------------------|----------------------------------------------------------------------------------------------------|
| RSA-Schlüssel nicht vorhanden      | ONTAP-SSH-Schlüssel neu generieren. Wenden Sie sich an den NetApp Support.                                                                                                    |
| Switch-Passwort-Fehler             | Überprüfen Sie die Anmeldeinformationen, testen Sie<br>die SSH-Konnektivität und regenerieren Sie ONTAP-<br>SSH-Schlüssel. Lesen Sie die Switch-Dokumentation<br>oder wenden Sie sich an den NetApp Support, um<br>weitere Informationen zu erhalten. |

| ECDSA-Schlüssel für FIPS nicht vorhanden | Wenn der FIPS-Modus aktiviert ist, müssen ECDSA-<br>Schlüssel auf dem Switch generiert werden, bevor Sie<br>es erneut versuchen.                    |
|------------------------------------------|----------------------------------------------------------------------------------------------------|
| Bereits vorhandenes Log gefunden         | Entfernen Sie die vorherige Protokollerfassungsdatei auf dem Switch.                                                                                |
| Switch Dump Log Fehler                   | Stellen Sie sicher, dass der Switch-Benutzer über<br>Protokollerfassungsberechtigungen verfügt. Beachten<br>Sie die oben genannten Voraussetzungen. |

# Konfigurieren Sie SNMPv3

Gehen Sie wie folgt vor, um SNMPv3 zu konfigurieren, das die Statusüberwachung des Ethernet-Switches (CSHM) unterstützt.

# Über diese Aufgabe

Mit den folgenden Befehlen wird ein SNMPv3-Benutzername auf Cisco 9336C-FX2-Switches konfiguriert:

- Für keine Authentifizierung: snmp-server user *SNMPv3 USER* NoAuth
- Für \* MD5/SHA-Authentifizierung\*: snmp-server user *SNMPv3\_USER* auth [md5|sha] *AUTH-PASSWORD*
- Für MD5/SHA-Authentifizierung mit AES/DES-Verschlüsselung: snmp-server user SNMPv3\_USER AuthEncrypt auth [md5|sha] AUTH-PASSWORD priv aes-128 PRIV-PASSWORD

Mit dem folgenden Befehl wird ein SNMPv3-Benutzername auf der ONTAP-Seite konfiguriert: cluster1::\*> security login create -user-or-group-name *SNMPv3\_USER* -application snmp -authentication-method usm -remote-switch-ipaddress *ADDRESS* 

# Mit dem folgenden Befehl wird der SNMPv3-Benutzername mit CSHM eingerichtet:

cluster1::\*> system switch ethernet modify -device DEVICE -snmp-version SNMPv3
-community-or-username SNMPv3 USER

# Schritte

1. Richten Sie den SNMPv3-Benutzer auf dem Switch so ein, dass Authentifizierung und Verschlüsselung verwendet werden:

show snmp user

| <pre>(sw1)(Config)# snmp-server user SNMPv3User auth md5 <auth_password> priv aes-128 <priv_password></priv_password></auth_password></pre> |              |                        |                                   |  |  |  |
|----------------------------------------------------------------------------------------------------|--------------|------------------------|-----------------------------------|--|--|--|
| (sw1) (Config) # <b>show snmp user</b>                                                                                                    |              |                        |                                   |  |  |  |
|                                                                                                    |              | SNMP USERS             |                                   |  |  |  |
|                                                                                                    |              |                        |                                   |  |  |  |
| User<br>acl_filter                                                                                                    | Auth         | Priv(enforce)          | Groups                            |  |  |  |
| admin<br>SNMPv3User                                                                                                    | md5<br>md5   | des(no)<br>aes-128(no) | network-admin<br>network-operator |  |  |  |
| NOTIFICATION                                                                                                    | TARGET USERS | (configured for s      | sending V3 Inform)                |  |  |  |
|                                                                                                    |              |                        |                                   |  |  |  |
| User                                                                                                    | Auth         | Priv                   | -                                 |  |  |  |
| (swl)(Config)#                                                                                                    |              |                        |                                   |  |  |  |

2. Richten Sie den SNMPv3-Benutzer auf der ONTAP-Seite ein:

security login create -user-or-group-name <username> -application snmp -authentication-method usm -remote-switch-ipaddress 10.231.80.212

```
cluster1::*> system switch ethernet modify -device "sw1
(b8:59:9f:09:7c:22)" -is-monitoring-enabled-admin true
cluster1::*> security login create -user-or-group-name <username>
-application snmp -authentication-method usm -remote-switch
-ipaddress 10.231.80.212
Enter the authoritative entity's EngineID [remote EngineID]:
Which authentication protocol do you want to choose (none, md5, sha,
sha2-256)
[none]: md5
Enter the authentication protocol password (minimum 8 characters
long):
Enter the authentication protocol password again:
Which privacy protocol do you want to choose (none, des, aes128)
[none]: aes128
Enter privacy protocol password (minimum 8 characters long):
Enter privacy protocol password again:
```

3. Konfigurieren Sie CSHM für die Überwachung mit dem neuen SNMPv3-Benutzer:

system switch ethernet show-all -device "sw1" -instance

```
cluster1::*> system switch ethernet show-all -device "sw1" -instance
                                   Device Name: sw1
                                    IP Address: 10.231.80.212
                                  SNMP Version: SNMPv2c
                                 Is Discovered: true
   SNMPv2c Community String or SNMPv3 Username: cshm1!
                                  Model Number: N9K-C9336C-FX2
                                Switch Network: cluster-network
                              Software Version: Cisco Nexus
Operating System (NX-OS) Software, Version 9.3(7)
                     Reason For Not Monitoring: None <---- displays
when SNMP settings are valid
                      Source Of Switch Version: CDP/ISDP
                                Is Monitored ?: true
                   Serial Number of the Device: QTFCU3826001C
                                   RCF Version: v1.8X2 for
Cluster/HA/RDMA
cluster1::*>
cluster1::*> system switch ethernet modify -device "sw1" -snmp
-version SNMPv3 -community-or-username <username>
cluster1::*>
```

4. Stellen Sie sicher, dass die Seriennummer, die mit dem neu erstellten SNMPv3-Benutzer abgefragt werden soll, mit der im vorherigen Schritt nach Abschluss des CSHM-Abfragezeitraums enthaltenen identisch ist.

system switch ethernet polling-interval show

```
cluster1::*> system switch ethernet polling-interval show
         Polling Interval (in minutes): 5
cluster1::*> system switch ethernet show-all -device "sw1" -instance
                                   Device Name: sw1
                                    IP Address: 10.231.80.212
                                  SNMP Version: SNMPv3
                                 Is Discovered: true
   SNMPv2c Community String or SNMPv3 Username: SNMPv3User
                                  Model Number: N9K-C9336C-FX2
                                Switch Network: cluster-network
                              Software Version: Cisco Nexus
Operating System (NX-OS) Software, Version 9.3(7)
                     Reason For Not Monitoring: None <---- displays
when SNMP settings are valid
                      Source Of Switch Version: CDP/ISDP
                                Is Monitored ?: true
                   Serial Number of the Device: OTFCU3826001C
                                   RCF Version: v1.8X2 for
Cluster/HA/RDMA
cluster1::*>
```

# Switches migrieren

# Migrieren Sie von einem Cluster ohne Switches mit Direct-Attached Storage

Sie können von einem Cluster ohne Switches mit Direct-Attached Storage durch Hinzufügen von zwei neuen Shared-Switches migrieren.

Die von Ihnen verwendete Vorgehensweise hängt davon ab, ob Sie an jedem Controller zwei dedizierte Cluster-Netzwerk-Ports oder einen einzelnen Cluster-Port haben. Der dokumentierte Prozess funktioniert für alle Nodes mit optischen oder Twinax-Ports, wird auf diesem Switch jedoch nicht unterstützt, wenn die Nodes für die Cluster-Netzwerk-Ports integrierte 10-Gbit-BASE-T RJ45-Ports verwenden.

Die meisten Systeme benötigen an jedem Controller zwei dedizierte Cluster-Netzwerk-Ports. Siehe "Cisco Ethernet-Switches" Finden Sie weitere Informationen.

Falls Sie eine bestehende Cluster-Umgebung mit zwei Nodes ohne Switches nutzen, können Sie mit Cisco Nexus 9336C-FX2 Switches zu einer Switch-basierten Cluster-Umgebung mit zwei Nodes migrieren. So können Sie auf mehr als zwei Nodes im Cluster skalieren.

# Prüfen Sie die Anforderungen

Stellen Sie sicher, dass:

- Bei der Konfiguration mit zwei Nodes ohne Switches:
  - Die Konfiguration mit zwei Nodes ohne Switches ist ordnungsgemäß eingerichtet und funktionsfähig.
  - · Auf den Knoten wird ONTAP 9.8 und höher ausgeführt.
  - Alle Cluster-Ports haben den Status up.
  - Alle logischen Cluster-Schnittstellen (LIFs) befinden sich im **up-**Zustand und auf ihren **Home-**Ports.
- Für die Switch-Konfiguration des Cisco Nexus 9336C-FX2:
  - · Beide Switches verfügen über Management-Netzwerk-Konnektivität.
  - Auf die Cluster-Switches kann über eine Konsole zugegriffen werden.
  - Bei den Nexus 9336C-FX2 Nodes-zu-Node-Switches und Switch-zu-Switch-Verbindungen werden Twinax- oder Glasfaserkabel verwendet.
  - Das NetApp "Hardware Universe" Enthält weitere Informationen zur Verkabelung.
  - Inter-Switch Link (ISL)-Kabel werden an den Anschlüssen 1/35 und 1/36 an beiden 9336C-FX2-Switches angeschlossen.
- Die Erstanpassung der Switches 9336C-FX2 ist abgeschlossen. So werden die:
  - · 9336C-FX2-Switches führen die neueste Version der Software aus
  - Auf die Switches wurden Referenzkonfigurationsdateien (RCFs) angewendet
  - Auf den neuen Switches werden alle Site-Anpassungen wie SMTP, SNMP und SSH konfiguriert.

# **Migrieren Sie die Switches**

# Zu den Beispielen

In den Beispielen dieses Verfahrens wird die folgende Terminologie für Cluster-Switch und Node verwendet:

- Die Namen der Schalter 9336C-FX2 lauten cs1 und cs2.
- Die Namen der Cluster SVMs sind node1 und node2.
- Die Namen der LIFs sind\_node1\_clus1\_ und *node1\_clus2* auf Knoten 1, und *node2\_clus1* und *node2\_clus2* auf Knoten 2.
- Die Eingabeaufforderung des Cluster1::\*> gibt den Namen des Clusters an.
- Die in diesem Verfahren verwendeten Cluster-Ports lauten *e3a* und *e3b* gemäß AFF A400-Controller. Der "Hardware Universe" Enthält die neuesten Informationen über die tatsächlichen Cluster-Ports für Ihre Plattformen.

# Schritt 1: Migration von einem Cluster ohne Switches mit Direct-Attached Storage

1. Wenn AutoSupport in diesem Cluster aktiviert ist, unterdrücken Sie die automatische Erstellung eines Falls durch Aufrufen einer AutoSupport Meldung: system node autosupport invoke -node \* -type all -message MAINT=xh.

Wobei x die Dauer des Wartungsfensters in Stunden ist.

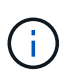

Die AutoSupport Meldung wird vom technischen Support dieser Wartungsaufgabe benachrichtigt, damit die automatische Case-Erstellung während des Wartungsfensters unterdrückt wird.

1. Ändern Sie die Berechtigungsebene in Erweitert, geben Sie y ein, wenn Sie dazu aufgefordert werden, fortzufahren:

```
set -privilege advanced
```

Die erweiterte Eingabeaufforderung (\*>) wird angezeigt.

2. Deaktivieren Sie alle Node-Ports (keine ISL-Ports) auf den neuen Cluster-Switches cs1 und cs2. Sie dürfen die ISL-Ports nicht deaktivieren.

# **Beispiel anzeigen**

Das folgende Beispiel zeigt, dass die Node-Ports 1 bis 34 auf Switch cs1 deaktiviert sind:

```
cs1# config
Enter configuration commands, one per line. End with CNTL/Z.
cs1(config)# interface e1/1-34
cs1(config-if-range)# shutdown
```

3. Überprüfen Sie, ob die ISL und die physischen Ports auf der ISL zwischen den beiden 9336C-FX2-Switches cs1 und cs2 auf den Ports 1/35 und 1/36 stehen:

show port-channel summary
Das folgende Beispiel zeigt, dass die ISL-Ports auf Switch cs1 aktiv sind:

```
cs1# show port-channel summary
             P - Up in port-channel (members)
Flags: D - Down
     I - Individual H - Hot-standby (LACP only)
     s - Suspended r - Module-removed
     b - BFD Session Wait
     S - Switched R - Routed
     U - Up (port-channel)
     p - Up in delay-lacp mode (member)
     M - Not in use. Min-links not met
_____
 _____
           Type Protocol Member Ports
Group Port-
    Channel
_____
_____
   Po1(SU) Eth LACP Eth1/35(P) Eth1/36(P)
1
```

Das folgende Beispiel zeigt, dass die ISL-Ports auf Switch cs2 aktiv sind:

```
cs2# show port-channel summary
     Flags: D - Down P - Up in port-channel (members)
     I - Individual H - Hot-standby (LACP only)
     s - Suspended r - Module-removed
     b - BFD Session Wait
     S - Switched R - Routed
     U - Up (port-channel)
     p - Up in delay-lacp mode (member)
     M - Not in use. Min-links not met
   _____
_____
Group Port- Type Protocol Member Ports
    Channel
  _____
                        _____
 -----
1 Po1(SU) Eth LACP Eth1/35(P) Eth1/36(P)
```

4. Liste der benachbarten Geräte anzeigen:

show cdp neighbors

Dieser Befehl enthält Informationen zu den Geräten, die mit dem System verbunden sind.

#### **Beispiel anzeigen**

Im folgenden Beispiel sind die benachbarten Geräte auf Switch cs1 aufgeführt:

```
cs1# show cdp neighbors
Capability Codes: R - Router, T - Trans-Bridge, B - Source-Route-
Bridge
                 S - Switch, H - Host, I - IGMP, r - Repeater,
                 V - VoIP-Phone, D - Remotely-Managed-Device,
                 s - Supports-STP-Dispute
Device-ID
                 Local Intrfce Hldtme Capability Platform
Port ID
cs2
                                175 R S I S N9K-C9336C
                 Eth1/35
Eth1/35
cs2
                  Eth1/36
                                175 RSIS
                                                  N9K-C9336C
Eth1/36
Total entries displayed: 2
```

Im folgenden Beispiel sind die benachbarten Geräte auf Switch cs2 aufgeführt:

```
cs2# show cdp neighbors
Capability Codes: R - Router, T - Trans-Bridge, B - Source-Route-
Bridge
                 S - Switch, H - Host, I - IGMP, r - Repeater,
                V - VoIP-Phone, D - Remotely-Managed-Device,
                 s - Supports-STP-Dispute
                 Local Intrfce Hldtme Capability Platform
Device-ID
Port ID
cs1
                 Eth1/35
                               177
                                      RSIS
                                                 N9K-C9336C
Eth1/35
cs1
                 Eth1/36
                               177 R S I S N9K-C9336C
             )
Eth1/36
Total entries displayed: 2
```

5. ] Überprüfen Sie, ob alle Cluster-Ports aktiv sind:

network port show - ipspace Cluster

Jeder Port sollte für "Link" und "OK" für den Integritätsstatus angezeigt werden.

```
cluster1::*> network port show -ipspace Cluster
Node: node1
                                    Speed(Mbps)
Health
Port IPspace Broadcast Domain Link MTU Admin/Oper
Status
_____ ___ ____
_____
e3a Cluster Cluster up 9000 auto/100000
healthy
    Cluster Cluster up 9000 auto/100000
e3b
healthy
Node: node2
                                    Speed(Mbps)
Health
Port IPspace Broadcast Domain Link MTU Admin/Oper
Status
_____ _ ____ _____ _____ ______
_____
e3a
    Cluster Cluster up 9000 auto/100000
healthy
e3b
    Cluster Cluster up 9000 auto/100000
healthy
4 entries were displayed.
```

6. Überprüfung, ob alle Cluster-LIFs betriebsbereit sind:

```
network interface show - vserver Cluster
```

Jede LIF im Cluster sollte für "true" anzeigen Is Home Und haben einen Status Admin/Oper von up/up.

```
cluster1::*> network interface show -vserver Cluster
         Logical Status Network
                                         Current
Current Is
Vserver Interface Admin/Oper Address/Mask Node
Port Home
_____ _____
_____ ___
Cluster
      node1 clus1 up/up 169.254.209.69/16 node1
e3a
     true
        nodel clus2 up/up 169.254.49.125/16 nodel
e3b
     true
        node2 clus1 up/up 169.254.47.194/16 node2
e3a true
         node2 clus2 up/up 169.254.19.183/16 node2
e3b true
4 entries were displayed.
```

7. Überprüfung, ob die automatische Umrüstung auf allen Cluster-LIFs aktiviert ist:

network interface show - vserver Cluster -fields auto-revert

Beispiel anzeigen

 Trennen Sie das Kabel vom Cluster-Port e3a auf node1, und verbinden sie dann e3a mit Port 1 am Cluster-Switch cs1. Verwenden Sie dabei die geeignete Verkabelung, die von den Switches 9336C-FX2 unterstützt wird.

Das NetApp "Hardware Universe" Enthält weitere Informationen zur Verkabelung.

- Trennen Sie das Kabel vom Cluster-Port e3a auf node2, und verbinden sie dann e3a mit Port 2 am Cluster-Switch cs1. Verwenden Sie dazu die geeignete Verkabelung, die von den Switches 9336C-FX2 unterstützt wird.
- 10. Aktivieren Sie alle Ports für Knoten auf Cluster-Switch cs1.

Das folgende Beispiel zeigt, dass die Ports 1/1 bis 1/34 auf Switch cs1 aktiviert sind:

```
cs1# config
Enter configuration commands, one per line. End with CNTL/Z.
cs1(config)# interface e1/1-34
cs1(config-if-range)# no shutdown
```

11. [[step 12]]Überprüfen Sie, ob alle Cluster-LIFs up, betriebsbereit und als wahr angezeigt werden Is Home:

network interface show - vserver Cluster

#### **Beispiel anzeigen**

Das folgende Beispiel zeigt, dass alle LIFs **up** auf node1 und node2 sind und dass Is Home Die Ergebnisse sind **wahr**:

| cluster1::*> network interface show -vserver Cluster |             |            |                   |         |     |  |
|------------------------------------------------------|-------------|------------|-------------------|---------|-----|--|
| 1                                                    | Logical     | Status     | Network           | Current |     |  |
| Current Is                                           |             |            |                   |         |     |  |
| Vserver 2                                            | Interface   | Admin/Oper | Address/Mask      | Node    |     |  |
| Port Hor                                             | me          |            |                   |         |     |  |
|                                                      |             |            |                   |         |     |  |
|                                                      |             |            |                   |         |     |  |
| Cluster                                              |             |            |                   |         |     |  |
| 1                                                    | node1_clus1 | up/up      | 169.254.209.69/16 | node1   | e3a |  |
| true                                                 |             |            |                   |         |     |  |
| 1                                                    | node1_clus2 | up/up      | 169.254.49.125/16 | node1   | e3b |  |
| true                                                 |             |            |                   |         |     |  |
| 1                                                    | node2_clus1 | up/up      | 169.254.47.194/16 | node2   | e3a |  |
| true                                                 |             |            |                   |         |     |  |
| 1                                                    | node2_clus2 | up/up      | 169.254.19.183/16 | node2   | e3b |  |
| true                                                 |             |            |                   |         |     |  |
| 4 entries were displayed.                            |             |            |                   |         |     |  |
|                                                      |             |            |                   |         |     |  |

12. Informationen zum Status der Knoten im Cluster anzeigen:

cluster show

Im folgenden Beispiel werden Informationen über den Systemzustand und die Berechtigung der Nodes im Cluster angezeigt:

- Trennen Sie das Kabel vom Cluster-Port e3b auf node1, und verbinden sie dann e3b mit Port 1 am Cluster-Switch cs2. Verwenden Sie dazu die entsprechende Verkabelung, die von den Switches 9336C-FX2 unterstützt wird.
- 14. Trennen Sie das Kabel vom Cluster-Port e3b auf node2, und verbinden sie dann e3b mit Port 2 am Cluster-Switch cs2. Verwenden Sie dazu die geeignete Verkabelung, die von den Switches 9336C-FX2 unterstützt wird.
- 15. Aktivieren Sie alle Ports für Knoten auf Cluster-Switch cs2.

#### Beispiel anzeigen

Das folgende Beispiel zeigt, dass die Ports 1/1 bis 1/34 auf Switch cs2 aktiviert sind:

```
cs2# config
Enter configuration commands, one per line. End with CNTL/Z.
cs2(config)# interface e1/1-34
cs2(config-if-range)# no shutdown
```

16. Überprüfen Sie, ob alle Cluster-Ports aktiv sind:

```
network port show - ipspace Cluster
```

Im folgenden Beispiel werden alle Cluster-Ports auf node1 und node2 angezeigt:

```
cluster1::*> network port show -ipspace Cluster
Node: node1
Ignore
                                    Speed(Mbps)
Health Health
      IPspace Broadcast Domain Link MTU Admin/Oper
Port
Status Status
_____ ____
     Cluster Cluster up 9000 auto/100000
e3a
healthy false
e3b Cluster Cluster up 9000 auto/100000
healthy false
Node: node2
Ignore
                                    Speed (Mbps)
Health Health
Port IPspace Broadcast Domain Link MTU Admin/Oper
Status Status
----- ---- ----- ---- ---- ----
_____ _
e3a Cluster Cluster up 9000 auto/100000
healthy false
      Cluster Cluster up 9000 auto/100000
e3b
healthy false
4 entries were displayed.
```

17. Überprüfen Sie, ob alle Schnittstellen für wahr angezeigt werden Is Home:

network interface show - vserver Cluster

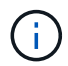

Dies kann einige Minuten dauern.

Das folgende Beispiel zeigt, dass alle LIFs **up** auf node1 und node2 sind und dass Is Home Die Ergebnisse sind wahr:

| cluster1::*> network interface show -vserver Cluster |             |            |                   |         |      |  |  |
|------------------------------------------------------|-------------|------------|-------------------|---------|------|--|--|
|                                                      | Logical     | Status     | Network           | Current |      |  |  |
| Current I                                            | S           |            |                   |         |      |  |  |
| Vserver                                              | Interface   | Admin/Oper | Address/Mask      | Node    | Port |  |  |
| Home                                                 |             |            |                   |         |      |  |  |
|                                                      |             |            |                   |         |      |  |  |
|                                                      |             |            |                   |         |      |  |  |
| Cluster                                              |             |            |                   |         |      |  |  |
|                                                      | node1_clus1 | up/up      | 169.254.209.69/16 | nodel   | e3a  |  |  |
| true                                                 |             |            |                   |         |      |  |  |
|                                                      | node1_clus2 | up/up      | 169.254.49.125/16 | nodel   | e3b  |  |  |
| true                                                 |             |            |                   |         |      |  |  |
|                                                      | node2_clus1 | up/up      | 169.254.47.194/16 | node2   | e3a  |  |  |
| true                                                 |             |            |                   |         |      |  |  |
|                                                      | node2_clus2 | up/up      | 169.254.19.183/16 | node2   | e3b  |  |  |
| true                                                 |             |            |                   |         |      |  |  |
| 4 entries were displayed.                            |             |            |                   |         |      |  |  |
|                                                      |             |            |                   |         |      |  |  |

18. Überprüfen Sie, ob beide Knoten jeweils eine Verbindung zu jedem Switch haben:

show cdp neighbors

Das folgende Beispiel zeigt die entsprechenden Ergebnisse für beide Switches:

```
cs1# show cdp neighbors
Capability Codes: R - Router, T - Trans-Bridge, B - Source-Route-
Bridge
                 S - Switch, H - Host, I - IGMP, r - Repeater,
                V - VoIP-Phone, D - Remotely-Managed-Device,
                 s - Supports-STP-Dispute
Device-ID
                 Local Intrfce Hldtme Capability Platform
Port ID
                               133
node1
                 Eth1/1
                                      Η
                                                 AFFA400
e3a
node2
                 Eth1/2
                               133 Н
                                                 AFFA400
e3a
cs2
                 Eth1/35
                               175 RSIS
                                                 N9K-C9336C
Eth1/35
cs2
                 Eth1/36
                               175 R S I S N9K-C9336C
Eth1/36
Total entries displayed: 4
cs2# show cdp neighbors
Capability Codes: R - Router, T - Trans-Bridge, B - Source-Route-
Bridge
                 S - Switch, H - Host, I - IGMP, r - Repeater,
                 V - VoIP-Phone, D - Remotely-Managed-Device,
                 s - Supports-STP-Dispute
Device-ID
                 Local Intrfce Hldtme Capability Platform
Port ID
node1
                 Eth1/1
                               133
                                      Н
                                                 AFFA400
e3b
node2
                 Eth1/2
                               133
                                      Н
                                                 AFFA400
e3b
cs1
                 Eth1/35
                               175
                                      RSIS
                                                 N9K-C9336C
Eth1/35
cs1
                 Eth1/36
                               175 R S I s N9K-C9336C
Eth1/36
Total entries displayed: 4
```

19. Informationen über die erkannten Netzwerkgeräte in Ihrem Cluster anzeigen:

network device-discovery show -protocol cdp

cluster1::\*> network device-discovery show -protocol cdp Node/ Local Discovered Port Device (LLDP: ChassisID) Interface Protocol Platform \_\_\_\_\_ \_\_\_\_ ----node2 /cdp 0/2 e3a cs1 N9K-C9336C 0/2 e3b cs2 N9K-C9336C node1 /cdp e3a cs1 0/1 N9K-C9336C 0/1 e3b cs2 N9K-C9336C 4 entries were displayed.

20. Überprüfen Sie, ob die Speicherkonfiguration von HA-Paar 1 (und HA-Paar 2) korrekt und fehlerfrei ist:

system switch ethernet show

```
storage::*> system switch ethernet show
Switch
                       Type
                                           Address
Model
_____
_____
sh1
                       storage-network 172.17.227.5
C9336C
      Serial Number: FOC221206C2
       Is Monitored: true
            Reason: None
   Software Version: Cisco Nexus Operating System (NX-OS) Software,
Version
                   9.3(5)
     Version Source: CDP
sh2
                       storage-network 172.17.227.6
C9336C
      Serial Number: FOC220443LZ
       Is Monitored: true
            Reason: None
   Software Version: Cisco Nexus Operating System (NX-OS) Software,
Version
                   9.3(5)
     Version Source: CDP
2 entries were displayed.
storage::*>
```

21. Überprüfen Sie, ob die Einstellungen deaktiviert sind:

network options switchless-cluster show

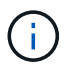

Es kann einige Minuten dauern, bis der Befehl abgeschlossen ist. Warten Sie, bis die Ankündigung "3-Minuten-Lebensdauer abläuft" abläuft.

Der false Die Ausgabe im folgenden Beispiel zeigt, dass die Konfigurationseinstellungen deaktiviert sind:

cluster1::\*> network options switchless-cluster show
Enable Switchless Cluster: false

22. Überprüfen Sie den Status der Knotenmitglieder im Cluster:

cluster show

#### **Beispiel anzeigen**

Das folgende Beispiel zeigt Informationen über den Systemzustand und die Berechtigung der Nodes im Cluster:

| <pre>cluster1::*&gt; cluster</pre> | show   |             |         |
|------------------------------------|--------|-------------|---------|
| Node                               | Health | Eligibility | Epsilon |
|                                    |        |             |         |
| node1                              | true   | true        | false   |
| node2                              | true   | true        | false   |
|                                    |        |             |         |

23. Stellen Sie sicher, dass das Clusternetzwerk über vollständige Konnektivität verfügt:

cluster ping-cluster -node node-name

```
cluster1::*> cluster ping-cluster -node node2
Host is node2
Getting addresses from network interface table...
Cluster nodel clus1 169.254.209.69 nodel e3a
Cluster nodel clus2 169.254.49.125 nodel e3b
Cluster node2 clus1 169.254.47.194 node2 e3a
Cluster node2 clus2 169.254.19.183 node2 e3b
Local = 169.254.47.194 \ 169.254.19.183
Remote = 169.254.209.69 169.254.49.125
Cluster Vserver Id = 4294967293
Ping status:
. . . .
Basic connectivity succeeds on 4 path(s)
Basic connectivity fails on 0 path(s)
. . . . . . . . . . . . . . . .
Detected 9000 byte MTU on 4 path(s):
Local 169.254.47.194 to Remote 169.254.209.69
Local 169.254.47.194 to Remote 169.254.49.125
Local 169.254.19.183 to Remote 169.254.209.69
Local 169.254.19.183 to Remote 169.254.49.125
Larger than PMTU communication succeeds on 4 path(s)
RPC status:
2 paths up, 0 paths down (tcp check)
2 paths up, 0 paths down (udp check)
```

24. Ändern Sie die Berechtigungsebene zurück in admin:

set -privilege admin

25. Aktivieren Sie die Protokollerfassungsfunktion für die Ethernet Switch-Systemzustandsüberwachung mithilfe der Befehle, um Switch-bezogene Protokolldateien zu erfassen:

 $^{\circ}$  system switch ethernet log setup-password

° system switch ethernet log enable-collection

```
Beispiel anzeigen
```

```
cluster1::*> system switch ethernet log setup-password
Enter the switch name: <return>
The switch name entered is not recognized.
Choose from the following list:
cs1
cs2
cluster1::*> system switch ethernet log setup-password
Enter the switch name: csl
RSA key fingerprint is
e5:8b:c6:dc:e2:18:18:09:36:63:d9:63:dd:03:d9:cc
Do you want to continue? {y|n}::[n] y
Enter the password: <enter switch password>
Enter the password again: <enter switch password>
cluster1::*> system switch ethernet log setup-password
Enter the switch name: cs2
RSA key fingerprint is
57:49:86:a1:b9:80:6a:61:9a:86:8e:3c:e3:b7:1f:b1
Do you want to continue? {y|n}:: [n] y
Enter the password: <enter switch password>
Enter the password again: <enter switch password>
cluster1::*> system switch ethernet log enable-collection
Do you want to enable cluster log collection for all nodes in the
cluster? \{y|n\}: [n] y
Enabling cluster switch log collection.
cluster1::*>
```

#### Schritt 2: Richten Sie den gemeinsamen Schalter ein

Die Beispiele in diesem Verfahren verwenden die folgende Nomenklatur für Switches und Knoten:

- Die Namen der beiden gemeinsamen Schalter sind sh1 und sh2.
- Die Knoten sind *node1* und *node2*.

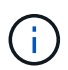

Das Verfahren erfordert die Verwendung von ONTAP Befehlen und Switches der Cisco Nexus 9000 Serie. ONTAP Befehle werden verwendet, sofern nicht anders angegeben.

1. Überprüfen Sie, ob die Storage-Konfiguration von HA-Paar 1 (und HA-Paar 2) richtig und fehlerfrei ist:

system switch ethernet show

```
storage::*> system switch ethernet show
Switch
                       Type
                                           Address
Model
-----
                                           _____
_____
sh1
                       storage-network 172.17.227.5
C9336C
     Serial Number: FOC221206C2
      Is Monitored: true
           Reason: None
  Software Version: Cisco Nexus Operating System (NX-OS) Software,
Version
                  9.3(5)
    Version Source: CDP
sh2
                       storage-network 172.17.227.6
C9336C
      Serial Number: FOC220443LZ
      Is Monitored: true
            Reason: None
   Software Version: Cisco Nexus Operating System (NX-OS) Software,
Version
                   9.3(5)
     Version Source: CDP
2 entries were displayed.
storage::*>
```

2. Vergewissern Sie sich, dass die Storage-Node-Ports ordnungsgemäß und betriebsbereit sind:

storage port show -port-type ENET

| <pre>storage::*&gt; storage port show -port-type ENET</pre> |      |      |         |        |         |        |
|-------------------------------------------------------------|------|------|---------|--------|---------|--------|
| VLAN<br>Node<br>ID                                          | Port | Туре | Mode    | (Gb/s) | State   | Status |
|                                                             |      |      |         |        |         |        |
| nodel                                                       | eOc  | ENET | storage | 100    | enabled | online |
| 30                                                          | e0d  | ENET | storage | 100    | enabled | online |
| 30                                                          | e5a  | ENET | storage | 100    | enabled | online |
| 30                                                          | e5b  | ENET | storage | 100    | enabled | online |
| 30                                                          |      |      |         |        |         |        |
| node2                                                       | e0c  | ENET | storage | 100    | enabled | online |
| 30                                                          | e0d  | ENET | storage | 100    | enabled | online |
| 30                                                          | e5a  | ENET | storage | 100    | enabled | online |
| 30                                                          | e5b  | ENET | storage | 100    | enabled | online |
| 30                                                          |      |      |         |        |         |        |

- 3. Bewegen Sie das HA-Paar 1, den Pfad A des NSM224-Pfads in den Bereich der sh1-Ports 11-22.
- 4. Installieren Sie ein Kabel von HA-Paar 1, node1, Pfad A zu sh1-Port-Bereich 11-22. Beispiel: Der Pfad Ein Speicherport an einer AFF A400 ist e0c.
- 5. Installieren Sie ein Kabel von HA-Paar 1, node2, Pfad A zu sh1-Port-Bereich 11-22.
- 6. Vergewissern Sie sich, dass die Node-Ports ordnungsgemäß und betriebsbereit sind:

storage port show -port-type ENET

**Beispiel anzeigen** 

|                        |      |      |         | Speed  |           |         |
|------------------------|------|------|---------|--------|-----------|---------|
| VLAN<br>Node<br>ID<br> | Port | Туре | Mode    | (Gb/s) | State<br> | Status  |
|                        |      |      |         |        |           |         |
| nodel                  | e0c  | ENET | storage | 100    | enabled   | online  |
| 30                     | e0d  | ENET | storage | 0      | enabled   | offline |
| 30                     | e5a  | ENET | storage | 0      | enabled   | offline |
| 30                     | e5b  | ENET | storage | 100    | enabled   | online  |
| node2                  |      |      |         |        |           |         |
| 30                     | e0c  | ENET | storage | 100    | enabled   | online  |
| 30                     | e0d  | ENET | storage | 0      | enabled   | offline |
| 30                     | e5a  | ENET | storage | 0      | enabled   | offline |
|                        | e5b  | ENET | storage | 100    | enabled   | online  |

7. Vergewissern Sie sich, dass es keine Probleme mit dem Storage Switch oder der Verkabelung beim Cluster gibt:

system health alert show -instance

#### Beispiel anzeigen

```
storage::*> system health alert show -instance
There are no entries matching your query.
```

- 8. Verschieben Sie die Anschlüsse für HA-Paar 1 und NSM224 Pfad B in den bereich der sh2-Ports 11-22.
- 9. Installieren Sie ein Kabel von HA-Paar 1, node1, Pfad B bis sh2-Port-Bereich 11-22. Beispiel: Der Speicherport Pfad B auf einer AFF A400 ist e5b.
- 10. Installieren Sie ein Kabel zwischen HA-Paar 1, node2, Pfad B und sh2-Port-Bereich 11-22.

11. Vergewissern Sie sich, dass die Node-Ports ordnungsgemäß und betriebsbereit sind:

storage port show -port-type ENET

Beispiel anzeigen

| storage::*> storage port show -port-type ENET<br>Speed |      |      |         |        |         |         |
|--------------------------------------------------------|------|------|---------|--------|---------|---------|
| Node<br>ID                                             | Port | Туре | Mode    | (Gb/s) | State   | Status  |
| <br>node1                                              |      |      |         |        |         |         |
| 30                                                     | e0c  | ENET | storage | 100    | enabled | online  |
| 30                                                     | e0d  | ENET | storage | 0      | enabled | offline |
| 20                                                     | e5a  | ENET | storage | 0      | enabled | offline |
| 30                                                     | e5b  | ENET | storage | 100    | enabled | online  |
| node2                                                  |      |      |         |        |         |         |
| 30                                                     | eOc  | ENET | storage | 100    | enabled | online  |
| 30                                                     | e0d  | ENET | storage | 0      | enabled | offline |
| 20                                                     | e5a  | ENET | storage | 0      | enabled | offline |
| 30                                                     | e5b  | ENET | storage | 100    | enabled | online  |

12. Überprüfen Sie, ob die Storage-Konfiguration von HA-Paar 1 korrekt ist und fehlerfrei ist:

system switch ethernet show

```
storage::*> system switch ethernet show
Switch
                       Type
                                           Address
Model
_____
sh1
                       storage-network 172.17.227.5
C9336C
     Serial Number: FOC221206C2
      Is Monitored: true
           Reason: None
  Software Version: Cisco Nexus Operating System (NX-OS) Software,
Version
                   9.3(5)
    Version Source: CDP
sh2
                       storage-network 172.17.227.6
C9336C
     Serial Number: FOC220443LZ
      Is Monitored: true
           Reason: None
  Software Version: Cisco Nexus Operating System (NX-OS) Software,
Version
                   9.3(5)
    Version Source: CDP
2 entries were displayed.
storage::*>
```

13. Konfigurieren Sie die ungenutzten sekundären (Controller) Storage-Ports auf HA-Paar 1 vom Storage bis zum Netzwerk neu. Wenn mehr als eine NS224 direkt angeschlossen war, gibt es Ports, die neu konfiguriert werden sollten.

Beispiel anzeigen

```
storage port modify -node [node name] -port [port name] -mode
network
```

So platzieren Sie Storage-Ports in einer Broadcast-Domäne:

```
° network port broadcast-domain create (Um bei Bedarf eine neue Domäne zu erstellen)
```

- o network port broadcast-domain add-ports (Zum Hinzufügen von Ports zu einer vorhandenen Domäne)
- 14. Wenn Sie die automatische Case-Erstellung unterdrückt haben, aktivieren Sie es erneut, indem Sie eine AutoSupport Meldung aufrufen:

system node autosupport invoke -node \* -type all -message MAINT=END

## Migration von einer Switched-Konfiguration mit Direct-Attached Storage

Sie können von einer Switched-Konfiguration mit Direct-Attached Storage durch Hinzufügen von zwei neuen Shared-Switches migrieren.

#### **Unterstützte Switches**

Folgende Switches werden unterstützt:

- Nexus 9336C-FX2
- Nexus 3232C

Die in diesem Verfahren unterstützten ONTAP- und NX-OS-Versionen finden sich auf der Seite Cisco Ethernet Switches. Siehe "Cisco Ethernet Switches".

#### Verbindungs-Ports

Die Switches verwenden die folgenden Ports, um eine Verbindung zu den Nodes herzustellen:

- Nexus 9336C-FX2:
  - · Ports 1 3: Breakout-Modus (4X10G) Intra-Cluster-Ports, int e1/1/1-4, e1/2/1-4, e1/3/1-4
  - Ports 4- 6: Breakout-Modus (4X25G) Intra-Cluster/HA-Ports, int e1/4/1-4, e1/5/1-4, e1/6/1-4
  - · Ports 7-34: 40 GbE Intra-Cluster/HA-Ports, int e1/7-34
- Nexus 3232C:
  - 1–30 Ports: 10/40/100 GbE
- Bei den Switches werden die folgenden Inter-Switch Link (ISL)-Ports verwendet:
  - Anschlüsse in e1/35-36: Nexus 9336C-FX2
  - · Ports e1/31-32: Nexus 3232C

Der "Hardware Universe" Die enthält Informationen über die unterstützte Verkabelung aller Cluster Switches.

#### Was Sie benötigen

- Stellen Sie sicher, dass Sie die folgenden Aufgaben ausgeführt haben:
  - Konfiguration einiger Ports auf Nexus 9336C-FX2-Switches für 100 GbE.
  - Geplante, migrierte und dokumentierte 100-GbE-Konnektivität von Nodes zu Nexus 9336C-FX2 Switches.
  - Unterbrechungsfreie Migration anderer Cisco Cluster Switches von einem ONTAP Cluster zu Cisco Nexus 9336C-FX2 Netzwerk-Switches
- Das vorhandene Switch-Netzwerk ist ordnungsgemäß eingerichtet und funktioniert.
- Alle Ports befinden sich im Status up, um einen unterbrechungsfreien Betrieb zu gewährleisten.

- Die Nexus 9336C-FX2 Switches sind unter der entsprechenden Version des installierten NX-OS und angewendete Referenzkonfigurationsdatei (RCF) konfiguriert und betrieben.
- Die vorhandene Netzwerkkonfiguration verfügt über folgende Merkmale:
  - Ein redundantes und voll funktionsf\u00e4higes NetApp Cluster unter Verwendung beider \u00e4lteren Cisco Switches.
  - Management-Konnektivität und Konsolenzugriff auf die älteren Cisco Switches und die neuen Switches.
  - Alle Cluster-LIFs im Status **up** mit den Cluster-LIFs befinden sich auf ihren Home-Ports.
  - ISL-Ports aktiviert und zwischen den anderen Cisco Switches und zwischen den neuen Switches verkabelt.

#### Zu den Beispielen

Die Beispiele in diesem Verfahren verwenden die folgende Nomenklatur für Switches und Knoten:

- Die vorhandenen Cisco Nexus 3232C Cluster-Switches sind c1 und c2.
- Die neuen Nexus 9336C-FX2 Switches sind sh1 und sh2.
- Die Knoten sind *node1* und *node2*.
- Die Cluster-LIFs sind auf Node 1\_clus1\_ und *node1\_clus2* und *node2\_clus1* bzw. *node2\_clus2* auf Knoten 2.
- Schalter c2 wird zuerst durch Schalter sh2 ersetzt und dann wird der Schalter c1 durch den Schalter sh1
   ersetzt.

#### Schritte

1. Wenn AutoSupport in diesem Cluster aktiviert ist, unterdrücken Sie die automatische Erstellung eines Falls durch Aufrufen einer AutoSupport Meldung:

system node autosupport invoke -node \* -type all -message MAINT=x h

Wobei x die Dauer des Wartungsfensters in Stunden ist.

- 2. Überprüfen Sie den Administrations- und Betriebsstatus der einzelnen Cluster-Ports.
- 3. Vergewissern Sie sich, dass alle Cluster-Ports einen ordnungsgemäßen Status aufweisen:

network port show -role cluster

```
cluster1::*> network port show -role cluster
Node: node1
Ignore
                                  Speed(Mbps) Health
Health
Port IPspace Broadcast Domain Link MTU Admin/Ope Status
Status
_____ _ ____
e3a Cluster Cluster up 9000 auto/100000 healthy
false
e3b Cluster Cluster up 9000 auto/100000 healthy
false
Node: node2
Ignore
                                  Speed(Mbps) Health
Health
Port IPspace Broadcast Domain Link MTU Admin/Oper Status
Status
----- ----- ------ ---- ---- ---- -----
_____
e3a Cluster Cluster up 9000 auto/100000 healthy
false
e3b Cluster Cluster up 9000 auto/100000 healthy
false
4 entries were displayed.
cluster1::*>
```

4. Stellen Sie sicher, dass sich alle Cluster-Schnittstellen (LIFs) auf dem Home-Port befinden:

network interface show -role cluster

```
cluster1::*> network interface show -role cluster
      Logical Status Network
                                    Current
Current Is
Vserver Interface Admin/Oper Address/Mask Node Port
Home
_____ _____
_____ ____
Cluster
    nodel clus1 up/up 169.254.3.4/23 node1 e3a
true
     nodel_clus2 up/up 169.254.3.5/23 node1 e3b
true
     node2 clus1 up/up 169.254.3.8/23 node2 e3a
true
     node2_clus2_up/up 169.254.3.9/23_node2_e3b
true
4 entries were displayed.
cluster1::*>
```

5. Überprüfen Sie, ob auf dem Cluster Informationen für beide Cluster-Switches angezeigt werden:

system cluster-switch show -is-monitoring-enabled-operational true

```
cluster1::*> system cluster-switch show -is-monitoring-enabled
-operational true
Switch
                                      Address
                       Туре
                                                     Model
_____ ____
sh1
                      cluster-network 10.233.205.90 N9K-
C9336C
    Serial Number: FOCXXXXXGD
     Is Monitored: true
          Reason: None
 Software Version: Cisco Nexus Operating System (NX-OS) Software,
Version
                 9.3(5)
   Version Source: CDP
sh2
                   cluster-network 10.233.205.91 N9K-
C9336C
    Serial Number: FOCXXXXXGS
     Is Monitored: true
          Reason: None
 Software Version: Cisco Nexus Operating System (NX-OS) Software,
Version
                 9.3(5)
   Version Source: CDP
cluster1::*>
```

6. Automatische Wiederherstellung auf den Cluster-LIFs deaktiviert.

#### Beispiel anzeigen

cluster1::\*> network interface modify -vserver Cluster -lif \* -auto
-revert false

7. Schalten Sie den c2-Schalter aus.

Beispiel anzeigen

```
c2# configure terminal
Enter configuration commands, one per line. End with CNTL/Z.
c2(config)# interface ethernet <int range>
c2(config)# shutdown
```

8. Überprüfen Sie, ob die Cluster-LIFs zu den Ports migriert haben, die auf dem Cluster-Switch sh1 gehostet werden:

network interface show -role cluster

Dies kann einige Sekunden dauern.

#### **Beispiel anzeigen**

| cluster1::*> network interface show -role cluster |             |            |                |         |      |  |
|---------------------------------------------------|-------------|------------|----------------|---------|------|--|
|                                                   | Logical     | Status     | Network        | Current |      |  |
| Current                                           | Is          |            |                |         |      |  |
| Vserver                                           | Interface   | Admin/Oper | Address/Mask   | Node    | Port |  |
| Home                                              |             |            |                |         |      |  |
|                                                   |             |            |                |         |      |  |
|                                                   |             |            |                |         |      |  |
| Cluster                                           |             |            |                |         |      |  |
|                                                   | nodel_clus1 | up/up      | 169.254.3.4/23 | nodel   | e3a  |  |
| true                                              |             |            |                |         |      |  |
|                                                   | node1_clus2 | up/up      | 169.254.3.5/23 | nodel   | e3a  |  |
| false                                             |             |            |                |         |      |  |
|                                                   | node2_clus1 | up/up      | 169.254.3.8/23 | node2   | e3a  |  |
| true                                              |             | ,          |                |         | 2    |  |
|                                                   | node2_clus2 | up/up      | 169.254.3.9/23 | node2   | еза  |  |
| false                                             |             |            |                |         |      |  |
| 4 entries were displayed.                         |             |            |                |         |      |  |
| cluster1                                          | ::*>        |            |                |         |      |  |

- 9. Schalter c2 durch den neuen Schalter sh2 ersetzen und den neuen Schalter neu verkabeln.
- 10. Vergewissern Sie sich, dass die Anschlüsse auf sh2 gesichert sind. **Hinweis** dass die LIFs noch auf Switch c1 sind.
- 11. Schalten Sie den c1-Schalter aus.

#### Beispiel anzeigen

```
cl# configure terminal
Enter configuration commands, one per line. End with CNTL/Z.
cl(config)# interface ethernet <int range>
cl(config)# shutdown
```

12. Überprüfen Sie, ob die Cluster-LIFs zu den Ports migriert wurden, die auf Cluster-Switch sh2 gehostet wurden. Dies kann einige Sekunden dauern.

```
cluster1::*> network interface show -role cluster
       Logical
                   Status
                            Network
                                         Current
                                                 Current
Is
Vserver Interface Admin/Oper Address/Mask Node
                                                 Port
Home
_____ _ ____
____
Cluster
       nodel clus1 up/up 169.254.3.4/23 node1
                                                  e3a
true
       node1_clus2 up/up 169.254.3.5/23 node1
                                                  e3a
false
       node2 clus1 up/up 169.254.3.8/23 node2
                                                  e3a
true
       node2 clus2 up/up 169.254.3.9/23 node2
                                                  e3a
false
4 entries were displayed.
cluster1::*>
```

- 13. Schalter c1 durch den neuen Schalter sh1 ersetzen und den neuen Schalter neu verkabeln.
- 14. Überprüfen Sie, ob die Anschlüsse auf sh1 gesichert sind. **Hinweis** dass sich die LIFs noch auf Schalter c2 befinden.
- 15. Aktivieren Sie die automatische Zurücksetzung auf den Cluster-LIFs:

Beispiel anzeigen

```
cluster1::*> network interface modify -vserver Cluster -lif * -auto
-revert True
```

16. Stellen Sie sicher, dass sich das Cluster in einem ordnungsgemäßen Zustand befindet:

cluster show

| cluster1::*> cluster      | show   |             |         |  |  |  |
|---------------------------|--------|-------------|---------|--|--|--|
| Node                      | Health | Eligibility | Epsilon |  |  |  |
|                           |        |             |         |  |  |  |
| node1                     | true   | true        | false   |  |  |  |
| node2                     | true   | true        | false   |  |  |  |
| 2 entries were displayed. |        |             |         |  |  |  |
| cluster1::*>              |        |             |         |  |  |  |
|                           |        |             |         |  |  |  |

# Migrieren Sie mit der erneuten Nutzung der Storage-Switches von einer Konfiguration ohne Switches mit Switch-Attached Storage

Sie können die Storage-Switches von einer Konfiguration ohne Switches mit dem Switch-Attached Storage migrieren.

Durch die Wiederverwendung der Storage-Switches werden die Storage Switches von HA-Paar 1 zu den Shared Switches, wie in der folgenden Abbildung dargestellt.

Switch Attached

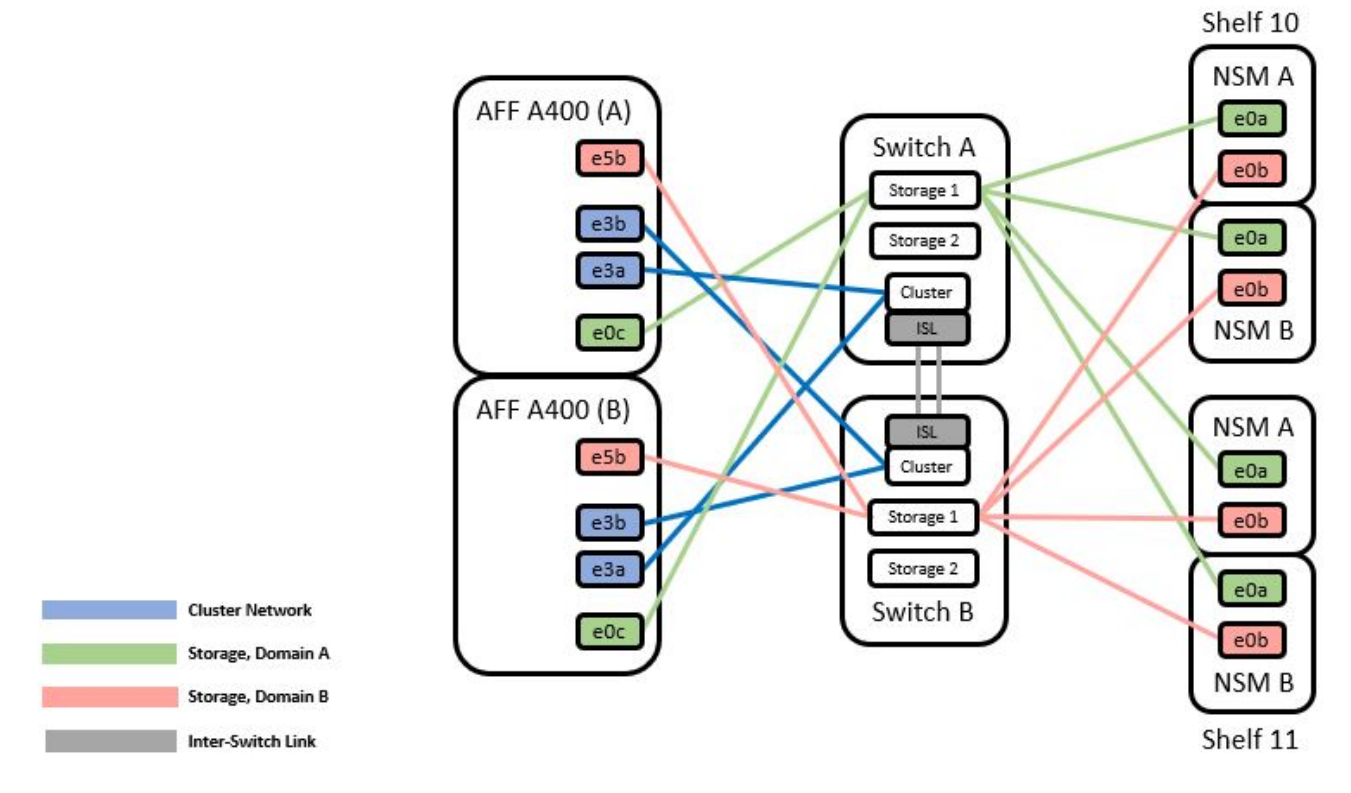

#### Schritte

1. Überprüfen Sie, ob die Storage-Konfiguration von HA-Paar 1 (und HA-Paar 2) richtig und fehlerfrei ist:

```
system switch ethernet show
```

```
storage::*> system switch ethernet show
Switch
                       Type
                                         Address
Model
_____
_____
sh1
                      storage-network 172.17.227.5
C9336C
   Serial Number: FOC221206C2
    Is Monitored: true
         Reason: none
 Software Version: Cisco Nexus Operating System (NX-OS) Software,
Version
                9.3(5)
  Version Source: CDP
sh2
                     storage-network 172.17.227.6
C9336C
   Serial Number: FOC220443LZ
   Is Monitored: true
         Reason: None
 Software Version: Cisco Nexus Operating System (NX-OS) Software,
Version
                9.3(5)
  Version Source: CDP
2 entries were displayed.
storage::*>
```

2. Überprüfung, ob die Node-Ports ordnungsgemäß und betriebsbereit sind:

storage port show -port-type ENET

storage::\*> storage port show -port-type ENET Speed VLAN Node Mode (Gb/s) Port Type State Status ID \_\_\_\_\_ \_\_\_\_\_ \_\_\_\_ node1 100 enabled e0c ENET storage online 30 100 enabled e0d ENET storage online 30 e5a ENET storage 100 enabled online 30 e5b ENET storage 100 enabled online 30 node2 e0c ENET storage 100 enabled online 30 e0d ENET storage 100 enabled online 30 e5a ENET storage 100 enabled online 30 100 enabled e5b ENET storage online 30

- 3. Verschieben Sie das HA-Paar 1, den Pfad A von NSM2224 vom Storage Switch A zu den gemeinsamen NS224 Storage-Ports für HA-Paar 1, Pfad A auf Storage Switch A
- 4. Verschieben Sie das Kabel von HA-Paar 1, Node A, Pfad A zu dem gemeinsamen Storage Port für HA-Paar 1, Node A auf Storage Switch A
- 5. Bewegen Sie das Kabel von HA-Paar 1, Node B, Pfad A zum gemeinsamen Storage Port für HA-Paar 1, Node B auf Storage Switch A
- 6. Überprüfen Sie, ob der mit HA-Paar 1 verbundene Storage Switch A in einem ordnungsgemäßen Zustand ist:

system health alert show -instance

Beispiel anzeigen

```
storage::*> system health alert show -instance
There are no entries matching your query.
```

- 7. Ersetzen Sie die Speicher-RCF auf Shared Switch A durch die gemeinsam genutzte RCF-Datei. Siehe "Installieren Sie das RCF auf einem gemeinsamen Cisco Nexus 9336C-FX2 Switch" Entnehmen.
- Überprüfen Sie, ob der mit HA-Paar 1 verbundene Storage-Switch B in einem ordnungsgemäßen Zustand ist:

system health alert show -instance

**Beispiel anzeigen** 

```
storage::*> system health alert show -instance
There are no entries matching your query.
```

- 9. ] Verschieben Sie die Kabel HA-Paar 1 und NSM224 Pfad B vom Storage Switch B zu den gemeinsamen NS224 Storage-Ports für HA-Paar 1, Pfad B zum Storage Switch B
- 10. Bewegen Sie das Kabel von HA-Paar 1, Node A, Pfad B zum gemeinsamen Storage Port für HA-Paar 1, Node A, Pfad B auf Storage Switch B.
- 11. Bewegen Sie das Kabel von HA-Paar 1, Node B, Pfad B zu dem gemeinsamen Storage Port für HA-Paar 1, Node B, Pfad B auf Storage Switch B
- 12. Überprüfen Sie, ob der mit HA-Paar 1 verbundene Storage-Switch B in einem ordnungsgemäßen Zustand ist:

system health alert show -instance

**Beispiel anzeigen** 

```
storage::*> system health alert show -instance
There are no entries matching your query.
```

- [[step 13]]Ersetzen Sie die Speicher-RCF-Datei auf Shared Switch B durch die gemeinsam genutzte RCF-Datei. Siehe "Installieren Sie das RCF auf einem gemeinsamen Cisco Nexus 9336C-FX2 Switch" Entnehmen.
- 14. Überprüfen Sie, ob der mit HA-Paar 1 verbundene Storage-Switch B in einem ordnungsgemäßen Zustand ist:

system health alert show -instance

```
Beispiel anzeigen
```

```
storage::*> system health alert show -instance
There are no entries matching your query.
```

15. [[step 15]]ISLs zwischen Shared Switch A und Shared Switch B installieren:

#### **Beispiel anzeigen**

```
sh1# configure
Enter configuration commands, one per line. End with CNTL/Z.
sh1 (config)# interface e1/35-36
sh1 (config-if-range)# no lldp transmit
sh1 (config-if-range)# no lldp receive
sh1 (config-if-range)# switchport mode trunk
sh1 (config-if-range)# no spanning-tree bpduguard enable
sh1 (config-if-range)# no spanning-tree bpduguard enable
sh1 (config-if-range)# channel-group 101 mode active
sh1 (config-if-range)# exit
sh1 (config)# interface port-channel 101
sh1 (config-if)# switchport mode trunk
sh1 (config-if)# spanning-tree port type network
sh1 (config-if)# exit
sh1 (config-if)# exit
```

- Konvertieren Sie HA-Paar 1 von einem Cluster ohne Switches zu einem Cluster mit Switches. Verwenden Sie die vom gemeinsamen RCF definierten Cluster-Port-Zuweisungen. Siehe "Installieren der NX-OS-Software und der Referenzkonfigurationsdateien (RCFs)"Entnehmen.
- 17. Vergewissern Sie sich, dass die Switch-Netzwerkkonfiguration gültig ist:

network port show

# Migration von einem Switch-basierten Cluster mit Switch-Attached Storage

Sie können die Storage-Switches von einem Switch-Attached Storage-Cluster mit Switch-Attached Storage migrieren.

Durch die Wiederverwendung der Storage-Switches werden die Storage Switches von HA-Paar 1 zu den Shared Switches, wie in der folgenden Abbildung dargestellt.

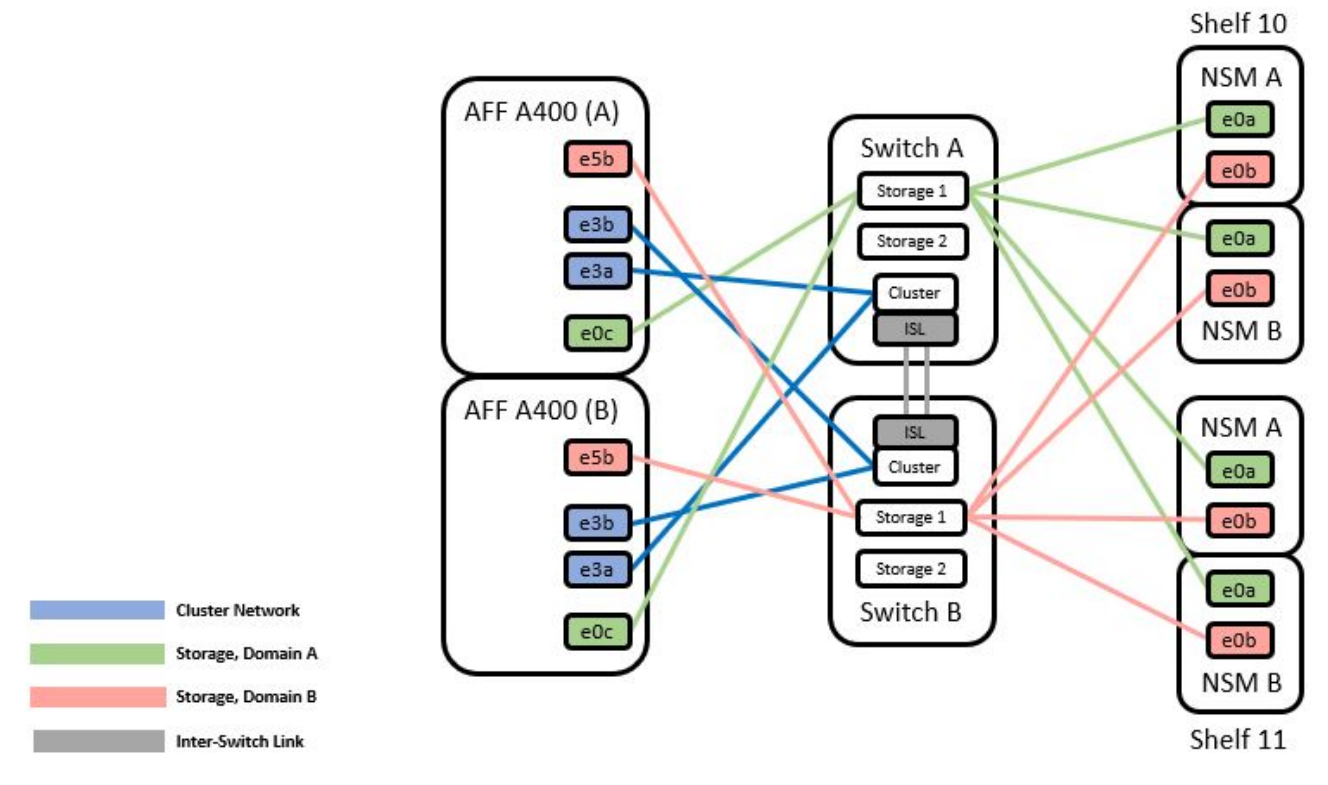

### Schritte

1. Überprüfen Sie, ob die Storage-Konfiguration von HA-Paar 1 (und HA-Paar 2) richtig und fehlerfrei ist:

system switch ethernet show

```
storage::*> system switch ethernet show
                                                       Model
Switch
                       Туре
                                        Address
_____
_____
sh1
                       storage-network 172.17.227.5 C9336C
    Serial Number: FOC221206C2
     Is Monitored: true
         Reason: None
 Software Version: Cisco Nexus Operating System (NX-OS) Software,
Version
                  9.3(5)
      Version Source: CDP
sh2
                       storage-network 172.17.227.6 C9336C
    Serial Number: FOC220443LZ
     Is Monitored: true
          Reason: None
 Software Version: Cisco Nexus Operating System (NX-OS) Software,
Version
                  9.3(5)
   Version Source: CDP
2 entries were displayed.
storage::*>
```

- 2. HA-Paar 1, NSM224 Pfad-A-Kabel vom Storage Switch A zu den NSM224 Storage-Ports für HA-Paar 1, Pfad A auf Storage Switch A
- 3. Verschieben Sie das Kabel von HA-Paar 1, Node A, Pfad A zum Storage Port NSM2224 für HA-Paar 1, Node A auf Storage Switch A
- 4. Bewegen Sie das Kabel von HA-Paar 1, Node B, Pfad A zum Storage Port NSM2224 für HA-Paar 1, Node B auf Storage Switch A
- 5. Überprüfen Sie, ob der mit HA-Paar 1 verbundene Storage Switch A in einem ordnungsgemäßen Zustand ist:

storage port show -port-type ENET

storage::\*> storage port show -port-type ENET Speed VLAN Node (Gb/s) State Port Type Mode Status ТD \_\_\_\_\_ \_ \_\_\_\_\_ \_\_\_\_\_ \_\_\_\_\_ \_\_\_\_\_ \_\_\_\_ node1 e0c ENET storage 100 enabled online 30 e0d ENET storage 100 enabled online 30 e5a ENET storage 100 enabled online 30 e5b ENET storage 100 enabled online 30 node2 e0c ENET storage 100 enabled online 30 e0d ENET storage 100 enabled online 30 enabled e5a ENET storage 100 online 30 e5b ENET storage 100 enabled online 30

- 6. Ersetzen Sie die Speicher-RCF auf Shared Switch A durch die gemeinsam genutzte RCF-Datei. Siehe "Installieren Sie das RCF auf einem gemeinsamen Cisco Nexus 9336C-FX2 Switch" Entnehmen.
- 7. Überprüfen Sie, ob der mit HA-Paar 1 verbundene Storage Switch A in einem ordnungsgemäßen Zustand ist:

system health alert show -instance

Beispiel anzeigen

```
storage::*> system health alert show -instance
There are no entries matching your query.
```

8. ] Verschieben Sie die Kabel HA-Paar 1, NSM224 Pfad B vom Storage Switch B zu den gemeinsamen NS224 Storage-Ports für HA-Paar 1, Pfad B zum Storage Switch B

- 9. Bewegen Sie das Kabel von HA-Paar 1, Node A, Pfad B zum gemeinsamen Storage Port für HA-Paar 1, Node A, Pfad B auf Storage Switch B.
- 10. Bewegen Sie das Kabel von HA-Paar 1, Node B, Pfad B zu dem gemeinsamen Storage Port für HA-Paar 1, Node B, Pfad B auf Storage Switch B
- 11. Überprüfen Sie, ob der mit HA-Paar 1 verbundene Storage-Switch B in einem ordnungsgemäßen Zustand ist:

system health alert show -instance

#### Beispiel anzeigen

```
storage::*> system health alert show -instance
There are no entries matching your query.
```

- [[step 12]] ersetzen Sie die Speicher-RCF-Datei auf Shared-Switch B durch die gemeinsam genutzte RCF-Datei. Siehe "Installieren Sie das RCF auf einem gemeinsamen Cisco Nexus 9336C-FX2 Switch" Entnehmen.
- 13. Überprüfen Sie, ob der mit HA-Paar 1 verbundene Storage-Switch B in einem ordnungsgemäßen Zustand ist:

system health alert show -instance

#### **Beispiel anzeigen**

```
storage::*> system health alert show -instance
There are no entries matching your query.
```

14. Überprüfung der Speicherkonfiguration von HA-Paar 1 ist richtig und fehlerfrei:

system switch ethernet show

```
storage::*> system switch ethernet show
Switch
                       Type
                                        Address
Model
_____
_____
sh1
                       storage-network 172.17.227.5
C9336C
   Serial Number: FOC221206C2
    Is Monitored: true
         Reason: None
 Software Version: Cisco Nexus Operating System (NX-OS) Software,
Version
                 9.3(5)
  Version Source: CDP
sh2
                       storage-network 172.17.227.6
C9336C
   Serial Number: FOC220443LZ
   Is Monitored: true
         Reason: None
 Software Version: Cisco Nexus Operating System (NX-OS) Software,
Version
                 9.3(5)
  Version Source: CDP
2 entries were displayed.
storage::*>
```

15. [[step 15]]ISLs zwischen Shared Switch A und Shared Switch B installieren:
```
sh1# configure
Enter configuration commands, one per line. End with CNTL/Z.
sh1 (config)# interface e1/35-36*
sh1 (config-if-range)# no lldp transmit
sh1 (config-if-range)# no lldp receive
sh1 (config-if-range)# switchport mode trunk
sh1 (config-if-range)# no spanning-tree bpduguard enable
sh1 (config-if-range)# channel-group 101 mode active
sh1 (config-if-range)# exit
sh1 (config-if-range)# exit
sh1 (config)# interface port-channel 101
sh1 (config-if)# switchport mode trunk
sh1 (config-if)# spanning-tree port type network
sh1 (config-if)# exit
sh1 (config-if)# exit
```

- 16. Migrieren Sie das Clusternetzwerk von den vorhandenen Cluster-Switches auf die gemeinsam genutzten Switches, indem Sie das Switch-Austauschverfahren und den gemeinsamen RCF verwenden. Der neue gemeinsam genutzte Schalter A ist "cs1". Der neue gemeinsam genutzte Schalter B ist "cs2". Siehe "Ersetzen Sie einen gemeinsamen Cisco Nexus 9336C-FX2 Switch" Und "Installieren Sie das RCF auf einem gemeinsamen Cisco Nexus 9336C-FX2 Switch" Entnehmen.
- 17. Vergewissern Sie sich, dass die Switch-Netzwerkkonfiguration gültig ist:

network port show

- 18. Entfernen Sie die nicht verwendeten Cluster-Switches.
- 19. Entfernen Sie die nicht verwendeten Speicherschalter.

# Ersetzen Sie einen gemeinsamen Cisco Nexus 9336C-FX2 Switch

Sie können einen defekten Nexus 9336C-FX2 Shared Switch ersetzen. Dies ist ein NDU (Non Disruptive Procedure, NDU).

#### Was Sie benötigen

Stellen Sie vor dem Austausch des Switches Folgendes sicher:

- In dem vorhandenen Cluster und der Netzwerkinfrastruktur:
  - Das vorhandene Cluster wird mit mindestens einem vollständig verbundenen Cluster-Switch als voll funktionsfähig geprüft.
  - Alle Cluster-Ports sind **up**.
  - Alle logischen Cluster-Schnittstellen (LIFs) sind up und auf ihren Home-Ports.
  - Der ONTAP-Cluster ping-Cluster -Node node1 Befehl muss angeben, dass die grundlegende Konnektivität und die PMTU-Kommunikation auf allen Pfaden erfolgreich sind.

- Für den Nexus 9336C-FX2-Ersatzschalter:
  - Das Management-Netzwerk-Konnektivität auf dem Ersatz-Switch ist funktionsfähig.
  - Der Konsolenzugriff auf den Ersatz-Switch erfolgt.
  - Die Node-Verbindungen sind Ports 1/1 bis 1/34:
  - Alle Inter-Switch Link (ISL)-Ports sind an den Ports 1/35 und 1/36 deaktiviert.
  - Die gewünschte Referenzkonfigurationsdatei (RCF) und den NX-OS-Bildschalter werden auf den Switch geladen.
  - Alle zuvor erstellten Site-Anpassungen wie STP, SNMP und SSH sollten auf den neuen Switch kopiert werden.

# Zu den Beispielen

Sie müssen den Befehl zum Migrieren einer Cluster-LIF von dem Node ausführen, auf dem die Cluster-LIF gehostet wird.

Die Beispiele in diesem Verfahren verwenden die folgende Nomenklatur für Switches und Knoten:

- Die Namen der vorhandenen Nexus 9336C-FX2-Schalter sind sh1 und sh2.
- Der Name der neuen Nexus 9336C-FX2 Switches lautet newsh1 und newsh2.
- Die Knotennamen sind node1 und node2.
- Die Cluster-Ports auf jedem Node lauten e3a und e3b.
- Die LIF-Namen des Clusters sind node1\_clus1 Und node1\_clus2 Für Node1, und node2\_clus1 Und node2\_clus2 Für Knoten 2.
- Die Eingabeaufforderung für Änderungen an allen Cluster-Nodes lautet cluster1:\*>.

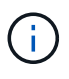

Die folgende Vorgehensweise basiert auf der folgenden Netzwerktopologie:

cluster1::\*> network port show -ipspace Cluster Node: node1 Ignore Speed(Mbps) Health Health IPspace Broadcast Domain Link MTU Admin/Oper Status Port Status \_\_\_\_\_ e3a Cluster Cluster up 9000 auto/100000 healthy false e3b Cluster Cluster up 9000 auto/100000 healthy false Node: node2 Ignore Speed(Mbps) Health Health Port IPspace Broadcast Domain Link MTU Admin/Oper Status Status \_\_\_\_\_ Cluster Cluster up 9000 auto/100000 healthy e3a false e3b Cluster Cluster up 9000 auto/100000 healthy false 4 entries were displayed. cluster1::\*> network interface show -vserver Cluster Logical Status Network Current Current Is Vserver Interface Admin/Oper Address/Mask Node Port Home \_\_\_\_\_ \_\_\_ Cluster nodel clus1 up/up 169.254.209.69/16 node1 e3a true nodel clus2 up/up 169.254.49.125/16 node1 e3b true

169.254.47.194/16 node2 node2 clus1 up/up e3a true node2 clus2 up/up 169.254.19.183/16 node2 e3b true 4 entries were displayed. cluster1::\*> network device-discovery show -protocol cdp Node/ Local Discovered Port Device (LLDP: ChassisID) Interface Protocol Platform \_\_\_\_\_ \_\_\_\_\_ node2 /cdp e3a sh1 Eth1/2 N9K-C9336C e3b sh2 Eth1/2 N9K-C9336C node1 /cdp e3a sh1 Eth1/1 N9K-C9336C e3b sh2 Eth1/1 N9K-C9336C 4 entries were displayed. sh1# show cdp neighbors Capability Codes: R - Router, T - Trans-Bridge, B - Source-Route-Bridge S - Switch, H - Host, I - IGMP, r - Repeater, V - VoIP-Phone, D - Remotely-Managed-Device, s - Supports-STP-Dispute Device-ID Local Intrfce Hldtme Capability Platform Port ID node1 Eth1/1 144 Η e3a FAS2980 node2 Eth1/2 145 FAS2980 e3a Η sh2 Eth1/35 R S I S N9K-C9336C 176 Eth1/35 sh2 (FD0220329V5) Eth1/36 176 R S I S N9K-C9336C Eth1/36 Total entries displayed: 4 sh2# show cdp neighbors Capability Codes: R - Router, T - Trans-Bridge, B - Source-Route-Bridge S - Switch, H - Host, I - IGMP, r - Repeater, V - VoIP-Phone, D - Remotely-Managed-Device, s - Supports-STP-Dispute Device-ID Local Intrfce Hldtme Capability Platform Port ΤD

| nodel         | Eth1/1       | 139 | H    | FAS2980    | eb |
|---------------|--------------|-----|------|------------|----|
| node2         | Eth1/2       | 124 | Н    | FAS2980    | eb |
| sh1           | Eth1/35      | 178 | RSIS | N9K-C9336C |    |
| Eth1/35       |              |     |      |            |    |
| shl           | Eth1/36      | 178 | RSIS | N9K-C9336C |    |
| Eth1/36       |              |     |      |            |    |
| Total entries | displayed: 4 |     |      |            |    |
|               |              |     |      |            |    |

#### Schritte

1. Wenn AutoSupport in diesem Cluster aktiviert ist, unterdrücken Sie die automatische Erstellung eines Falls durch Aufrufen einer AutoSupport Meldung:

system node autosupport invoke -node \* -type all -message MAINT=xh

Wobei x die Dauer des Wartungsfensters in Stunden ist.

- 2. Optional: Installieren Sie die entsprechenden RCF und das entsprechende Bild auf dem Switch, newsh2, und machen Sie alle erforderlichen Standortvorbereitungen.
  - a. Überprüfen, laden und installieren Sie gegebenenfalls die entsprechenden Versionen der RCF- und NX-OS-Software für den neuen Switch. Wenn Sie überprüft haben, dass der neue Switch korrekt eingerichtet ist und keine Aktualisierungen der RCF- und NX-OS-Software benötigt, fahren Sie fort Schritt 3.
  - b. Rufen Sie die Seite "Referenzkonfigurationsdatei" der NetApp Support-Website auf der Seite "NetApp Cluster- und Management-Netzwerk-Switches" auf.
  - c. Klicken Sie auf den Link für die Cluster-Netzwerk- und Management-Netzwerk-Kompatibilitätsmatrix, und notieren Sie anschließend die erforderliche Switch-Softwareversion.
  - d. Klicken Sie auf den Zurück-Pfeil Ihres Browsers, um zur Seite Beschreibung zurückzukehren. Klicken Sie auf WEITER, akzeptieren Sie die Lizenzvereinbarung und gehen Sie dann zur Download-Seite.
  - e. Befolgen Sie die Schritte auf der Download-Seite, um die korrekten RCF- und NX-OS-Dateien für die Version der installierten ONTAP-Software herunterzuladen.
- 3. beim neuen Switch melden Sie sich als Administrator an und fahren Sie alle Ports ab, die mit den Node-Cluster-Schnittstellen verbunden werden sollen (Ports 1/1 bis 1/34). Wenn der Schalter, den Sie ersetzen, nicht funktionsfähig ist und ausgeschaltet ist, fahren Sie mit fort Schritt 4. Die LIFs auf den Cluster-Nodes sollten für jeden Node bereits ein Failover auf den anderen Cluster-Port durchgeführt haben.

#### Beispiel anzeigen

```
newsh2# config
Enter configuration commands, one per line. End with CNTL/Z.
newsh2(config)# interface e1/1-34
newsh2(config-if-range)# shutdown
```

4. Überprüfen Sie, ob für alle Cluster-LIFs die automatische Zurücksetzung aktiviert ist.

network interface show - vserver Cluster -fields auto-revert

5. Überprüfen Sie, ob alle Cluster-LIFs kommunizieren können:

cluster ping-cluster <node name>

#### **Beispiel anzeigen**

```
cluster1::*> cluster ping-cluster node2
Host is node2
Getting addresses from network interface table...
Cluster nodel clus1 169.254.209.69 nodel e3a
Cluster nodel clus2 169.254.49.125 nodel e3b
Cluster node2 clus1 169.254.47.194 node2 e3a
Cluster node2 clus2 169.254.19.183 node2 e3b
Local = 169.254.47.194 169.254.19.183
Remote = 169.254.209.69 169.254.49.125
Cluster Vserver Id = 4294967293
Ping status:
. . . .
Basic connectivity succeeds on 4 path(s)
Basic connectivity fails on 0 path(s)
. . . . . . . . . . . . . . . .
Detected 9000 byte MTU on 4 path(s):
Local 169.254.47.194 to Remote 169.254.209.69
Local 169.254.47.194 to Remote 169.254.49.125
Local 169.254.19.183 to Remote 169.254.209.69
Local 169.254.19.183 to Remote 169.254.49.125
Larger than PMTU communication succeeds on 4 path(s)
RPC status:
2 paths up, 0 paths down (tcp check)
2 paths up, 0 paths down (udp check)
```

6. Schalten Sie die ISL-Ports 1/35 und 1/36 am Nexus 9336C-FX2-Switch sh1 ab.

## Beispiel anzeigen

```
sh1# configure
Enter configuration commands, one per line. End with CNTL/Z.
sh1(config)# interface e1/35-36
sh1(config-if-range)# shutdown
```

- 7. Entfernen Sie alle Kabel vom Nexus 9336C-FX2 sh2 Switch und verbinden Sie sie dann mit den gleichen Ports am Nexus C9336C-FX2 newsh2 Switch.
- 8. Bringen Sie die ISLs-Ports 1/35 und 1/36 zwischen den switches sh1 und newsh2 auf, und überprüfen Sie dann den Betriebsstatus des Port-Kanals.

Port-Channel sollte PO1(SU) angeben und Mitgliedsports sollten eth1/35(P) und eth1/36(P) angeben.

#### Beispiel anzeigen

Dieses Beispiel aktiviert die ISL-Ports 1/35 und 1/36 und zeigt die Zusammenfassung des Port-Kanals am Switch sh1 an.

```
sh1# configure
Enter configuration commands, one per line. End with CNTL/Z.
sh1 (config) # int e1/35-36
sh1 (config-if-range) # no shutdown
sh1 (config-if-range) # show port-channel summary
Flags: D - Down P - Up in port-channel (members)
      I - Individual H - Hot-standby (LACP only)
      s - Suspended r - Module-removed
      b - BFD Session Wait
      S - Switched R - Routed
      U - Up (port-channel)
      p - Up in delay-lacp mode (member)
      M - Not in use. Min-links not met
  _____
_____
Group Port- Type Protocol Member Ports
     Channel
 _____
_____
1 Pol(SU) Eth LACP Eth1/35(P) Eth1/36(P)
sh1 (config-if-range) #
```

9. Überprüfen Sie, ob der Port e3b auf allen Knoten verfügbar ist:

```
network port show ipspace Cluster
```

#### Beispiel anzeigen

Die Ausgabe sollte wie folgt aussehen: cluster1::\*> network port show -ipspace Cluster Node: node1 Ignore Speed (Mbps) Health Health Port IPspace Broadcast Domain Link MTU Admin/Oper Status Status \_\_\_\_\_ \_\_\_\_ \_\_\_\_\_ \_\_\_ e3a Cluster Cluster up 9000 auto/100000 healthy false e3b Cluster Cluster up 9000 auto/100000 healthy false Node: node2 Ignore Speed (Mbps) Health Health Port IPspace Broadcast Domain Link MTU Admin/Oper Status Status \_\_\_\_\_ \_\_\_ e3a Cluster Cluster up 9000 auto/100000 healthy false e3b Cluster Cluster up 9000 auto/auto false 4 entries were displayed.

10. auf demselben Node, den Sie im vorherigen Schritt verwendet haben, setzen Sie die dem Port zugeordnete Cluster-LIF im vorherigen Schritt zurück, indem Sie den Befehl zur Zurücksetzen der Netzwerkschnittstelle verwenden.

In diesem Beispiel wird LIF node1\_clus2 auf node1 erfolgreich zurückgesetzt, wenn der Wert "Home" lautet und der Port e3b ist.

Die folgenden Befehle geben LIF node1\_clus2 on node1 an den Home Port e3a zurück und zeigen

Informationen über die LIFs auf beiden Knoten an. Das Aufbringen des ersten Knotens ist erfolgreich, wenn die Spalte IS Home für beide Cluster-Schnittstellen **true** lautet und sie die korrekten Port-Zuweisungen zeigen, in diesem Beispiel e3a und e3b auf node1.

## **Beispiel anzeigen**

| <pre>cluster1::*&gt; network interface show -vserver Cluster</pre> |       |          |            |                   |         |  |
|--------------------------------------------------------------------|-------|----------|------------|-------------------|---------|--|
|                                                                    | Logic | al       | Status     | Network           | Current |  |
| Current                                                            | Is    |          |            |                   |         |  |
| Vserver                                                            | Inter | face     | Admin/Oper | Address/Mask      | Node    |  |
| Port                                                               | Home  |          |            |                   |         |  |
|                                                                    |       |          |            |                   |         |  |
|                                                                    |       |          |            |                   |         |  |
| Cluster                                                            |       |          |            |                   |         |  |
|                                                                    | node1 | _clus1   | up/up      | 169.254.209.69/16 | node1   |  |
| e3a                                                                | true  |          |            |                   |         |  |
|                                                                    | node1 | clus2    | up/up      | 169.254.49.125/16 | node1   |  |
| e3b                                                                | true  |          |            |                   |         |  |
|                                                                    | node2 | clus1    | up/up      | 169.254.47.194/16 | node2   |  |
| e3a                                                                | true  | _        |            |                   |         |  |
|                                                                    | node2 | clus2    | up/up      | 169.254.19.183/16 | node2   |  |
| e3a                                                                | false | _        | 1 1        |                   |         |  |
| A entries were displayed                                           |       |          |            |                   |         |  |
| I CHULL                                                            |       | oprayea. |            |                   |         |  |

11. Informationen über die Knoten in einem Cluster anzeigen:

#### cluster show

#### **Beispiel anzeigen**

Dieses Beispiel zeigt, dass der Zustand des Node für Node 1 und node2 in diesem Cluster "true" lautet:

```
cluster1::*> cluster show
Node Health Eligibility
node1 false true
node2 true true
```

12. ] Überprüfen Sie, ob alle physischen Cluster-Ports aktiv sind:

```
network port show ipspace Cluster
```

**Beispiel anzeigen** 

```
cluster1::*> network port show -ipspace Cluster
Node nodel
Ignore
                                   Speed(Mbps)
Health Health
Port IPspace Broadcast Domain Link MTU Admin/Oper
Status Status
_____ _ ____
_____ ____
e3a Cluster Cluster up 9000 auto/100000
healthy false
e3b Cluster Cluster up 9000 auto/100000
healthy false
Node: node2
Ignore
                                   Speed(Mbps)
Health Health
Port IPspace Broadcast Domain Link MTU Admin/Oper
Status Status
_____ ____
e3a Cluster Cluster up 9000 auto/100000
healthy false
    Cluster Cluster up 9000 auto/100000
e3b
healthy false
4 entries were displayed.
```

13. Stellen Sie sicher, dass alle Cluster-LIFs kommunizieren können:

cluster ping-cluster

```
cluster1::*> cluster ping-cluster -node node2
Host is node2
Getting addresses from network interface table...
Cluster nodel clus1 169.254.209.69 nodel e3a
Cluster nodel clus2 169.254.49.125 nodel e3b
Cluster node2 clus1 169.254.47.194 node2 e3a
Cluster node2 clus2 169.254.19.183 node2 e3b
Local = 169.254.47.194 169.254.19.183
Remote = 169.254.209.69 169.254.49.125
Cluster Vserver Id = 4294967293
Ping status:
. . . .
Basic connectivity succeeds on 4 path(s)
Basic connectivity fails on 0 path(s)
. . . . . . . . . . . . . . . .
Detected 9000 byte MTU on 4 path(s):
Local 169.254.47.194 to Remote 169.254.209.69
Local 169.254.47.194 to Remote 169.254.49.125
Local 169.254.19.183 to Remote 169.254.209.69
Local 169.254.19.183 to Remote 169.254.49.125
Larger than PMTU communication succeeds on 4 path(s)
RPC status:
2 paths up, 0 paths down (tcp check)
2 paths up, 0 paths down (udp check)
```

14. Bestätigen Sie die folgende Clusternetzwerkkonfiguration:

network port show

```
cluster1::*> network port show -ipspace Cluster
Node: node1
Ignore
                           Speed(Mbps)
Health Health
Port IPspace Broadcast Domain Link MTU Admin/Oper
Status Status
_____ ___ ____
_____ ____
      Cluster Cluster up 9000 auto/100000
e3a
healthy false
e3b Cluster Cluster up 9000 auto/100000
healthy false
Node: node2
Ignore
                            Speed (Mbps)
Health Health
Port IPspace Broadcast Domain Link MTU Admin/Oper
Status Status
_____ _
      Cluster Cluster up 9000 auto/100000
e3a
healthy false
e3b Cluster Cluster up 9000 auto/100000
healthy false
4 entries were displayed.
cluster1::*> network interface show -vserver Cluster
       Logical Status Network
                                    Current
Current Is
Vserver Interface Admin/Oper Address/Mask Node
    Home
Port
_____ ___
Cluster
       nodel clus1 up/up 169.254.209.69/16 node1
e3a
    true
       nodel clus2 up/up 169.254.49.125/16 nodel
e3b
    true
       node2_clus1 up/up 169.254.47.194/16 node2
```

e3a true node2 clus2 up/up 169.254.19.183/16 node2 e3b true 4 entries were displayed. cluster1::> network device-discovery show -protocol cdp Local Discovered Node/ Port Device (LLDP: ChassisID) Interface Protocol Platform \_\_\_\_\_\_ \_\_\_\_ \_\_\_\_\_ node2 /cdp e3a sh1 0/2 N9K-C9336C 0/2 e3b newsh2 N9K-C9336C node1 /cdp e3a sh1 0/1 N9K-C9336C e3b 0/1 newsh2 N9K-C9336C 4 entries were displayed. sh1# show cdp neighbors Capability Codes: R - Router, T - Trans-Bridge, B - Source-Route-Bridge S - Switch, H - Host, I - IGMP, r - Repeater, V - VoIP-Phone, D - Remotely-Managed-Device, s - Supports-STP-Dispute Local Intrfce Hldtme Capability Platform Device-ID Port ID node1 Eth1/1 144 Н FAS2980 e3a node2 Eth1/2 145 H FAS2980 e3a newsh2 Eth1/35 176 RSIS N9K-C9336C Eth1/35 newsh2 Eth1/36 176 RSIS N9K-C9336C Eth1/36 Total entries displayed: 4 sh2# show cdp neighbors Capability Codes: R - Router, T - Trans-Bridge, B - Source-Route-Bridge S - Switch, H - Host, I - IGMP, r - Repeater, V - VoIP-Phone, D - Remotely-Managed-Device, s - Supports-STP-Dispute

| De | vice-ID           | Local Intrfce | Hldtme | Capability | Platform   |
|----|-------------------|---------------|--------|------------|------------|
| Ро | rt ID             |               |        |            |            |
| no | del               | Eth1/1        | 139    | Н          | FAS2980    |
| e3 | b                 |               |        |            |            |
| no | de2               | Eth1/2        | 124    | Н          | FAS2980    |
| eb |                   |               |        |            |            |
| sh | 1                 | Eth1/35       | 178    | R S I s    | N9K-C9336C |
| Et | h1/35             |               |        |            |            |
| sh | .1                | Eth1/36       | 178    | R S I s    | N9K-C9336C |
| Et | h1/36             |               |        |            |            |
| То | tal entries displ | ayed: 4       |        |            |            |

- 15. Aktivieren Sie die Protokollerfassung für die Integritätsüberwachung des Ethernet Switch, um Switchbezogene Protokolldateien zu erfassen. Verwenden Sie dazu die folgenden Befehle:
  - ° system switch ethernet log setup password
  - ° system switch ethernet log enable-collection

```
Beispiel anzeigen
```

```
cluster1::*> system switch ethernet log setup-password
Enter the switch name: <return>
The switch name entered is not recognized.
Choose from the following list:
sh1
sh2
cluster1::*> system switch ethernet log setup-password
Enter the switch name: sh1
RSA key fingerprint is
e5:8b:c6:dc:e2:18:18:09:36:63:d9:63:dd:03:d9:cc
Do you want to continue? \{y|n\}::[n] y
Enter the password: <enter switch password>
Enter the password again: <enter switch password>
cluster1::*> system switch ethernet log setup-password
Enter the switch name: sh2
RSA key fingerprint is
57:49:86:a1:b9:80:6a:61:9a:86:8e:3c:e3:b7:1f:b1
Do you want to continue? {y|n}:: [n] y
Enter the password: <enter switch password>
Enter the password again: <enter switch password>
cluster1::*> system switch ethernet log enable-collection
Do you want to enable cluster log collection for all nodes in the
cluster? y|n}: [n] y
Enabling cluster switch log collection.
cluster1::*>
```

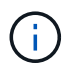

Wenn einer dieser Befehle einen Fehler sendet, wenden Sie sich an den NetApp Support.

- 1. Bewegen Sie die Speicherports vom alten Switch sh2 zum neuen Switch newsh2.
- Überprüfen Sie, ob der mit dem HA-Paar 1 verbundene Speicher, der gemeinsam genutzte Switch newsh2 in einem ordnungsgemäßen Zustand ist.
- 3. Überprüfen Sie, ob der an HA-Paar 2 angeschlossene Speicher, der gemeinsam genutzte Switch newsh2 in einem ordnungsgemäßen Zustand ist:

storage port show -port-type ENET

|                    |      |      |         | Speed  |         |         |
|--------------------|------|------|---------|--------|---------|---------|
| VLAN<br>Node<br>ID | Port | Туре | Mode    | (Gb/s) | State   | Status  |
|                    |      |      |         |        |         |         |
| nodel              | e3a  | ENET | storage | 100    | enabled | online  |
| 30                 | e3b  | ENET | storage | 0      | enabled | offline |
| 30                 | e7a  | ENET | storage | 0      | enabled | offline |
| 30                 | e7b  | ENET | storage | 100    | enabled | online  |
| node2              |      |      |         |        |         |         |
| 30                 | e3a  | ENET | storage | 100    | enabled | online  |
| 30                 | e3b  | ENET | storage | 0      | enabled | offline |
| 30                 | e7a  | ENET | storage | 0      | enabled | offline |
| 30                 | e7b  | ENET | storage | 100    | enabled | online  |

Beispiel anzeigen

4. Stellen Sie sicher, dass die Shelfs ordnungsgemäß verkabelt sind:

storage shelf port show -fields remote- device, remote-port

- 5. Entfernen Sie den alten Schalter sh2.
- 6. Wiederholen Sie diese Schritte für den Schalter sh1 und den neuen Schalter newsh1.
- 7. Wenn Sie die automatische Erstellung eines Cases unterdrückten, können Sie sie erneut aktivieren, indem Sie eine AutoSupport Meldung aufrufen:

system node autosupport invoke -node \* -type all -message MAINT=END

# Copyright-Informationen

Copyright © 2024 NetApp. Alle Rechte vorbehalten. Gedruckt in den USA. Dieses urheberrechtlich geschützte Dokument darf ohne die vorherige schriftliche Genehmigung des Urheberrechtsinhabers in keiner Form und durch keine Mittel – weder grafische noch elektronische oder mechanische, einschließlich Fotokopieren, Aufnehmen oder Speichern in einem elektronischen Abrufsystem – auch nicht in Teilen, vervielfältigt werden.

Software, die von urheberrechtlich geschütztem NetApp Material abgeleitet wird, unterliegt der folgenden Lizenz und dem folgenden Haftungsausschluss:

DIE VORLIEGENDE SOFTWARE WIRD IN DER VORLIEGENDEN FORM VON NETAPP ZUR VERFÜGUNG GESTELLT, D. H. OHNE JEGLICHE EXPLIZITE ODER IMPLIZITE GEWÄHRLEISTUNG, EINSCHLIESSLICH, JEDOCH NICHT BESCHRÄNKT AUF DIE STILLSCHWEIGENDE GEWÄHRLEISTUNG DER MARKTGÄNGIGKEIT UND EIGNUNG FÜR EINEN BESTIMMTEN ZWECK, DIE HIERMIT AUSGESCHLOSSEN WERDEN. NETAPP ÜBERNIMMT KEINERLEI HAFTUNG FÜR DIREKTE, INDIREKTE, ZUFÄLLIGE, BESONDERE, BEISPIELHAFTE SCHÄDEN ODER FOLGESCHÄDEN (EINSCHLIESSLICH, JEDOCH NICHT BESCHRÄNKT AUF DIE BESCHAFFUNG VON ERSATZWAREN ODER -DIENSTLEISTUNGEN, NUTZUNGS-, DATEN- ODER GEWINNVERLUSTE ODER UNTERBRECHUNG DES GESCHÄFTSBETRIEBS), UNABHÄNGIG DAVON, WIE SIE VERURSACHT WURDEN UND AUF WELCHER HAFTUNGSTHEORIE SIE BERUHEN, OB AUS VERTRAGLICH FESTGELEGTER HAFTUNG, VERSCHULDENSUNABHÄNGIGER HAFTUNG ODER DELIKTSHAFTUNG (EINSCHLIESSLICH FAHRLÄSSIGKEIT ODER AUF ANDEREM WEGE), DIE IN IRGENDEINER WEISE AUS DER NUTZUNG DIESER SOFTWARE RESULTIEREN, SELBST WENN AUF DIE MÖGLICHKEIT DERARTIGER SCHÄDEN HINGEWIESEN WURDE.

NetApp behält sich das Recht vor, die hierin beschriebenen Produkte jederzeit und ohne Vorankündigung zu ändern. NetApp übernimmt keine Verantwortung oder Haftung, die sich aus der Verwendung der hier beschriebenen Produkte ergibt, es sei denn, NetApp hat dem ausdrücklich in schriftlicher Form zugestimmt. Die Verwendung oder der Erwerb dieses Produkts stellt keine Lizenzierung im Rahmen eines Patentrechts, Markenrechts oder eines anderen Rechts an geistigem Eigentum von NetApp dar.

Das in diesem Dokument beschriebene Produkt kann durch ein oder mehrere US-amerikanische Patente, ausländische Patente oder anhängige Patentanmeldungen geschützt sein.

ERLÄUTERUNG ZU "RESTRICTED RIGHTS": Nutzung, Vervielfältigung oder Offenlegung durch die US-Regierung unterliegt den Einschränkungen gemäß Unterabschnitt (b)(3) der Klausel "Rights in Technical Data – Noncommercial Items" in DFARS 252.227-7013 (Februar 2014) und FAR 52.227-19 (Dezember 2007).

Die hierin enthaltenen Daten beziehen sich auf ein kommerzielles Produkt und/oder einen kommerziellen Service (wie in FAR 2.101 definiert) und sind Eigentum von NetApp, Inc. Alle technischen Daten und die Computersoftware von NetApp, die unter diesem Vertrag bereitgestellt werden, sind gewerblicher Natur und wurden ausschließlich unter Verwendung privater Mittel entwickelt. Die US-Regierung besitzt eine nicht ausschließliche, nicht übertragbare, nicht unterlizenzierbare, weltweite, limitierte unwiderrufliche Lizenz zur Nutzung der Daten nur in Verbindung mit und zur Unterstützung des Vertrags der US-Regierung, unter dem die Daten bereitgestellt wurden. Sofern in den vorliegenden Bedingungen nicht anders angegeben, dürfen die Daten ohne vorherige schriftliche Genehmigung von NetApp, Inc. nicht verwendet, offengelegt, vervielfältigt, geändert, aufgeführt oder angezeigt werden. Die Lizenzrechte der US-Regierung für das US-Verteidigungsministerium sind auf die in DFARS-Klausel 252.227-7015(b) (Februar 2014) genannten Rechte beschränkt.

# Markeninformationen

NETAPP, das NETAPP Logo und die unter http://www.netapp.com/TM aufgeführten Marken sind Marken von NetApp, Inc. Andere Firmen und Produktnamen können Marken der jeweiligen Eigentümer sein.